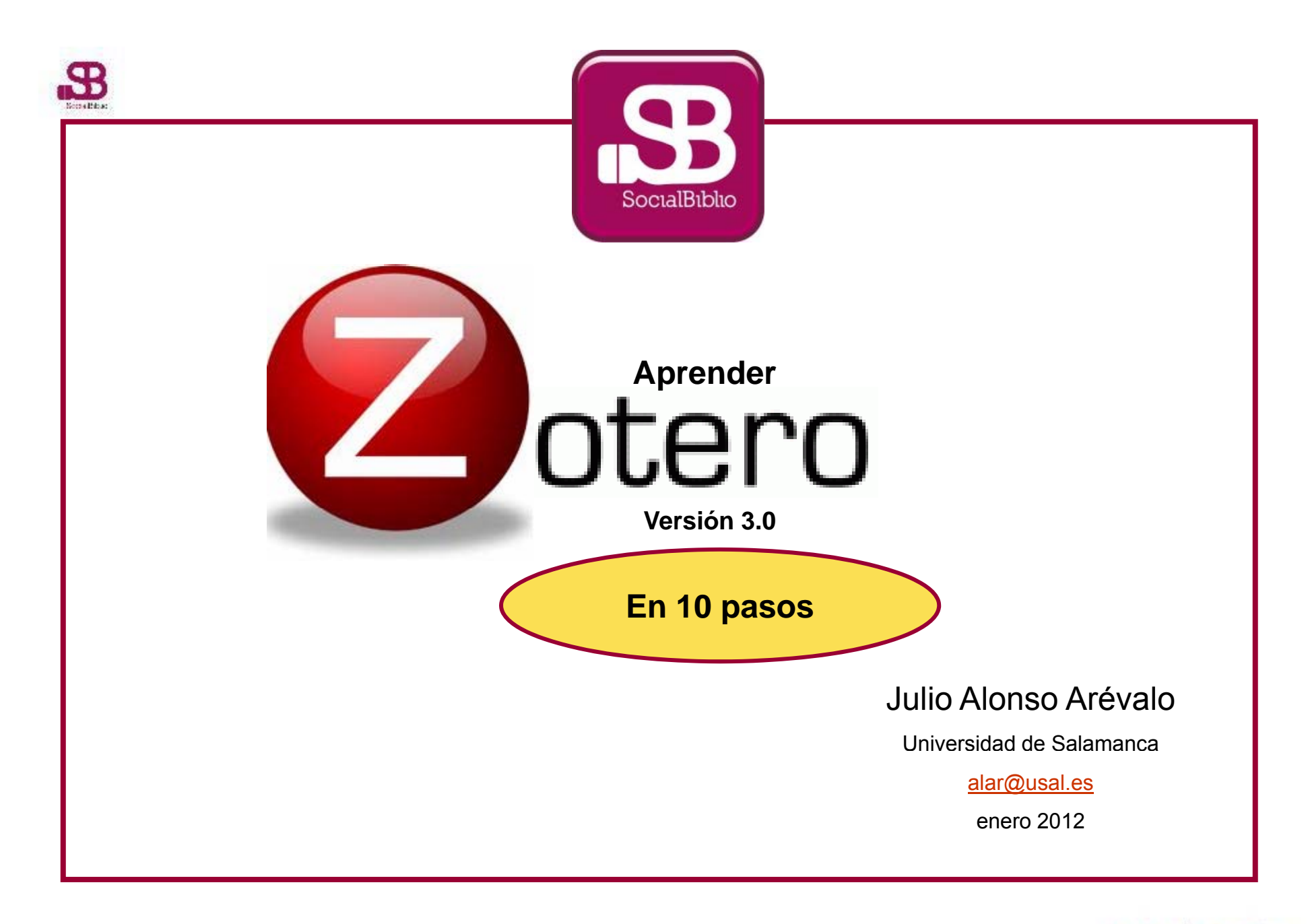

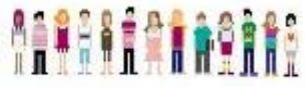

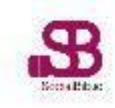

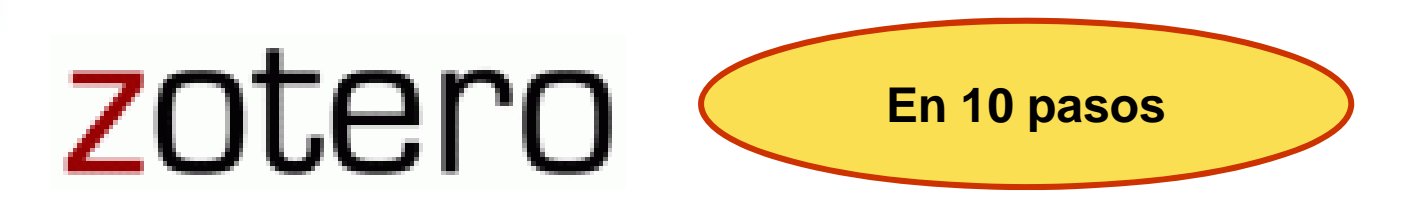

- 1. Introducción
- 2. Instalar
- 3. Recopilar información
- 4. Generar una bibliografía
- 5. Insertar Citas
- 6. Funcionalidades básicas
- 7. Otras funcionalidades
- 8. Recuperar datos desde PDFs
- 9. Sincronizar BD local y web
- **10. Crear Grupos**

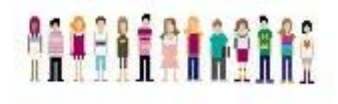

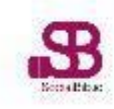

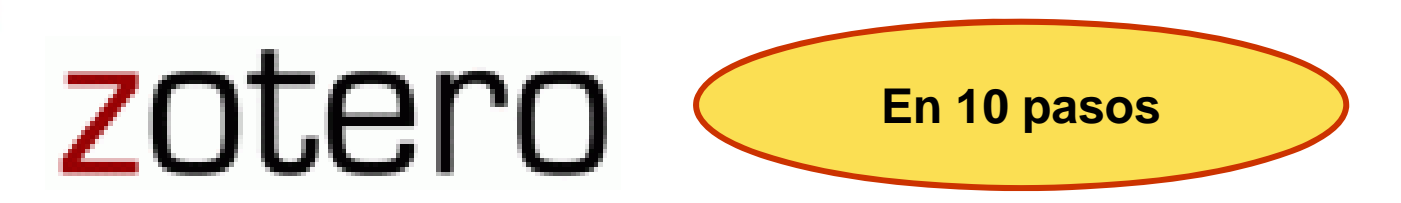

### 1. Introducción

- 2. Instalar
- 3. Recopilar información
- 4. Generar una bibliografía
- 5. Insertar Citas
- 6. Funcionalidades básicas
- 7. Otras funcionalidades
- 8. Recuperar datos desde PDFs
- 9. Sincronizar BD local y web
- **10. Crear Grupos**

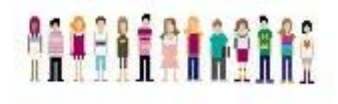

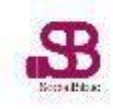

# zotero

## 1. Introducción

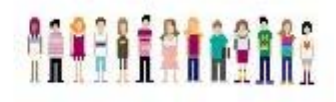

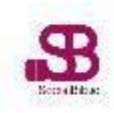

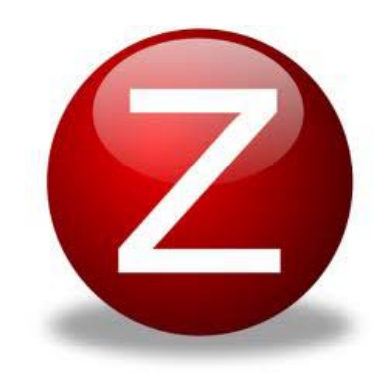

**Su nombre** proviene de la palabra albanesa **zotëroj** que significa "poseer/dominar". Su objetivo es reemplazar aplicaciones más tradicionales de administración de referencias Software libre. Es gratuito, de código abierto, se actualiza continuamente

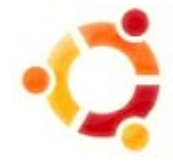

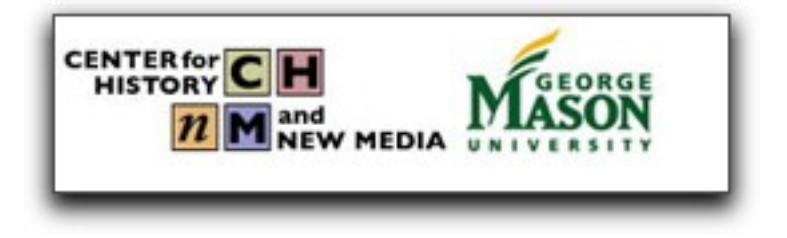

 Funciona como complemento de FireFox, Windows, Mac y Linux

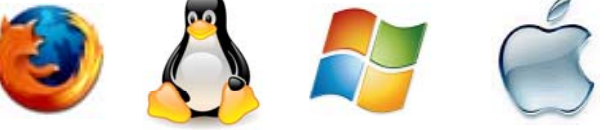

Traducido a 30 idiomas

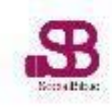

# zotero

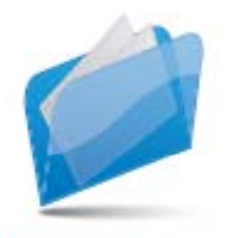

RECOPILAR Referencias con un solo

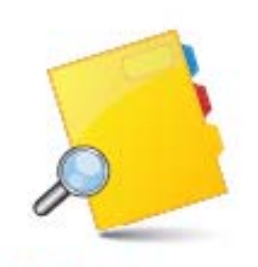

ORGANIZAR Nunca ha sido tan fácil /

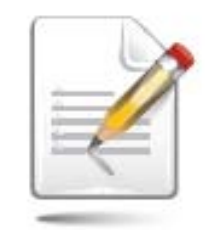

<mark>CITAR</mark> Con un par de clic

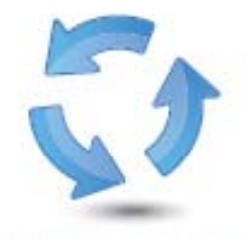

SINCRONIZAR Y ACCEDER Fácil acceso a la información

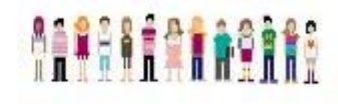

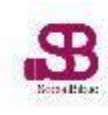

## Características

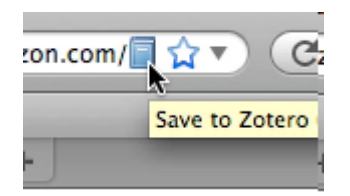

Importa datos directamente desde Las páginas web visualizadas en el momento

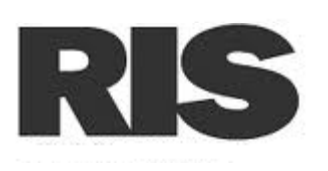

Exporta datos a diversos formatos (RIS, TeX,

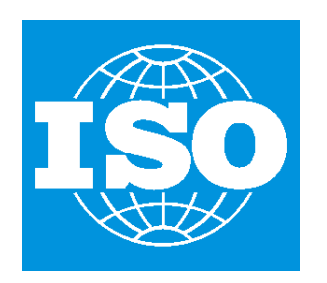

Genera citas bibliográficas con estilos APA, MLA y Chicago

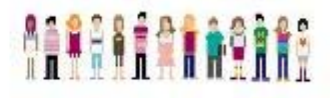

| Archivo Editar Ver Historial M                                                                                                    | larcadores Herramiencas Ayuda                                                                                                    |                                                                                                    |
|----------------------------------------------------------------------------------------------------|----------------------------------------------------------------------------------------------------|----------------------------------------------------------------------------------------------------|
| 🝣 Universidad de Sevilla /Catálogo                                                                                                    | +                                                                                                    |                                                                                                    |
| Eama un antenarcha                                                                                                    | SEX-pi2/aCovdop/acovdop/10/ 2C249/ 2C1479/ 2CD/Framosof9.EE_acovdop/Laboria.Linco/Laboria                                                                                                    | nile 18 🗐 🔿 = 🖉 🚷 = Universidad de sevilla                                                                                                    |
| Talia.us.es/searche                                                                                                    | 55 spir/activutinactivutinin iszcom szcom szcom ameseter mactivutiningarciamjosemanto                                                                                                    |                                                                                                    |
| State of the state of the state                                                                                                    | catálogo famatos                                                                                                    | ux of                                                                                                    |
| nuestras colecciones   aprendiz                                                                                                    | aje e investigación   servicios   sobre la biblioteca                                                                                                    | mi cuenta   metaBUScador                                                                                                    |
| Opmenzar         Opmenzar           comenzar         reservar           de nuevo         ejemplar                                                                                                    | añadir a<br>mis listas guardar registro formato<br>MARC listado listado losguarda registro búsqueda                                                                                                    | a<br>Jeda (Historial de búsqueda)                                                                                                    |
|                                                                                                    | AUTOR Cordon Catalo<br>Orden del sistema V Buscar                                                                                                    | ogo Compleio 💌                                                                                                    |
|                                                                                                    | Registro 1 de 11                                                                                                    |                                                                                                    |
|                                                                                                    |                                                                                                    |                                                                                                    |
|                                                                                                    | Registro canterior siguiente to                                                                                                    |                                                                                                    |
| AUTOR Cordón Garcí                                                                                                    | Registro « anterior siguiente »<br>a, José Antonio                                                                                                    | Teferencián adiatante                                                                                                    |
| AUTOR Cordón Garcí<br>TÍTULO Gutemberg                                                                                                    | Registro « anterior sicuiente »<br>(a, José Antonio<br>2.0 : la revolución de los libros electrónicos / José Antonio Cordón G                                                                                                    | arcía, Raquel <u>Información adicional:</u>                                                                                                    |
| AUTOR Cordón Garcí<br>TÍTULO Gutemberg<br>Gómez Díaz                                                                                                    | Registro « anterior sicuiente »<br>(a, José Antonio<br>2.0 : la revolución de los libros electrónicos / José Antonio Cordón G.<br>, Julio Alonso Arévalo                                                                                                    | arcía, Raquel <u>Información adicional:</u>                                                                                                    |
| AUTOR Cordón Garcí<br>TÍTULO Gutemberg<br>Gómez Díaz<br>PUDLICACIÓN Gijón : Treo, S                                                                                                    | (a, José Antonio<br>2.0 : la revolución de los libros electrónicos / José Antonio Cordón G<br>, Julio Alonso Arévalo<br>2011                                                                                                    | arcía, Raquel <u>Información adicional:</u><br>ando ítem                                                                                                    |
| AUTOR Cordón Garcí<br>TÍTULO Gutemberg<br>Gómez Díaz<br>PUDLICACIÓN Gijón : Trea, :<br>Valoración 🛱 🏹                                                                                                    | (a, José Antonio<br>2.0 : la revolución de los libros electrónicos / José Antonio Cordón G<br>, Julio Alonso Arévalo<br>2011<br>WR Guard                                                                                                    | arcía, Raquel <u>Información adicional:</u><br>ando ítem<br>tembero 2.0: La Revolución De Los Libros                                                                                                    |
| AUTOR Cordón Garcí<br>TÍTULO Gutemberg<br>Gómez Díaz<br>PUDLICACIÓN Gijón : Trea, S<br>Valoración AAAAA                                                                                                    | Registro & anterior sicuiente »<br>(a, José Antonio<br>2.0 : la revolución de los libros electrónicos / José Antonio Cordón G<br>, Julio Alonso Arévalo<br>2011<br>UR<br>Pulsar en el siguiente:                                                                                                    | arcía, Raquel <u>Información adicional:</u><br>Información adicional:<br>Iando ítem<br>temberg 2.0: La Revolución De Los Libros<br>actrónicos                                                                                                    |
| AUTOR Cordón Garcí<br>TÍTULO Gutemberg<br>Gómez Díaz<br>PUDLICACIÓN Gijón : Trea, :<br>Valoración 🏠                                                                                                    | Registro & anterior sicuiente »<br>(a, José Antonio<br>2.0 : la revolución de los libros electrónicos / José Antonio Cordón G.<br>, Julio Alonso Arévalo<br>2011<br>Pulsar en el siguiente:<br>Indice detallado                                                                                                    | arcía, Raquel Información adicional:<br>Lando ítem<br>temberg 2.0: La Revolución De Los Libros<br>ctrónicos                                                                                                    |
| AUTOR Cordón Garcí<br>TÍTULO Gutemberg<br>Gómez Díaz<br>PUBLICACIÓN Gijón : Trea, S<br>Valoración 🏠                                                                                                    | Registro & anterior sicuiente »<br>(a, José Antonio<br>2.0 : la revolución de los libros electrónicos / José Antonio Cordón G-<br>c, Julio Alonso Arévalo<br>2011<br>VR.<br>Pulsar en el siguiente:<br>Indice detallado                                                                                                    | arcía, Raquel Información adicional:<br>ando îtem<br>temberg 2.0: La Revolución De Los Libros<br>ctrónicos                                                                                                    |
| AUTOR Cordón Garcí<br>TÍTULO Gutemberg<br>Gómez Díaz<br>PUDLICACIÓN Gijón : Trea, :<br>Valoración AAAAAA                                                                                                    | Registro & anterior sicuiente »<br>fa, José Antonio<br>2.0 : la revolución de los libros electrónicos / José Antonio Cordón G-<br>5, Julio Alonso Arévalo<br>2011<br><i>UR</i><br><b>Guard</b><br><b>Pulsar en el siguiente:</b><br>Indice detallado<br><b>Corte al Registro Valores</b><br><i>UR</i><br><b>Guard</b><br><b>Corte al Registro Valores</b><br><i>Corte al Registro Valores</i><br><i>Corte al Registro Valores</i><br><i>Corte al Regist</i>                                                                                                    | arcía, Raquel Información adicional:                                                                                                    |
| AUTOR     Cordón Garcí       TÍTULO     Gutemberg       Gómez Díaz     Gijón : Trea, :       Valoración 🏠 🏠 🏠 🏠                                                                                                    | Registro & anterior siculente »<br>fa, José Antonio<br>2.0 : la revolución de los libros electrónicos / José Antonio Cordón G.<br>2011<br>2011<br>Pulsar en el siguiente:<br>Indice detallado<br>Pulsar en el siguiente:<br>Indice detallado<br>All Fields & Tags<br>Título<br>Creador                                                                                                    | arcía, Raquel Información adicional:                                                                                                    |
| AUTOR Cordón Garcí<br>TÍTULO Gutemberg<br>Gómez Díaz<br>PUDLICACIÓN Gijón : Trea, :<br>Valoración AAAAAA<br>Valoración AAAAAA<br>Omega Mi biblioteca                                                                                                    | Registro « anterior sicuiente »<br>fa, José Antonio<br>2.0 : la revolución de los libros electrónicos / José Antonio Cordón G-<br>5, Julio Alonso Arévalo<br>2011<br><i>VR</i><br><b>Guard</b><br><i>VR</i><br><b>Pulsar en el siguiente:</b><br>Indice detallado<br><b>Creador</b><br><b>Titulo</b><br><b>Creador</b><br><b>Guárda</b><br><b>Creador</b><br><b>Creador</b><br><b></b>                                                                                                    | arcía, Raquel Información adicional:                                                                                                    |
| AUTOR       Cordón Garcí         TÍTULO       Gutemberg         Gómez Díaz       Gijón : Trea, :         Valoración       Artication         Valoración       Artication         Image: State of the state of the state                                                                                                    | Registro & anterior siculente »<br>fa, José Antonio<br>2.0 : la revolución de los libros electrónicos / José Antonio Cordón G-<br>5, Julio Alonso Arévalo<br>2011<br>VR<br>Pulsar en el siguiente:<br>Indice detallado                                                                                                    | arcía, Raquel Información adicional:                                                                                                    |
| AUTOR Cordón Garcí<br>TÍTULO Gutemberg<br>Gómez Díaz<br>PUDLICACIÓN Gijón : Trea, :<br>Valoración 🖈 🏠 🏠<br>Cartes de la construction<br>Mi biblioteca<br>Cartes de la construction<br>Cartes de la construction<br>Cartes de la                 | Registro « anterior sicuiente »<br>fa, José Antonio<br>2.0 : la revolución de los libros electrónicos / José Antonio Cordón G-<br>5, Julio Alonso Arévalo<br>2011<br><i>VR</i><br><b>Pulsar en el siguiente:</b><br>Indice detallado<br><i>VR</i><br><i>Pulsar en el siguiente:</i><br>Indice detallado<br><i>VR</i><br><i>Pulsar en el siguiente:</i><br><i>Indice detallado</i><br><i>VR</i><br><i>Pulsar en el siguiente:</i><br><i>Indice detallado</i><br><i>VR</i><br><i>Pulsar en el siguiente:</i><br><i>Indice detallado</i><br><i>VR</i><br><i>Pulsar en el siguiente:</i><br><i>Indice detallado</i><br><i>Pulsar en el siguiente:</i><br><i>Indice detallado</i><br><i>Pulsar en el siguiente:</i><br><i>Indice detallado</i><br><i>Pulsar en el siguiente:</i><br><i>Indice detallado</i><br><i>Pulsar en el siguiente:</i><br><i>Indice detallado</i><br><i>Pulsar en el siguiente:</i><br><i>Indice detallado</i><br><i>Pulsar en el siguiente:</i><br><i>Pulsar en el siguiente:</i><br><i>Pulsar en el sigui</i>                                                                                                    | arcía, Raquel Información adicional:                                                                                                    |
| AUTOR Cordón Garcí<br>TÍTULO Gutemberg<br>Gómez Díaz<br>PUDLICACIÓN Gijón : Trea, :<br>Valoración AAAAAA<br>Valoración AAAAAAA<br>Mi biblioteca<br>Acceso abierto<br>biblioteca 2.0<br>eBooks<br>Flickr                                                                                                    | Registro « anterior sicuiente »<br>fa, José Antonio<br>2.0 : la revolución de los libros electrónicos / José Antonio Cordón G<br>c, Julio Alonso Arévalo<br>2011<br>Pulsar en el siguiente:<br>Indice detallado                                                                                                    | arcía, Raquel Información adicional: Información adicional: Información Alexa Au Información De Los Libros Información Notas Marcas Relacionado Item Type: Libro Item Type: Libro Item Type: Libro Cos Libros Electrónicos V Autor: Cordón G, Jos                                                                                 |
| AUTOR       Cordón Garcí         TÍTULO       Gutemberg         Gómez Díaz       Gijón : Trea, :         Valoración       Cordón Garcí         Valoración       Cordón Garcí         Valoración       Cordón Garcí         Mi biblioteca       Cordón Garcí         Acceso abierto       biblioteca 2.0         eBooks       Flickr         Gestores de Referencias                                                                                                    | Registro « anterior sicuiente »<br>fa, José Antonio<br>2.0 : la revolución de los libros electrónicos / José Antonio Cordón G<br>c, Julio Alonso Arévalo<br>2011<br>Pulsar en el siguiente:<br>Indice detallado<br>Pulsar en el siguiente:<br>Indice detallado<br>All Fields & Tags<br>Título<br>Guía para comprar un eBook<br>Guía rapida de referencia Para el software de i<br>Guía Rápida De Uso Del Manager 505<br>Guiterdámmerüng (twilight of the gutter margi Peters                                                                                                    | arcía, Raquel  Información adicional:  Información Adverta Información De Los Libros  Información Notas Marcas Relacionado  Item Type: Libro Item Type: Libro Cottribuido:: Gomez Díaz, Raq                                                                                                    |
| AUTOR Cordón Garcí<br>TÍTULO Gutemberg<br>Gómez Díaz<br>PUDLICACIÓN Gijón : Trea, :<br>Valoración AAAAAAAAAAAAAAAAAAAAAAAAAAAAAAAAAAAA                                                                                                    | Registro « anterior sicuiente »<br>fa, José Antonio<br>2.0 : la revolución de los libros electrónicos / José Antonio Cordón G<br>5, Julio Alonso Arévalo<br>2011<br><i>VR</i><br>Pulsar en el siguiente:<br>Indice detallado<br><i>VR</i><br>Pulsar en el siguiente:<br>Indice detallado<br><i>VR</i><br><i>Pulsar en el siguiente:</i><br>Indice detallado<br><i>VR</i><br><i>Pulsar en el siguiente:</i><br>Indice detallado<br><i>VR</i><br><i>Pulsar en el siguiente:</i><br>Indice detallado<br><i>VR</i><br><i>Pulsar en el siguiente:</i><br>Indice detallado<br><i>VR</i><br><i>Pulsar en el siguiente:</i><br>Indice detallado<br><i>VR</i><br><i>Pulsar en el siguiente:</i><br>Indice detallado<br><i>VR</i><br><i>Pulsar en el siguiente:</i><br><i>Indice detallado</i><br><i>VR</i><br><i>Pulsar en el siguiente:</i><br><i>Indice detallado</i><br><i>Pulsar en el siguiente:</i><br><i>Pulsar en el siguiente:</i><br><i>Indice detallado</i><br><i>Pulsar en el siguiente:</i><br><i>Pulsar en el siguiente:</i><br><i>Indice detallado</i><br><i>Pulsar en el siguiente:</i><br><i>Pulsar en el siguiente:</i><br><i>Pulsar en el siguiente:</i><br><i>Pulsar en el siguiente:</i><br><i>Pulsar en el siguiente:</i><br><i>Pulsar en el siguiente:</i><br><i>Pulsar en el siguiente:</i><br><i>Pulsar en el siguiente:</i><br><i>Pulsar en el siguiente:</i><br><i>Pulsar en el siguiente:</i><br><i>Pulsar en el siguiente:</i><br><i>Pulsar en el siguiente:</i><br><i>Pulsar e</i>                                                                                                    | arcía, Raquel  Información adicional:  Información Adverse  Información De Los Libros  Información Notas Marcas Relacionado  Item Type: Libro Item Type: Libro Item Type: Libro Contribuidor: Gómez Díaz, Raq  Contribuidor: Alonso Ar, Julio                                                                                     |
| AUTOR Cordón Garcí<br>TÍTULO Gutemberg<br>Gómez Díaz<br>PUDLICACIÓN Gijón : Trea, :<br>Valoración AAAAAAAAAAAAAAAAAAAAAAAAAAAAAAAAAAAA                                                                                                    | Registro & anterior siculente >><br>fa, José Antonio<br>2.0 : la revolución de los libros electrónicos / José Antonio Cordón G<br>c, Julio Alonso Arévalo<br>2011<br>Pulsar en el siguiente:<br>Indice detallado                                                                                                    | arcía, Raquel  Información adicional:  Información Advesta: Información De Los Libros  Información Notas Marcas Relacionado  Item Type: Libro Ifitulo: Gutemberg 2.0: La Revolu Los Libros Electrónicos  Autor: Cordón G, Jos  Contribuidor: Alonso Ar, Julio Resumen:                                                            |
| AUTOR Cordón Garcí<br>TÍTULO Gutemberg<br>Gómez Díaz<br>PUDLICACIÓN Gijón : Trea, :<br>Valoración A A A A A<br>Valoración A A A A A<br>Mi biblioteca<br>Acceso abierto<br>biblioteca 2.0<br>Biblioteca 2.0<br>Bibl | Registro & anterior siculente >><br>fa, José Antonio<br>2.0 : la revolución de los libros electrónicos / José Antonio Cordón G<br>5, Julio Alonso Arévalo<br>2011<br>Pulsar en el siguiente:<br>Indice detallado                                                                                                    | arcía, Raquel  Información adicional:  Información adicional:  Información Aluce Au  Información De Los Libros  Información Notas Marcas Relacionado  Item Type: Libro Iftulo: Gutemberg 2.0: La Revolu Los Libros Electrónicos  Autor: Cordón G, Jos  Contribuidor: Alonso Ar, Julio  Resumen: Serie: Biblioteconomia y administ |
| AUTOR Cordón Garcí<br>TÍTULO Gutemberg<br>Gómez Díaz<br>PUDLICACIÓN Gijón : Trea, :<br>Valoración A ACCESO abierto<br>Mi biblioteca<br>Mi biblioteca 2.0<br>Biblioteca 2.0<br>Biblioteca 2.0     | Registro « anterior sicuiente »<br>fa, José Antonio<br>2.0 : la revolución de los libros electrónicos / José Antonio Cordón G<br>5, Julio Alonso Arévalo<br>2011<br><i>VR</i><br>Pulsar en el siguiente:<br>Indice detallado<br><i>VR</i><br>Pulsar en el siguiente:<br>Indice detallado<br><i>VR</i><br>Pulsar en el siguiente:<br>Indice detallado<br><i>VR</i><br>Pulsar en el siguiente:<br>Indice detallado<br><i>VR</i><br>Pulsar en el siguiente:<br>Indice detallado<br><i>VR</i><br>Pulsar en el siguiente:<br>Indice detallado<br><i>VR</i><br>Pulsar en el siguiente:<br>Indice detallado<br><i>VR</i><br>Pulsar en el siguiente:<br>Indice detallado<br><i>VR</i><br>Pulsar en el siguiente:<br>Indice detallado<br><i>VR</i><br>Pulsar en el siguiente:<br>Indice detallado<br><i>VR</i><br>Pulsar en el siguiente:<br>Indice detallado<br><i>VR</i><br>Pulsar en el siguiente:<br><i>VR</i><br>Pulsar en el siguiente:<br><i>VR</i><br><i>VR</i><br><i></i> | arcía, Raquel  Información adicional:  Información adicional:  Información Revolución De Los Libros  Información Notas Marcas Relacionado  Item Type: Libro Item Type: Libro Item Type: Libro Item Type: Libro Contribuidor: Gómez Díaz, Raq  Contribuidor: Alonso Ar, Julio Resumen: Serie: Biblioteconomia y administ cultural  |

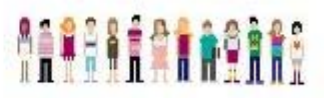

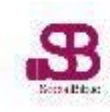

## Zotero 3.0 BETA

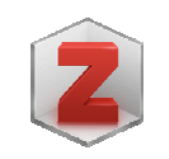

Zotero independiente (StandAlone), que permite ejecutar Zotero como un programa independiente, sin Firefox

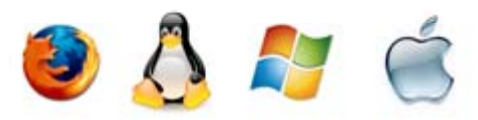

Disponible para Mac OS X, Windows y Linux

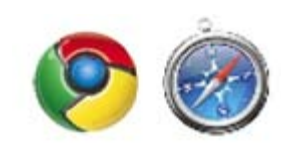

- Conectores de Zotero (Plugins para Google Chrome y Safari
- Detección de duplicados
- Z

📥 Duplicate Items

- Sroup Libraries
   Acceso abierto
   ALFIN 2.0
   Bibliotecas 2.0
- Nuevo modo de cita en los procesadores con barras dinámicas
- Arrastre de las colecciones en las bibliotecas de grupo

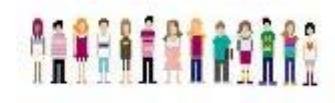

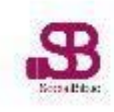

# Multiplataforma

La versión 3.0 (beta) ha incorporado el uso multiplataforma para Windows. Mac y Linux (Zotero Standalone) y conectores para Chrome y Safari

Download Now

Zotero Standalone 3.0b3.2 for Windows (16.5 MB) Zotero Standalone 3.0b3.2 for Mac OS X (33.5 MB) Zotero Standalone 3.0b3.2 for Linux (x86) (18.1 MB) Zotero Standalone 3.0b3.2 for Linux (x86 64) (20.1 MB)

#### **Conectores**

Zotero Connector 2.999.3 for Google Chrome (178 KB) Zotero Connector 3.0b3 for Safari (212 KB)

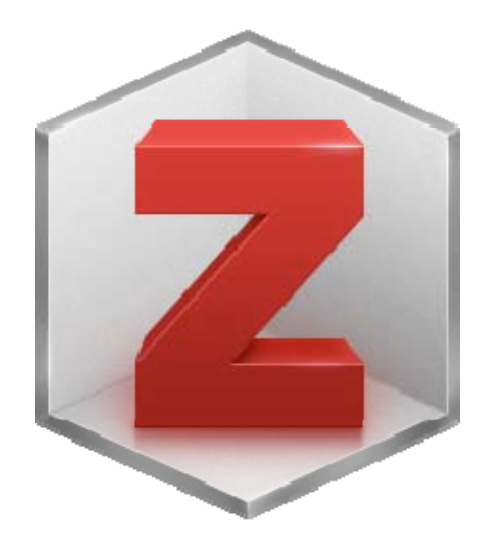

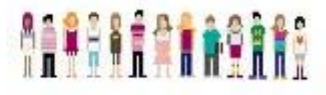

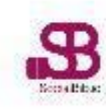

Z Zotero

| Eile | Ed       | lit <u>T</u> ools | Help              |                |        |                             |                          |                      |       |    |              |            |                      |                                     |                          |        |
|------|----------|-------------------|-------------------|----------------|--------|-----------------------------|--------------------------|----------------------|-------|----|--------------|------------|----------------------|-------------------------------------|--------------------------|--------|
| 6    | <b>d</b> |                   |                   | - <del>(</del> | • •    | 10 to .                     | i -                      | All Fields & Tags    |       |    | •            |            |                      |                                     |                          | ¢      |
| •    | Mi b     | biblioteca        |                   |                | Título |                             |                          | Creador              | + 6   | Ţ. | Información  | Notas      | Marcas               | Relacionado                         |                          |        |
|      |          | Acceso ab         | ierto             |                | + 📄    | A metadata approach to      | resolving semantic co    | Siegel et al.        | 1     | ^  |              | -          |                      |                                     |                          |        |
|      | -        | biblioteca        | 2.0               |                | •      | Acceso abierto a las publ   | icaciones científicas:   | Melero               | 1     |    | 10           | em Type    | : Articulo           | en revista cien                     | tirica                   |        |
|      |          | eBooks            |                   |                | •      | An Empirical Analysis of t  | he Amount of Publica     | Hagenhoff et al.     | 2     |    |              | ncuio      | through              | arking RoD and<br>Datent analysi    | s usina free             | à      |
|      |          | Flickr            |                   |                | •      | An open-access, very-lo     | w-field MRI system fo    | Tsai et al.          | 1     |    |              |            | databa:              | ses and special                     | software: a              | i tool |
|      | Ph       | Gestores          | de Referencias    |                | •      | Análisis de la producción   | científica nacional e in | . Ramos et al.       | 1     |    |              |            | to impro             | ove innovative l                    | hinking                  | 0.0    |
|      | Ph       | My Publica        | itions            |                | •      | Application profiles: mixin | ig and matching meta     | Heery y Patel        | 1     |    |              | r Autor    | : Dou, He            | enri Jean-Marie                     |                          | •      |
| +    |          | Web 2.0           |                   |                | • E    | Benchmarking R&D and c      | ompanies through pa      | Dou                  | 4     |    | () R         | lesumen    | : The ava            | allability of free                  | patent data              | abas   |
|      | ÷        | Duplicate :       | Items             |                | + 🛄    | Cutting It Down to Size     |                          | Abbott               | 1     |    | Pu           | Dicación   | : World P            | atent Informat                      | ON                       |        |
|      | D        | Unfiled Ite       | ms                |                | •      | Dermatology Internet Re     | sources                  | Simmons et al.       | 2     |    |              | volumen    | : 26<br>. 4          |                                     |                          |        |
|      | 6        | Trash             |                   |                | •      | Drug transport mechanis     | m of the AcrB efflux p   | . Pos                | 2     |    |              | Págipac    | • 207-200            |                                     |                          |        |
|      |          |                   |                   |                | •      | Electrology and localized   | electrization revisited  | Clarys               | z     |    |              | Fecha      | : Diciemb            | 7<br>re 2004                        |                          | a m    |
| = 🧟  | Gro      | oup Librarie      | s                 |                | + 📘    | Entrega Colegio Nacional    | de Bibliotecarios part   | werotube             | 2     |    |              | Serie      | :                    |                                     |                          |        |
| +    |          | Acceso ab         | ierto             |                | •      | EVIPNet: translating the    | spirit of Mexico         | Hamid et al.         | 2     |    | Título de    | e la serie | :                    |                                     |                          |        |
| +    |          | ALFIN 2.0         |                   |                | •      | Explanation-driven inquir   | y: Integrating concep    | . Sandoval y Reiser  | 1     |    | Texto de     | e la serie | :                    |                                     |                          |        |
| +    |          | Bibliotecas       | ; 2.0             |                | • 🗉 📄  | Exploring usefulness and    | usability in the evalu   | Tsakonas y Papath    | . 1   |    | Abrev. de la | a revista  | :                    |                                     |                          |        |
| +    |          | Curso             |                   |                | •      | Exposition aux anti-TNF (   | pendant la grossesse     | Berthelot et al.     | 1     |    |              | Idioma     | :                    |                                     |                          |        |
| +    |          | eBooks            |                   |                | •      | G-Node: An integrated to    | ol-sharing platform t    | Herz et al.          | 1     |    |              | DOI        | : 10.1010            | 5/j.wpi.2004.03                     | 8.001                    |        |
| +    |          | Gestores          | de Referencias    | = Bibliograph  | •      | Improving efficiency and    | access to mental hea     | Pomerantz et al.     | 1     |    |              | ISSN       | : 0172-2             | 190                                 |                          |        |
| +    |          | LIBROS EL         | ECTRONICOS        |                | •      | Inverse radiation analysi   | s using repulsive parti  | Lee et al.           | 1     |    | Títu         | ulo corto  | e Benchm             | arking R&D and                      | l companies              | 1      |
| +    |          | Medicina 2        | 2.0               |                | •      | La producción científica e  | spañola en microbiolo    | Manuel Ramos et al.  | 1     |    |              |            | through<br>databa    | i patent analysi<br>tes and special | s using free<br>software | *      |
| +    |          | Modelos           |                   |                | 1 🕀 📄  | Lógica del sentido          |                          | Deleuze y Morey      | 1     |    |              | URI        | : http://v           | vww.sciencediri                     | ect.com/scie             | ence/  |
| +    |          | Salud             |                   |                | •      | Management of retroper      | toneal trauma            | Weil                 | 2     |    |              | Accedida   | iueves.              | 17 de septiemi                      | ore de 2009              | ,<br>, |
|      |          | Somos bib         | liotecaruios chil | lenos          | •      | Metadata principles and j   | practicalities           | Duval et al.         | 1     |    | _            |            | 17:49:4              | 7                                   |                          |        |
|      |          | 📋 Trash           |                   |                | •      | Minerals, soils and roots   |                          | J. White et al.      | 1     |    |              | Archive    | :                    |                                     |                          |        |
|      |          |                   |                   |                | •      | Modelling fish trade libera | alisation: Does fish tra | . Nielsen            | 1     |    | Posición en  | archivo    | •                    |                                     |                          |        |
|      |          |                   |                   |                | •      | Multi-level discrepancies   | with sharing data on     | Bertzky y Stoll-Klee | . 1 - | -  | Library      | Catalog    | : Science            | Direct                              |                          |        |
|      |          |                   |                   |                | •      | Open access to public do    | cuments - More secre     | Kierkegaard          | 2     |    | Número de    | registro   | •                    |                                     |                          |        |
|      |          |                   |                   |                | •      | Overview of recent deve     | lopments in sustainab    | . van Dam et al.     | 1     |    | D            | erechos    | •                    |                                     |                          |        |
|      |          |                   |                   |                | •      | Phytotherapy and psych      | atry: Bibliometric stu   | García-García et al. | 2     |    | ,<br>        | Adicional  | :                    | 17 de                               |                          |        |
|      |          |                   | 7                 |                | •      | Posture-dependent Hum       | an 3He Lung Imaging i    | . Tsai et al.        | 1     |    | Fecha de     | e adicion  | i jueves,<br>17:49:4 | 17 de septiemi<br>7                 | ore de 2009              |        |
|      |          |                   |                   |                | 🕒 📑    | PREVIEW TOXICO - LA M       | ODA                      | djguario             | 1     |    | Mo           | odificado  | : doming             | o, 08 de enero                      | de 2012 2:2              | 28:27  |
|      |          |                   |                   |                | •      | Proactive channel access    | in dynamic spectrum      | . Yang et al.        | 1     |    |              |            |                      |                                     |                          |        |
|      |          |                   |                   |                | •      | Protonation dynamics of     | the alpha-toxin ion ch   | . Kasianowicz y Bezr | 2     |    |              |            |                      |                                     |                          |        |
|      |          |                   |                   |                | 🕀 📘    | Reconocimiento InfoCC       |                          | fundacioncd          | 1     |    |              |            |                      |                                     |                          |        |
|      |          |                   |                   |                | •      | Repositories beyond Ope     | n Access                 | Fehr                 | 1     |    |              |            |                      |                                     |                          |        |
|      |          |                   |                   | ▼I             |        | Seagrass ecology at the     | turn of the millennium   | Duarte               | 2     |    |              |            |                      |                                     | ~ * ~                    |        |
| 1    | In       | ICIO              | C RADIO           |                | e      | Repositories beyon          | Microsoft PowerP         | oi 🛛 🔁 Zotero        |       |    | S Bib        | lioteca de | la Fac               | ES 🔇                                | er 🖲 🕛                   | 23:46  |

#### **Zotero Standalone**

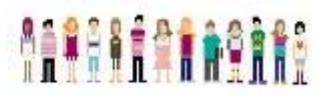

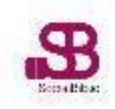

cooline signed in for 2 weeks Login to Zotero

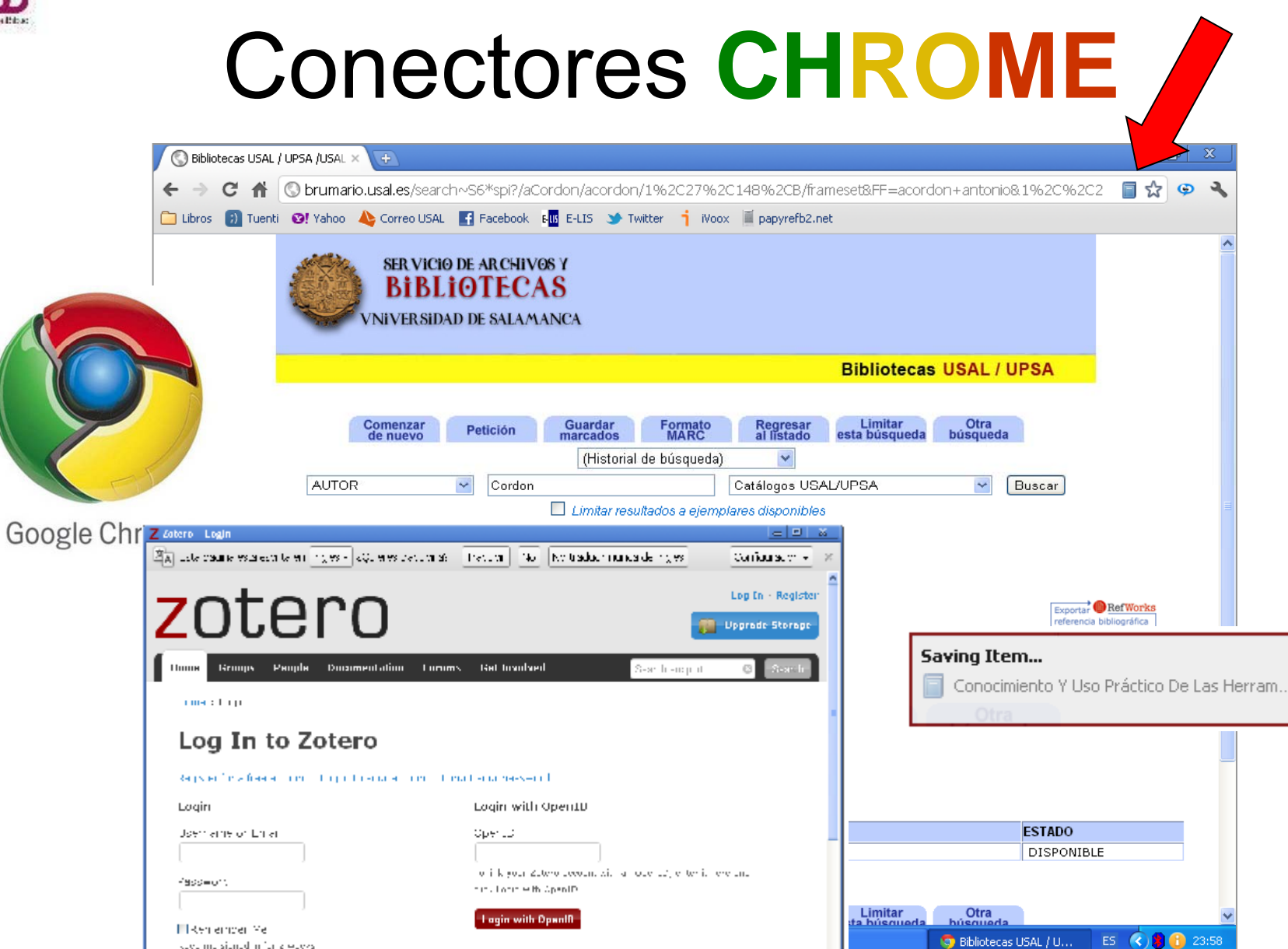

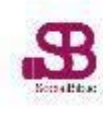

# Compatibilidad

- La compatibilidad de Zotero con otros sitios está creciendo constantemente, ver aquí todos los sitios <u>Lista de sitios</u> <u>compatibles con Zotero</u>
- Podemos sugerir que se incluya un sitio Web para que sea compatible con Zotero, enviando un e-mail a la dirección <u>translators@zotero.org</u>

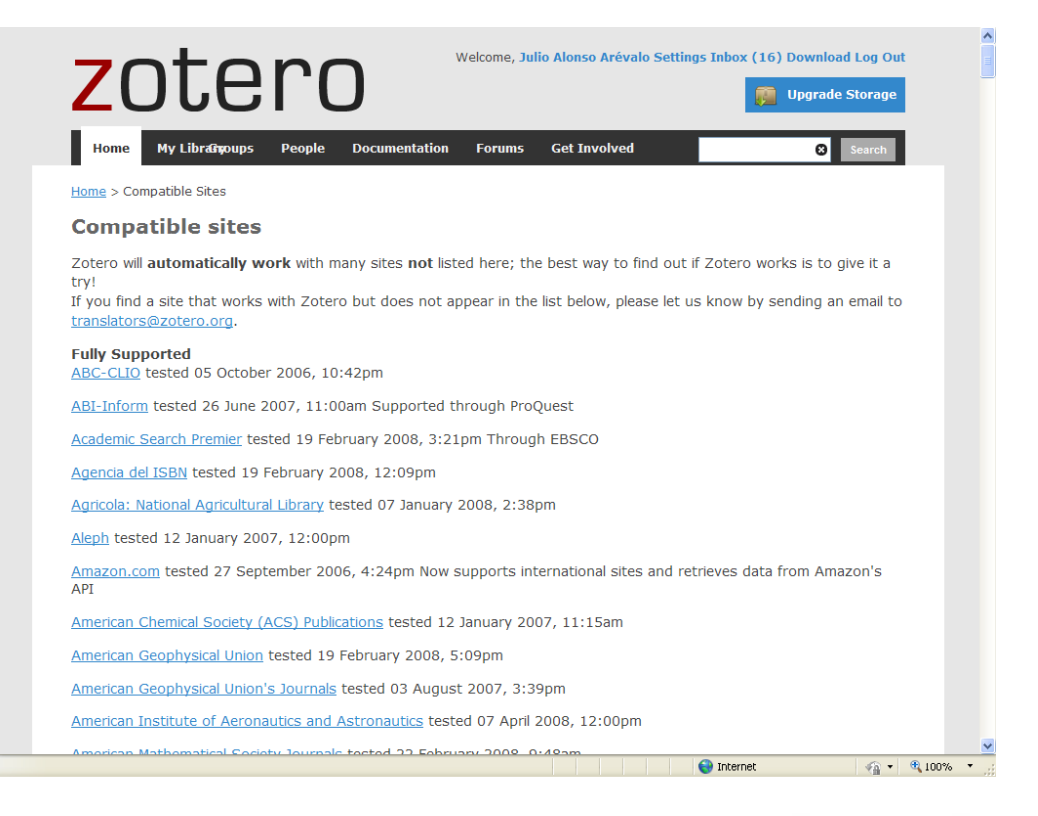

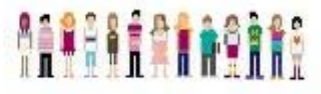

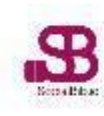

# Mantenimiento

http://www.zotero.org/

- Soporte técnico <u>http://www.zotero.org/documentation/</u>
- Foros <u>http://forums.zotero.org/categories/</u>
- Estilos de citas <u>http://www.zotero.org/styles</u>
- Plugins integhración con procesadores <u>http://www.zotero.org/documentation/plugins</u>
- Guías interactivas <u>http://www.zotero.org/videos/tour/zotero\_tour.htm</u>

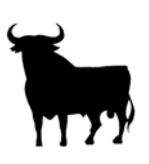

Guía de inicio rápido castellano

http://www.universoabierto.com/3146/lo-basico-de-zotero/

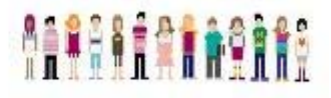

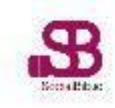

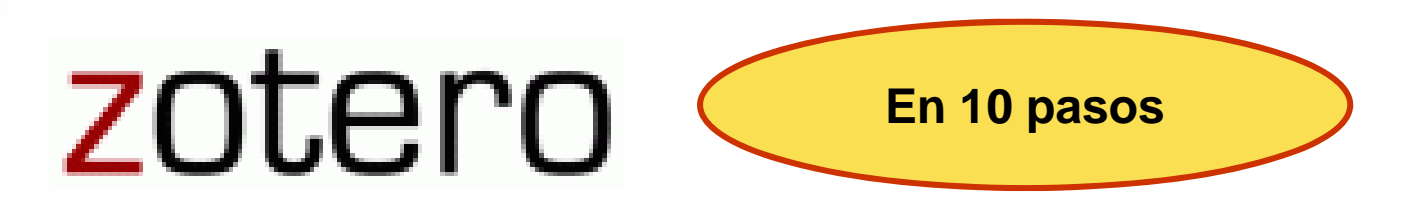

1. Introducción

### 2. Instalar

- 3. Recopilar información
- 4. Generar una bibliografía
- 5. Insertar Citas
- 6. Funcionalidades básicas
- 7. Otras funcionalidades
- 8. Recuperar datos desde PDFs
- 9. Sincronizar BD local y web
- **10. Crear Grupos**

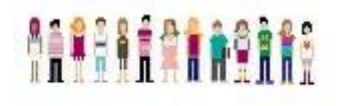

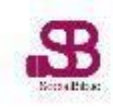

# zotero

## 2. Instalar

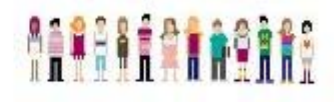

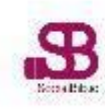

# INSTALAR <a href="http://www.zotero.org/">http://www.zotero.org/</a>

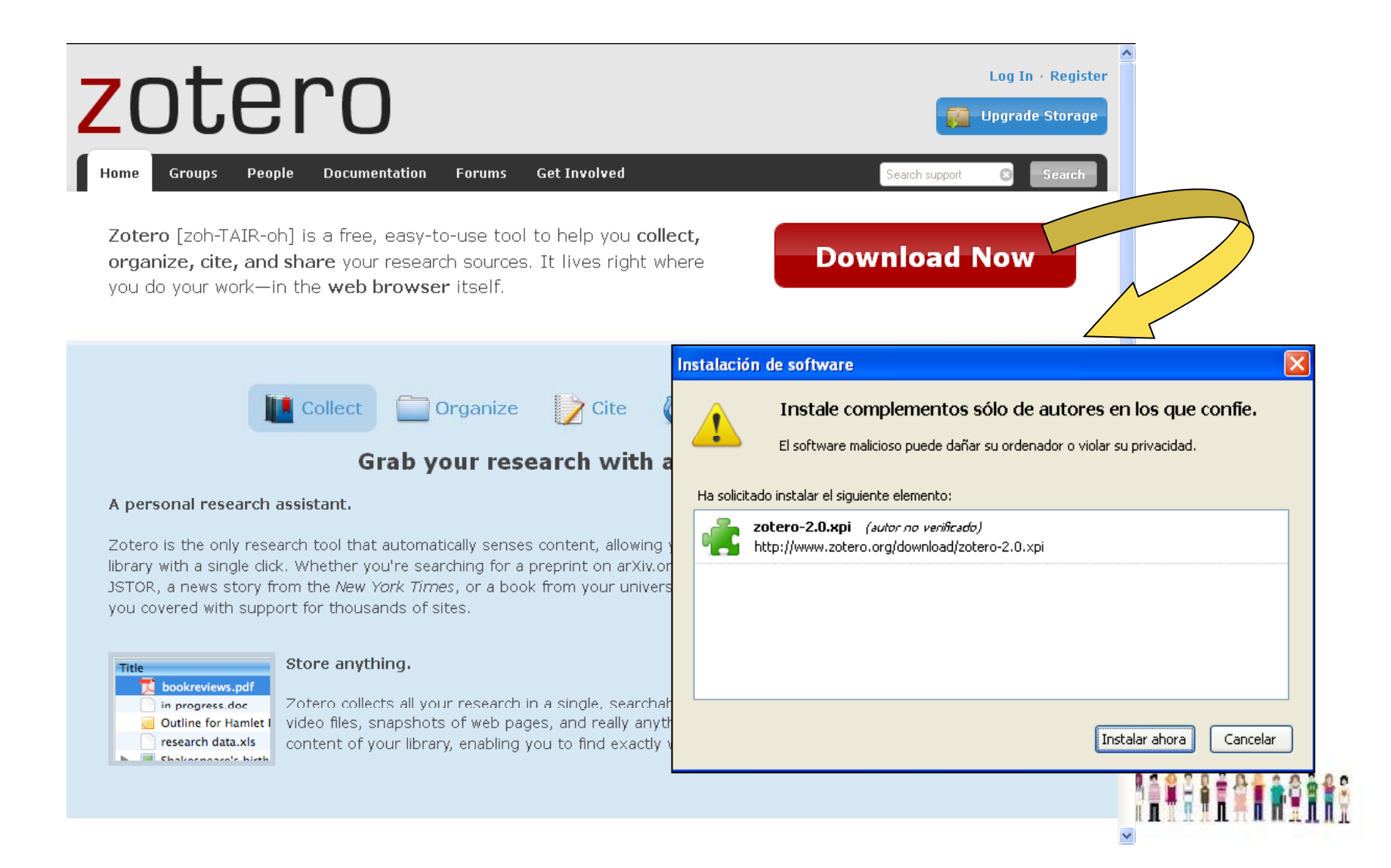

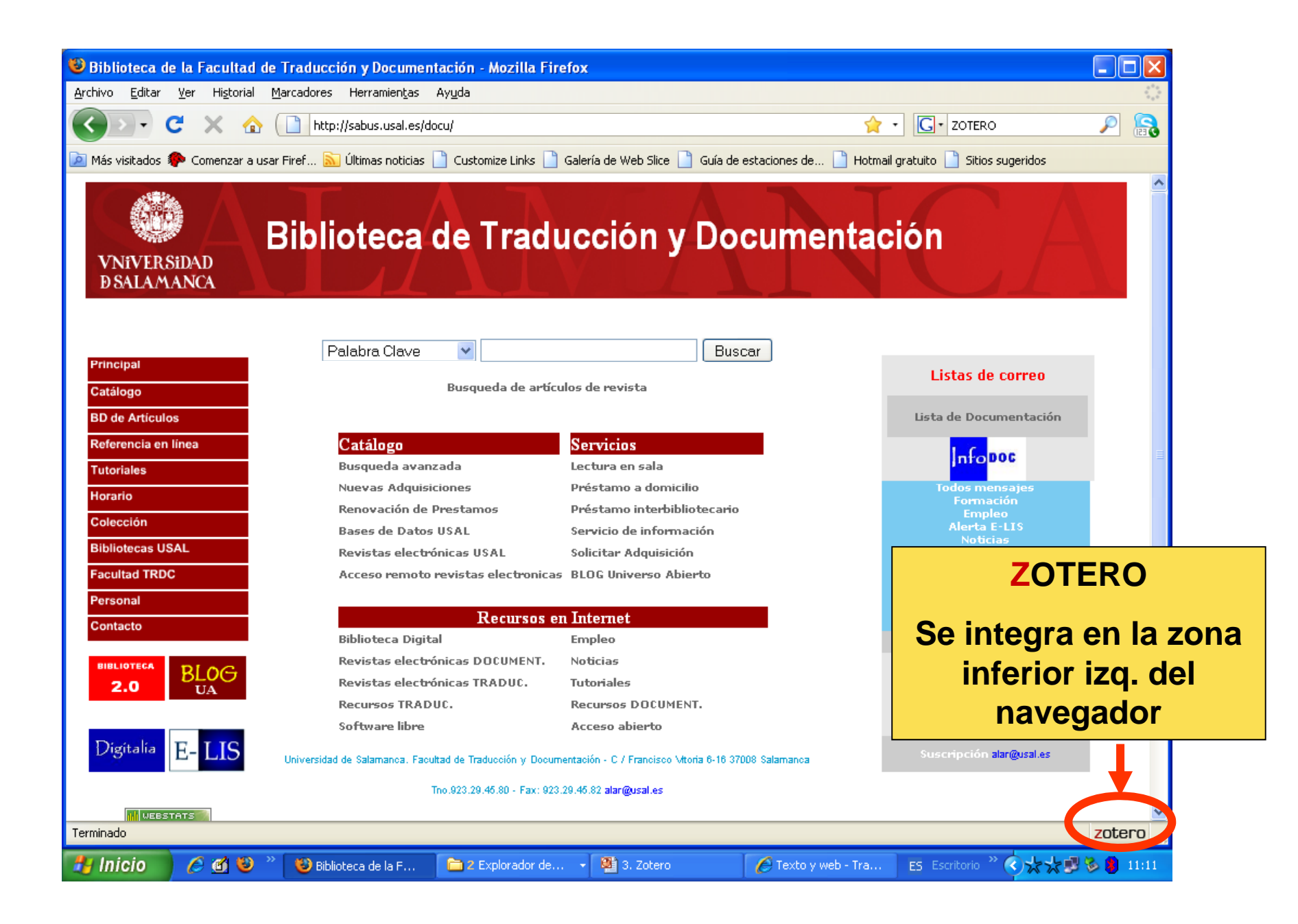

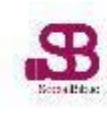

## Estructura Zotero

| 😻 Biblio                                      | lecas USAL / UPSA /USAL/UPSA - Mozilla Firefox                                                                                         | _ d 🗙                                                        |                    |
|-----------------------------------------------|----------------------------------------------------------------------------------------------------|--------------------------------------------------------------|--------------------|
| Archivo                                       | gatar yer Higtonial Marcadores Herramienijas Ayyda                                                                                     |                                                              |                    |
| <b>S</b>                                      | C X 🕜 ( http://brumario.usal.es/search*spi/aAlonso+arevalo%2C+Julio/aalonso+arevalo+julio/1%2C                                         | 1%2C4%2CB/ 🖹 🏠 - 🖸 - FLICKR 🔊                                |                    |
| 🙆 Más vis                                     | itados 🗭 Comenzar a usar Firef <u>%</u> Últimas noticias 🦓 Guía de estaciones de 📋 Hotmail gratuito 📋 Personalizar vinc                | culos 🤰 Windows Media 📑 Windows                              |                    |
|                                               | Comenzat<br>de Nuevo Petición Guardar Larmato Regresat Limitar esta<br>Dúsque                                                          | da (Historial de búsqueda) 💌                                 |                    |
|                                               | AUTOR Alonso arevelo, Julio Catálogos USAL/UPSA                                                                                        | Buscar                                                       |                    |
|                                               | Limitar resultados a ejemplares disponibles                                                                                            |                                                              |                    |
|                                               | Registro 2 de 4                                                                                                    | E                                                            |                    |
|                                               | Office Recurrent                                                                                                    | Google                                                       |                    |
| Autor                                         | Alonso Arévalo, Julio                                                                                                    | Búsqueda de libros                                           |                    |
| Tibulo                                        | Características del comportamiento del mercado de trabajo en Biblioteconomía, Archivís<br>Julio Alonso Arévalo ; Marta Vázquez Vázquez | tica y Documentación : bienio 98-99 /                        |                    |
| Publicad<br>Des. tís                          | : Murcia : Universidad de Murcia, 2000<br>ica P. 9-24                                                                                  | REBIUN                                                       |                    |
| Note                                          | Es separata de: Anales de la Documentación, n. 3 (2000) pp. 9-24                                                                       | WorldCat                                                     |                    |
| water of                                      | Archiveros Trabajo                                                                                                    |                                                              |                    |
| 63                                            | Especialistas de la información Trabaio                                                                                                |                                                              |                    |
| Coleccion                                     | ves Titulo Creador Tipo/ + I 02                                                                                                    | Información Notas Adjuntos Marcas Relacionado                |                    |
| 🚍 MI                                          | biblioteca 🖲 Kommunikation unter widrigen Umst Sylvia Kalina Artic 2 📩<br>stores de referencias                                        | Ver Ф Localzer Ф                                             |                    |
| 🖼 Og                                          | ren Access Características Del Comportamiento Alonso Arévalo Libro                                                                     | Libro 💌                                                      | Despledar Zotero   |
| Archiver                                      | os Archives management Archives una comportamento Alonso Arrevaio Ebro                                                                 | Comportamiento Del Mercado De<br>Trabaso En liblioteconomía. |                    |
| DG. Info                                      | rmation dissemination and diffusion.                                                                                                   | Archivistica Y Documentación:<br>Dienio90-99                 |                    |
| Most                                          | er todes les marces                                                                                                    | Autor: Alonso Arévalo, J +                                   |                    |
| Filtros                                       | La descripción en los bancos de imág Aldaz Sola     Págin 1                                                                            | Contribuidor: Vázquez Vázquez, * *<br>Resumen:               | /                  |
| Tampad                                        | a seleccionada 🖉 🛄 Evaluadon de bibliotecas universitari Alonso Arevalo 🦷 Pagin 1 💌                                                    | Serie:                                                       |                    |
| 🛃 Ini                                         | 2/0 🕞 Zocs 🕼 2015 📈 2 Mic 🖉 guis d 💽 Sin tk 🦉 Dibulo 🥔 10                                                                              | 1. JO 🔞 Bólot ES Escritorio * 🖉 🕅 🕁 11:19                    |                    |
|                                               |                                                                                                    | - yau                                                        |                    |
|                                               |                                                                                                    |                                                              | ¥                  |
| 🕞 🛞 🎆 •                                       | 😨 🖸 🔻 🔜 🚳 🛃 🔍 Buscar:                                                                                                    |                                                              |                    |
| Celestines                                    | Taula Curadan LI F                                                                                                    | Información Natas Advistas Mayora D                          | halaniana da anti- |
| My biblioteca                                 | Itulo     Creador + C                                                                                                    | nitorniación Notas Adjuntos Marcas F                         |                    |
| Social history                                | CHNM Essavs                                                                                                    | Ver 🗇 📃 Lo                                                   | ocalizar 🔿 🤤       |
| cultural history                              | End of Millennium Castells                                                                                                    | Artículo en revista científica                               |                    |
| 🗁 wikipadia                                   | 📕 📆 evans.pdf                                                                                                    | Título: Ma                                                   | aking Sense of     |
| historia cultural historia social wikipedia   | Forces of production: a social history of in Noble                                                                                     | So                                                           | cial History       |
|                                               | From Paralysis to Fatigue: A History of Ps Shorter                                                                                     | Autor: Sm                                                    | nith, - +          |
|                                               | 🛛 🗉 📄 Making 🔰 1                                                                                                    |                                                              |                    |
| Carnetas                                      |                                                                                                    | P                                                            | Datos              |
|                                               |                                                                                                    |                                                              |                    |
| Ningana marca seleccionada Deseleccionar toda | 📲 🗉 Preferenciar accachment in the growth or s Capocci et al. 🛛 1 👢                                                                    |                                                              |                    |
|                                               |                                                                                                    | Páninas: 16                                                  |                    |
| Columna izquierda                             | Loiumna central                                                                                                    | Loiumna derecha                                              |                    |
|                                               |                                                                                                    |                                                              |                    |

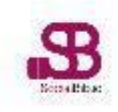

## **C**rear nuevas **c**arpetas

| Colecciones<br>Mi biblioteca<br>Familia<br>Sicologia | Las colecciones nos<br>sirven para<br>organizar las referencias<br>en carpetas<br>por temas de investigación |  |  |  |  |
|------------------------------------------------------|----------------------------------------------------------------------------------------------------|--|--|--|--|
|                                                      | Vueva colección           Ombre de la colección:           Metadatos           Aceptar         Cancelar      |  |  |  |  |

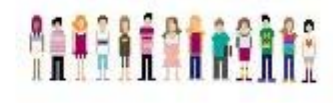

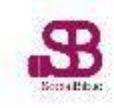

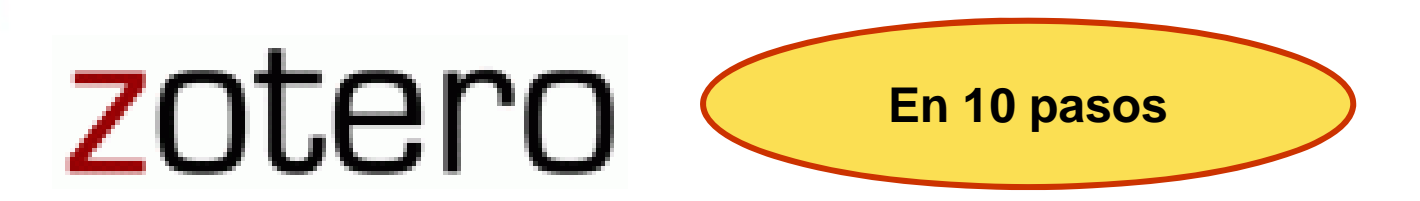

- 1. Introducción
- 2. Instalar

### 3. Recopilar información

- 4. Generar una bibliografía
- 5. Insertar Citas
- 6. Funcionalidades básicas
- 7. Otras funcionalidades
- 8. Recuperar datos desde PDFs
- 9. Sincronizar BD local y web
- **10. Crear Grupos**

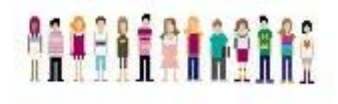

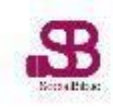

# zotero

## 3. Recopilar información

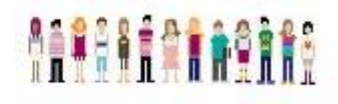

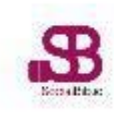

# **Recopilar Información**

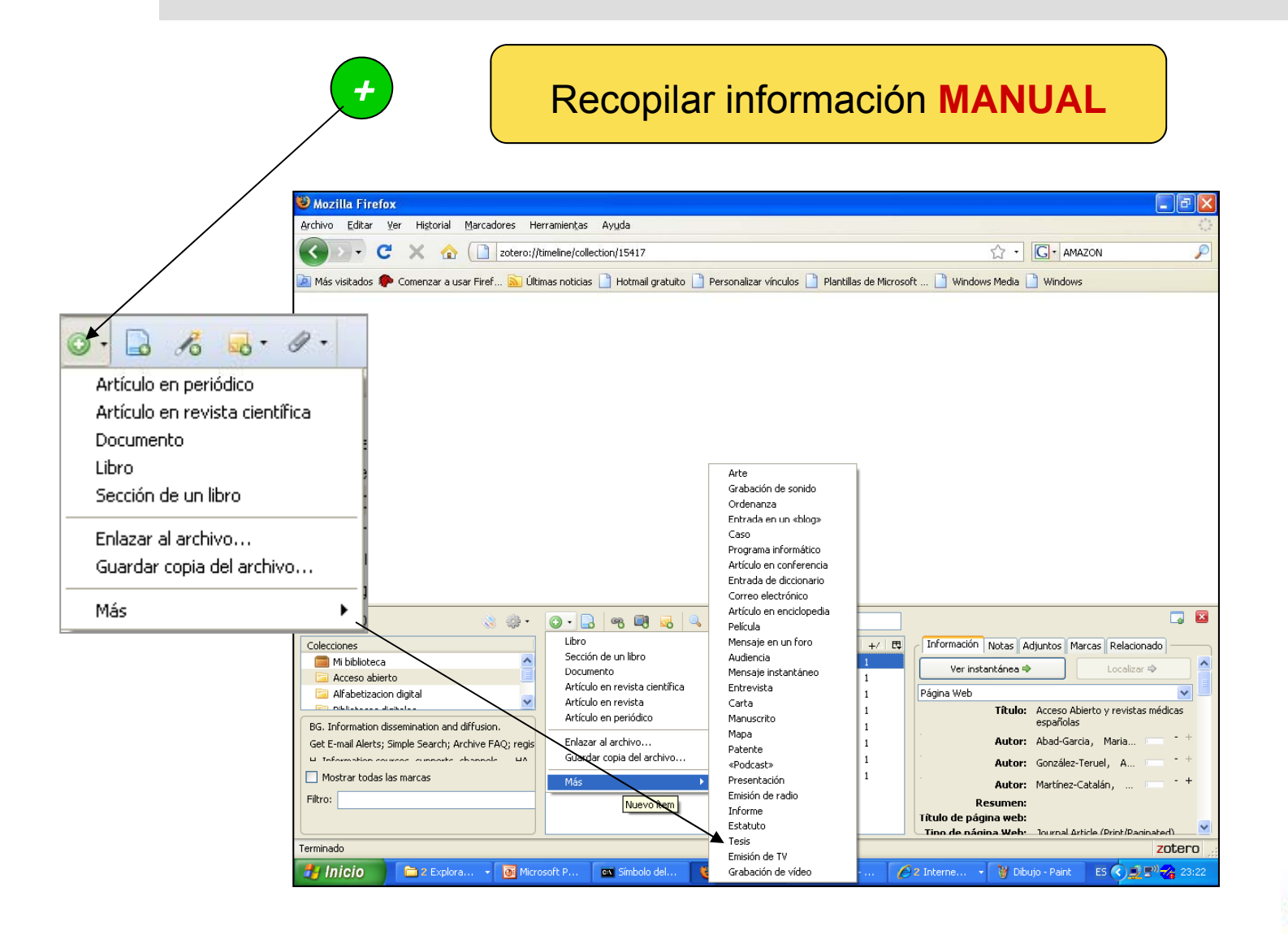

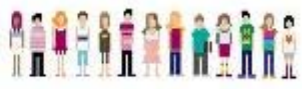

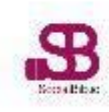

# **Recopilar Información**

C Google

Info Notes At

Titl

Saving Item...

Book

ATALOG

other Start

RC Tags

>> Go to Library of Congress Authorities

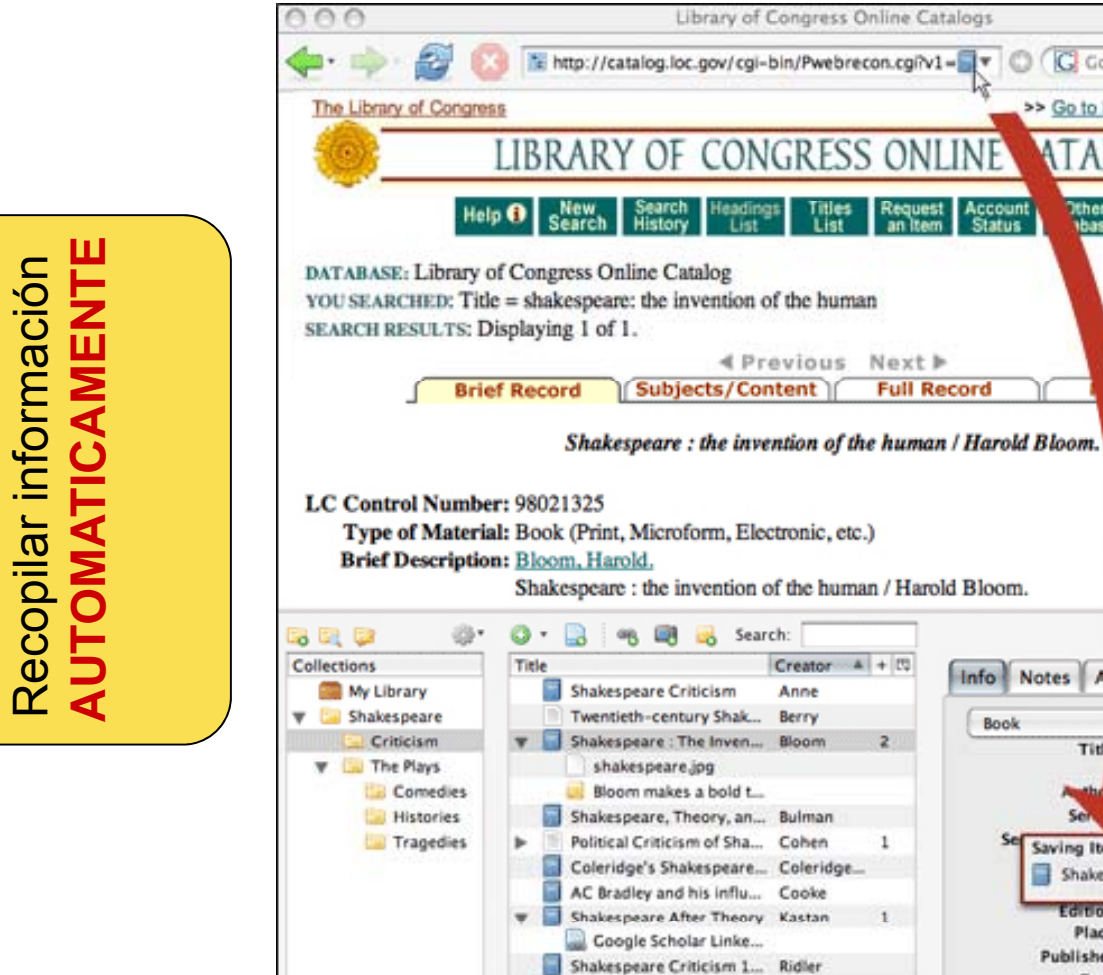

Done

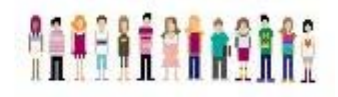

<u>\_\_\_</u>

0

hments Tags Related

Shakespeare : The Invention

of the Human

Bloom, Harold

Shakespeare : the invention of the hu..

Place: New York

Date: 1998

Publisher: Riverhead Books

101 100

zotero

Q+

# **Recopilar Información**

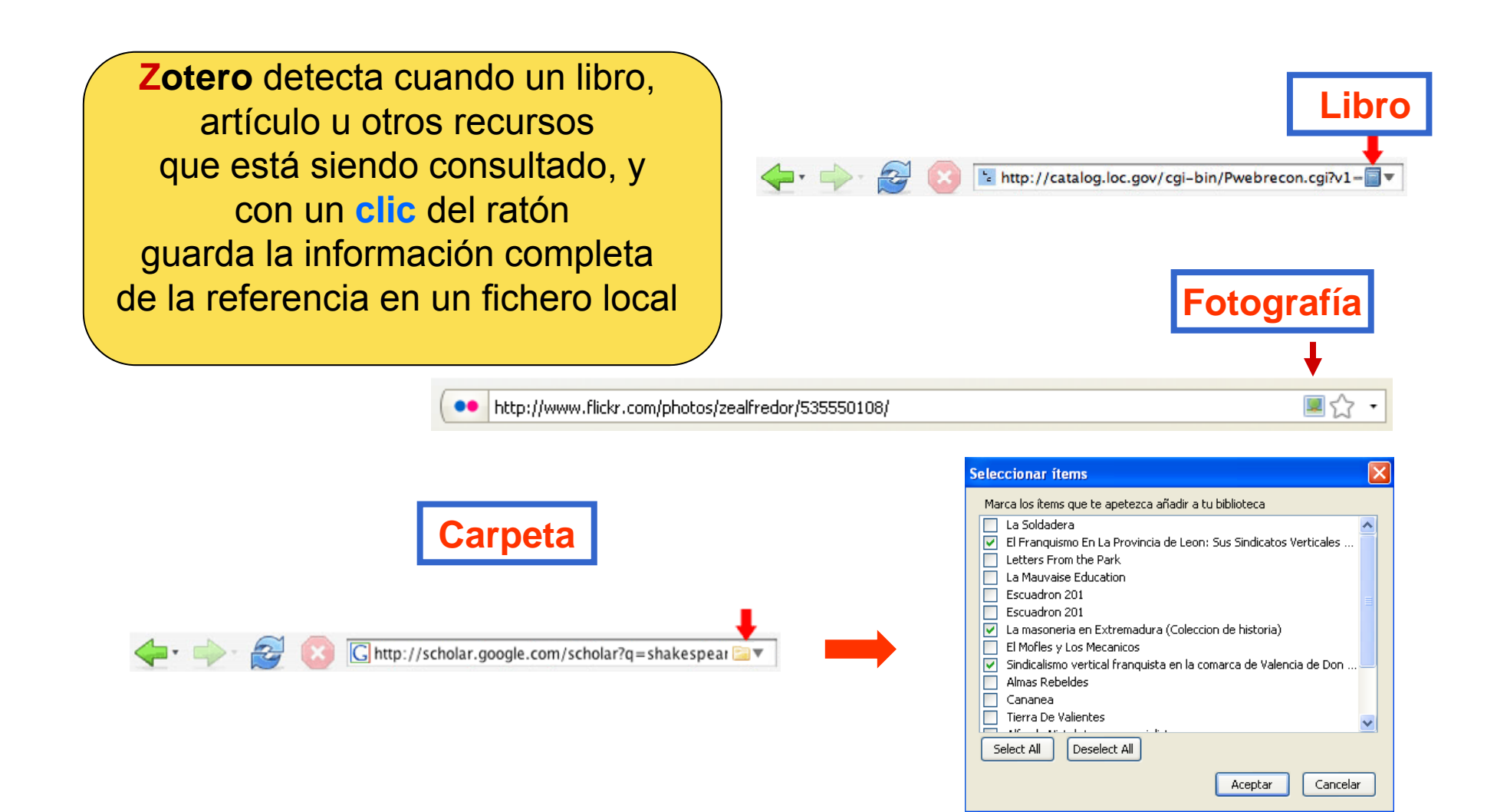

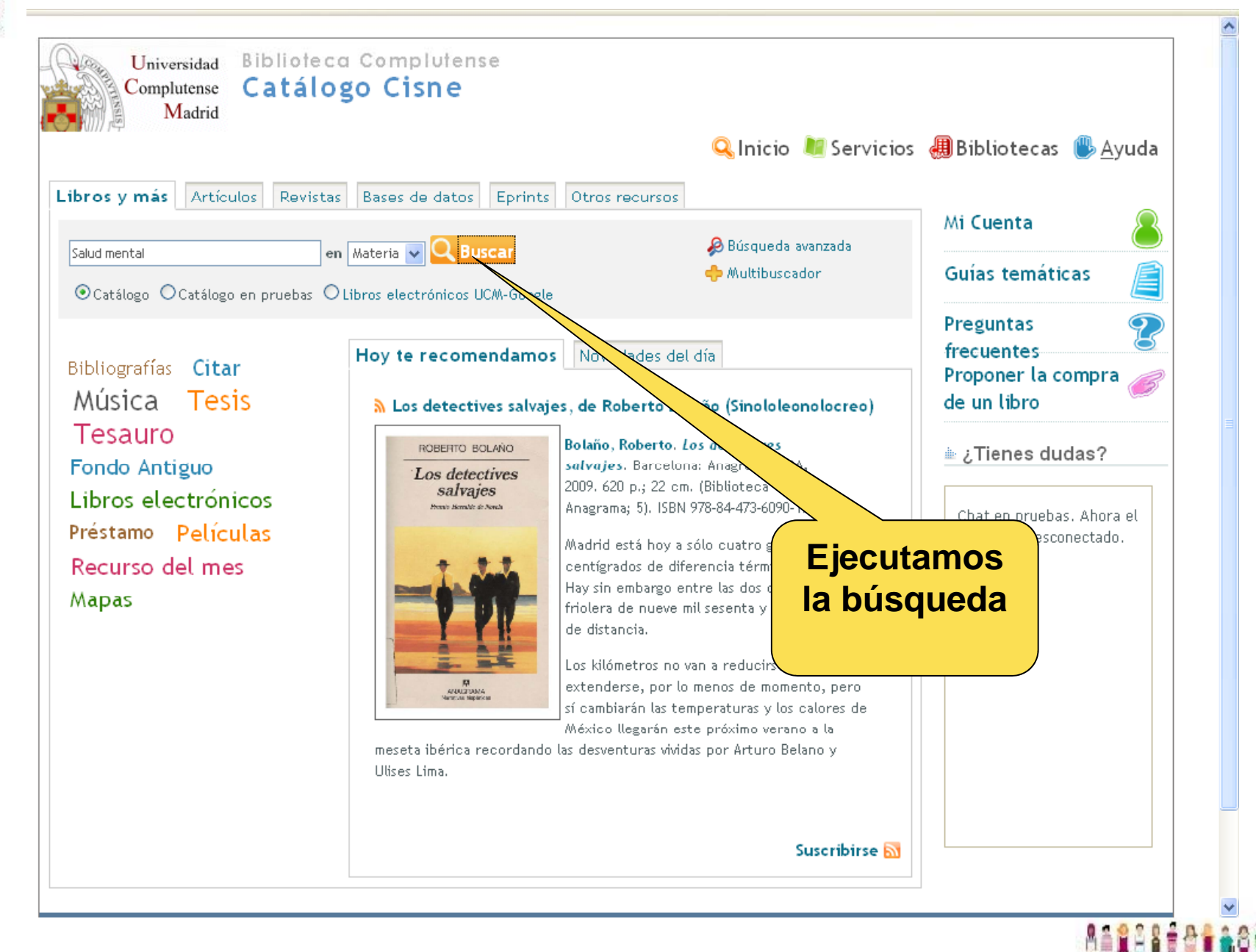

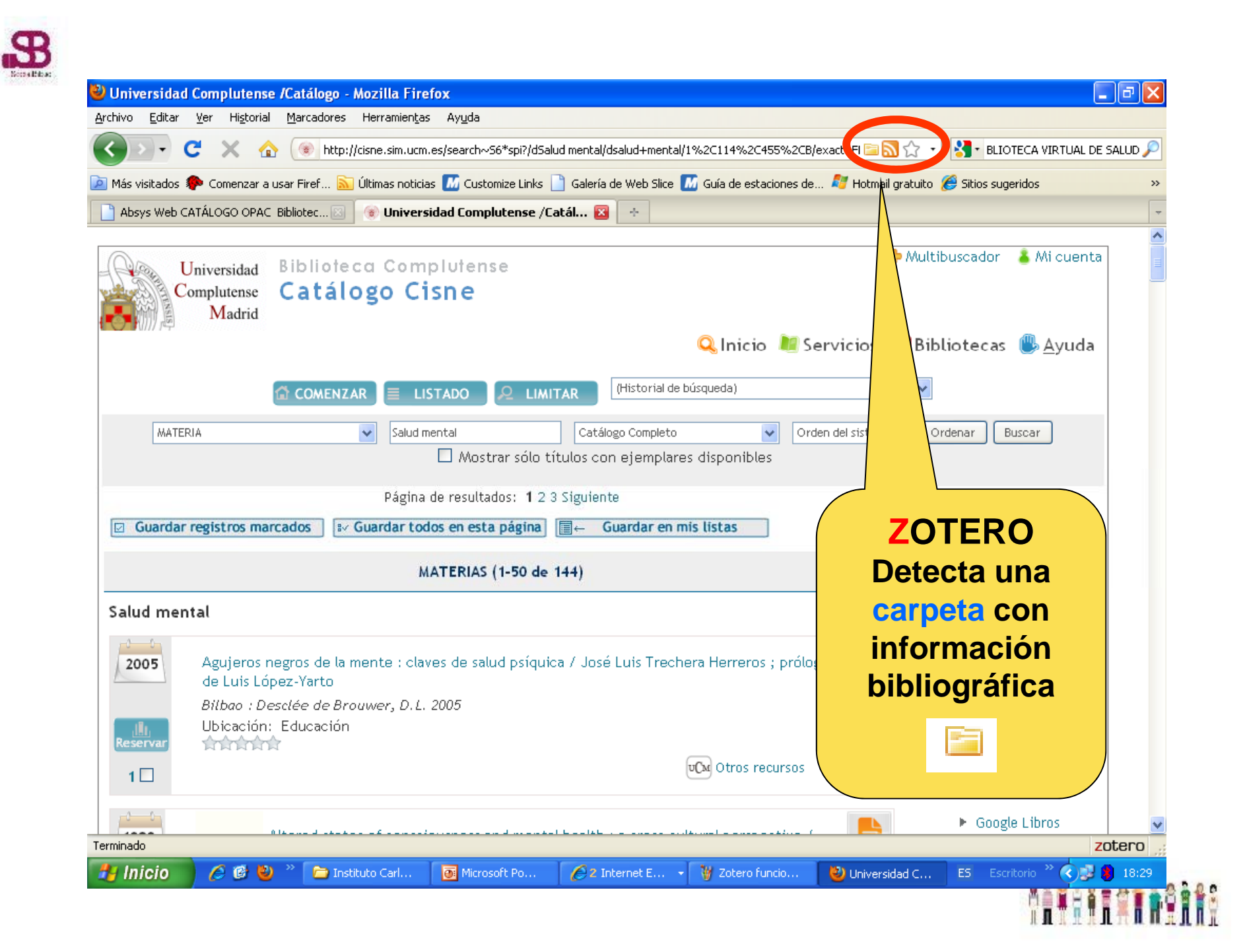

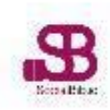

## Cuando detecta una carpeta podemos marcar los registros a descargar que nos interesan

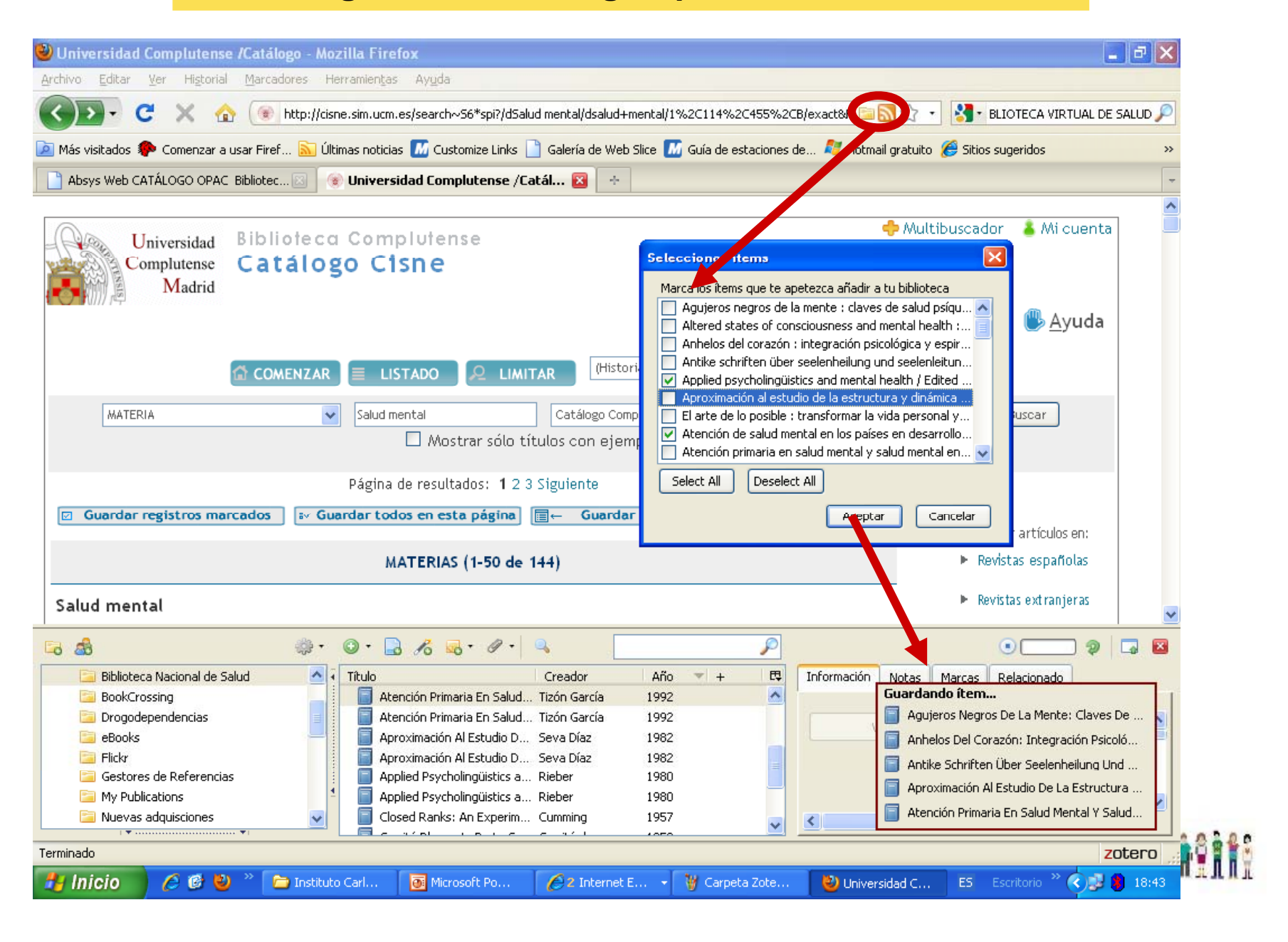

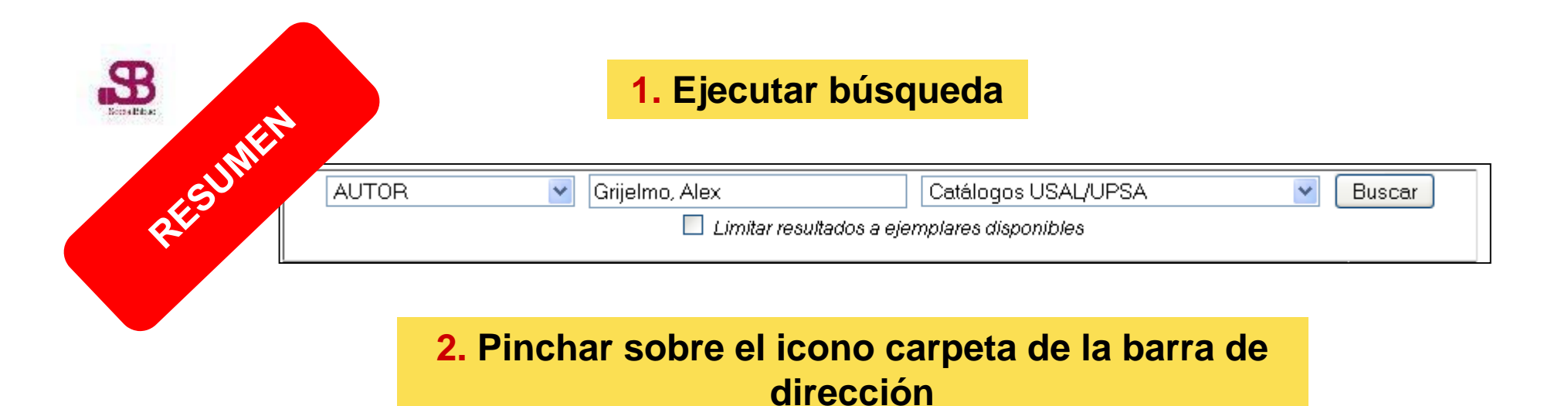

## 💽 🗸 🔥 🚺 http://brumario.usal.es/search\*spi/?searchtype=a&searcharg=Grijelmo%2C+Alex+&searchscope=6&5ONT: 🖻 😭

### **3.** Seleccionar

| Seleccionar items                                                             |       |
|-------------------------------------------------------------------------------|-------|
| Marca los ítems que te apetezca añadir a tu biblioteca                        |       |
| Así hablan las mujeres : curiosidades y tópicos del uso femenino     Reservar | d 🔨   |
| Defensa apasionada del idioma español / Álex Grijelmo     Reservar            | =     |
| Defensa apasionada del idioma español / Álex Grijelmo<br>Reservar             |       |
| 🔽 El estilo del periodista / Alex Grijelmo                                    |       |
| Reservar     El estilo del periodista / Alex Grijelmo     Reservar            |       |
| El estilo del periodista / Alex Grijelmo                                      |       |
| Reservar                                                                      | ~     |
| Select All Deselect All                                                       |       |
| Aceptar Can                                                                   | celar |

### **4.** Descargar a Zotero

Guardando item...

📔 El Estilo Del Periodista

🥅 el el site de la constance de la constance

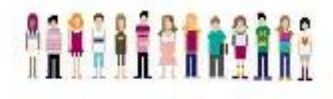

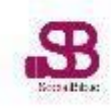

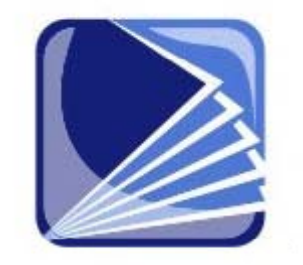

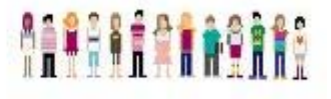

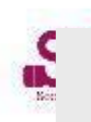

**Opción 1. Nos reconoce la página** 

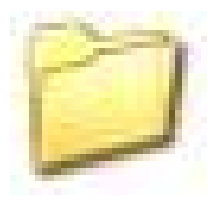

Si aparece la carpeta bajar los registros

Opción 2. Si NO nos reconoce la página

Enviar el fichero en formato RIS e Importarlo

Mandar un correo a Zotero para que incluya esa fuente

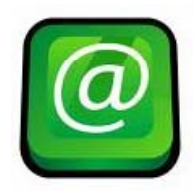

translators@zotero.org.

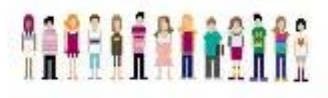

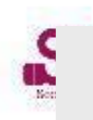

Opción 1. Nos reconoce la página

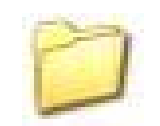

Si aparece la carpeta bajar los registros

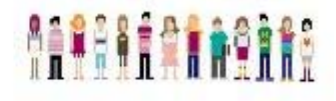

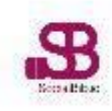

#### **Opción 1. Nos reconoce la página con la carpeta**

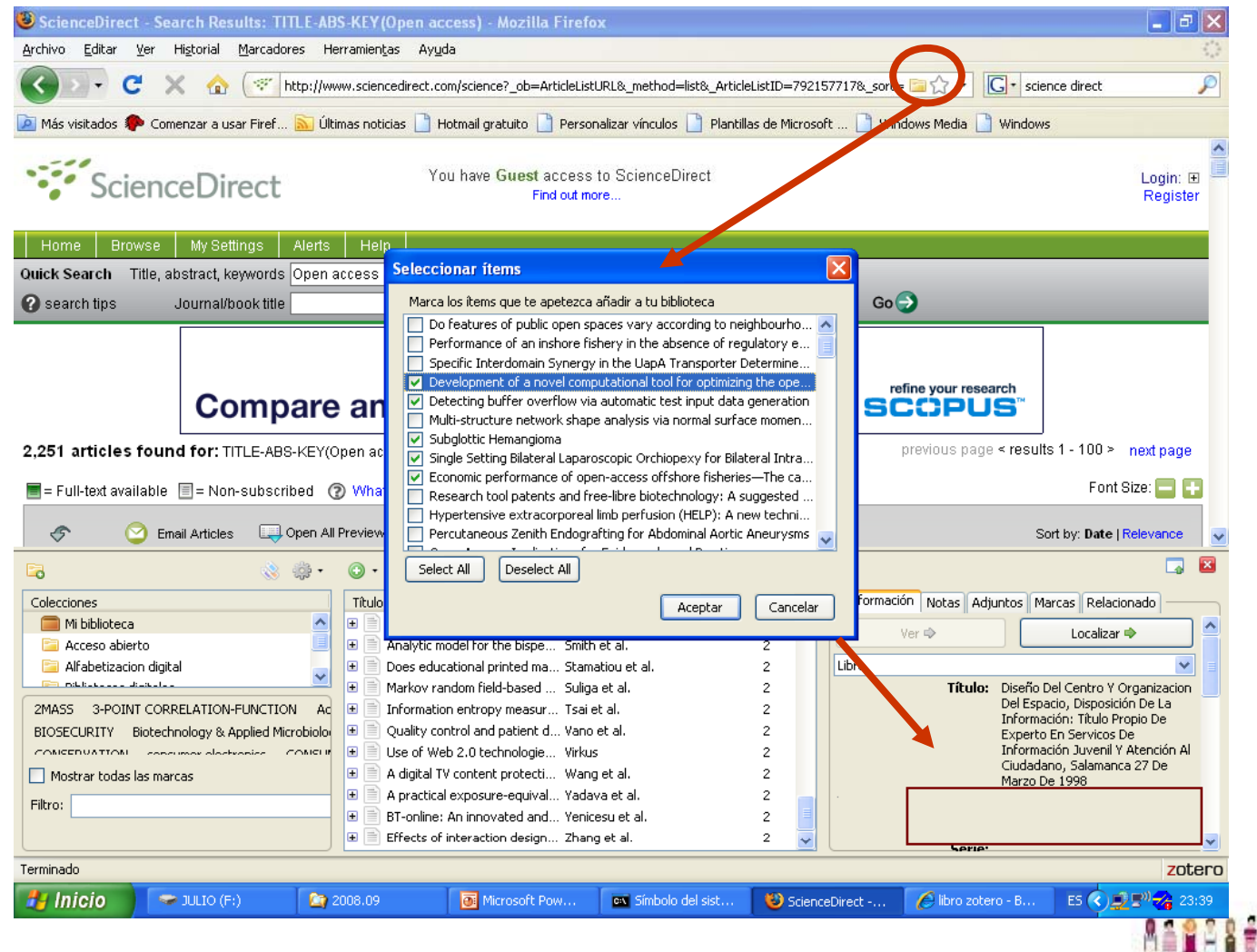

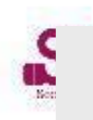

Opción 2. Si NO nos reconoce la página

Enviar el fichero en formato RIS e Importarlo

Mandar un correo a Zotero para que incluya esa fuente

translators@zotero.org.

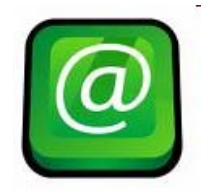

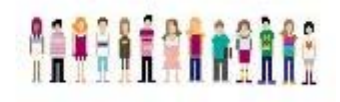

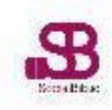

### Opción 2. Si NO nos reconoce la página

| BDDOC CSIC: ISC                            | DC - Ciencias Sociales y Humanidades - Resultados simple de "OAI-PMH" Pág. 1 🔄 - Mozilla Firefox 📃 🗊 🔀                                                                                                    |  |  |  |  |  |  |  |
|--------------------------------------------|----------------------------------------------------------------------------------------------------|--|--|--|--|--|--|--|
| <u>A</u> rchivo <u>E</u> ditar <u>V</u> er | r Higtorial Marcadores Herramientas Ayuda                                                                                                    |  |  |  |  |  |  |  |
| < D - C                                    | 🗙 🏠 📓 http://bddoc.csic.es:8085/buscarSimple.html;jsessionid=A5B1D753D05D72D1C3FF2D7A5A1C3FB37strSimpleSQL: 🏠 🔹 🔀 🛚 Google 🖉                                                                                                    |  |  |  |  |  |  |  |
| 칠 Más visitados 🥠                          | Comenzar a usar Firef 脑 Últimas noticias 📶 Customize Links 📋 Galería de Web Slice 🚺 Guía de estaciones de 灯 Hotmail gratuito 篖 Sitios sugeridos 🔷 👋                                                                                                    |  |  |  |  |  |  |  |
| Servicio de Archiv                         | os y Bibliotecas / Univ 🖾 🧱 BDDOC CSIC: ISOC - Ciencias Soci 🔯 🔸                                                                                                    |  |  |  |  |  |  |  |
| CCHS > Product                             | tos > Bases de datos Lunes, 10 Mayo 2010 🚔                                                                                                    |  |  |  |  |  |  |  |
|                                            | ISOC - Ciencias Sociales y Humanidades<br>Sobre esta base de datos                                                                                                    |  |  |  |  |  |  |  |
| Inicio 📃                                   | Búsqueda simple Búsqueda por campos Búsqueda por índices Búsqueda por comandos                                                                                                    |  |  |  |  |  |  |  |
| Presentación                               | > Ayuda                                                                                                    |  |  |  |  |  |  |  |
| Suscripción<br>Avuda                       | Formulario búsqueda (3)                                                                                                    |  |  |  |  |  |  |  |
| Bases de datos                             | Resultados: 7 documento(s)                                                                                                    |  |  |  |  |  |  |  |
| ICYT Ciencia                               | mostrar: 20 🗸 ordenar: Año Pub 🛶 Dos. 🗸 salida: Breve 🗸 filtro: 🗸 Aplicar                                                                                                    |  |  |  |  |  |  |  |
| y Tecnología<br>ISOC CC. Sociales          | Guardar selección Seleccionar: Todos, Ninguno Pág. 1 de 1                                                                                                    |  |  |  |  |  |  |  |
| y Humanidades<br>IME<br>Biomedicina        | ☐ ☐ Análisis de la variabilidad de nombres de autores españoles en depósitos digitales universitarios de acceso abierto: un estudio por áreas de conocimiento<br>Orduña-Malea, E.; Peset, F.; Ferrer-Sapena, A., 2009, Revista Española de Documentación Científica                                                                                                    |  |  |  |  |  |  |  |
| Dir. de revistas                           | Las colecciones digitales en España: situación actual y perspectivas de futuro     Carrato Mena, María Antonia, 2008, El Profesional de la Información                                                                                                    |  |  |  |  |  |  |  |
| y Tecnología<br>CC.Sociales                | Bepositorios documentales y la iniciativa de archivos abiertos en Latinoamérica<br>Gómez Dueñas, Laureano Felipe, 2008, BiD: textos universitaris de bibliotecorporter i desenventerió                                                                                                    |  |  |  |  |  |  |  |
| Biomedicina                                | Fundamentos tecnológicos del acceso abierto: Open Archives Initiative<br>Silió, Teresa, 2005, El Profesional de la Información                                                                                                    |  |  |  |  |  |  |  |
| Contacto Productores                       | In the second second secon |  |  |  |  |  |  |  |
| Sugerencias                                | Imatural       Imatural       Imatural <t< td=""></t<>                                                                                                    |  |  |  |  |  |  |  |
|                                            | Barrueco, José Manuel; Subirats Coll, Imma, 2003, El Profesional de la Información.                                                                                                    |  |  |  |  |  |  |  |
| erminado                                   | Pár 1 de 1                                                                                                    |  |  |  |  |  |  |  |
| 💾 Inicio                                   | 🖉 🕲 » 🍙 Escrit 🌈 Zona 🔗 1. An 🐻 Micro 🗈 Dialn 📃 Admi 🕲 BDDO 🗾 Escritorio » 🔦 🔳 🐒 😰 22:53                                                                                                    |  |  |  |  |  |  |  |
|                                            |                                                                                                    |  |  |  |  |  |  |  |

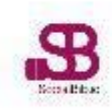

#### Opción 2. Si NO nos reconoce la página

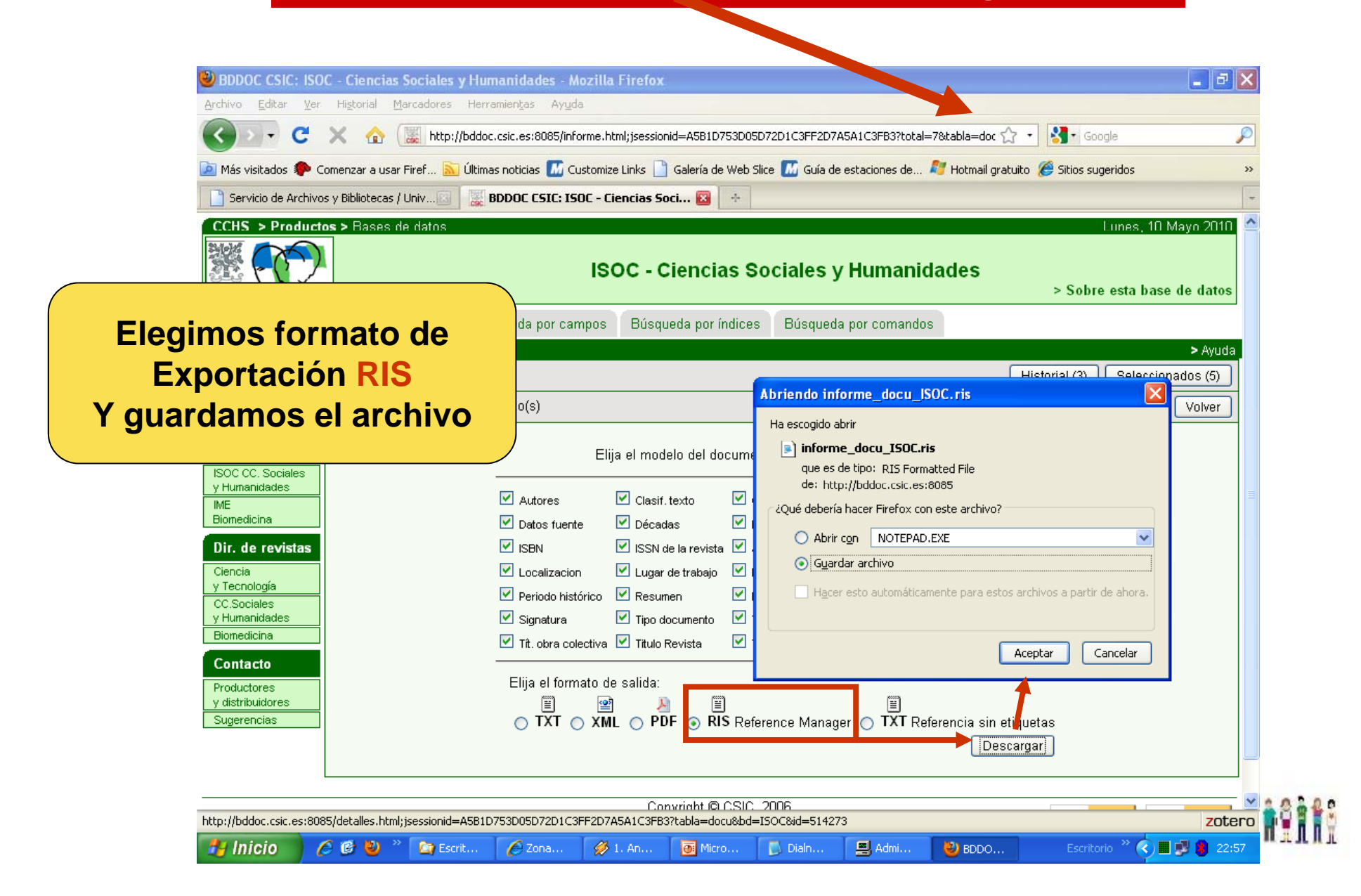
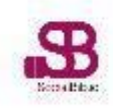

#### Opción 2. Si NO nos reconoce la página

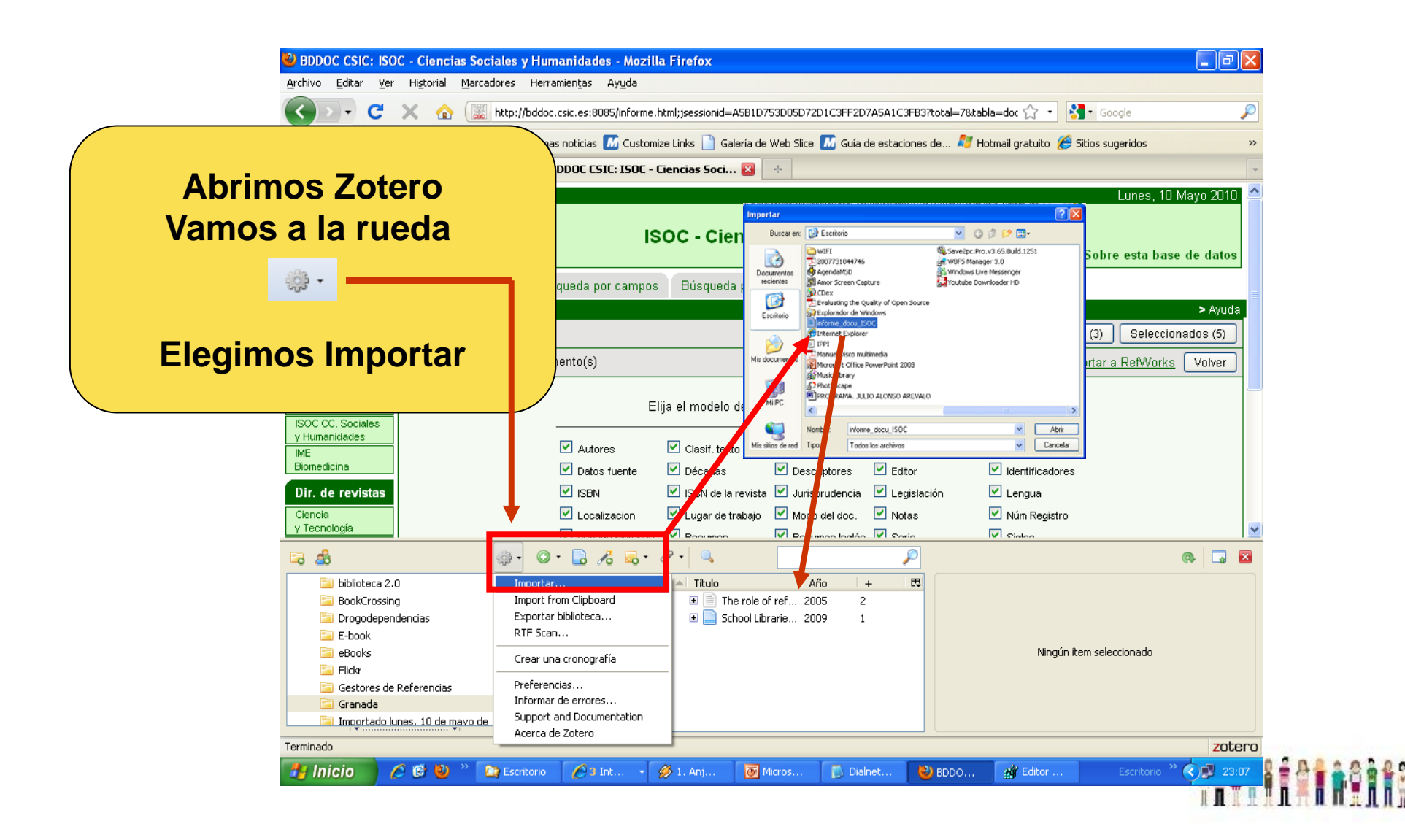

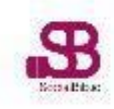

#### Fuentes comerciales Fuentes 2.0

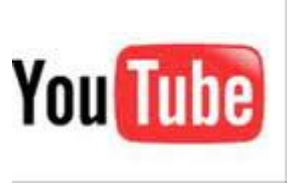

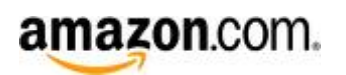

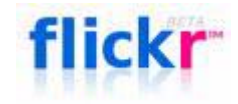

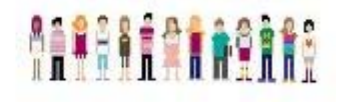

|    | -                                                                                                    |
|----|----------------------------------------------------------------------------------------------------|
|    | D                                                                                                    |
| 19 |                                                                                                    |
|    | No. of the local division of the local division of the local divis |

fnac

### Fuentes comerciales

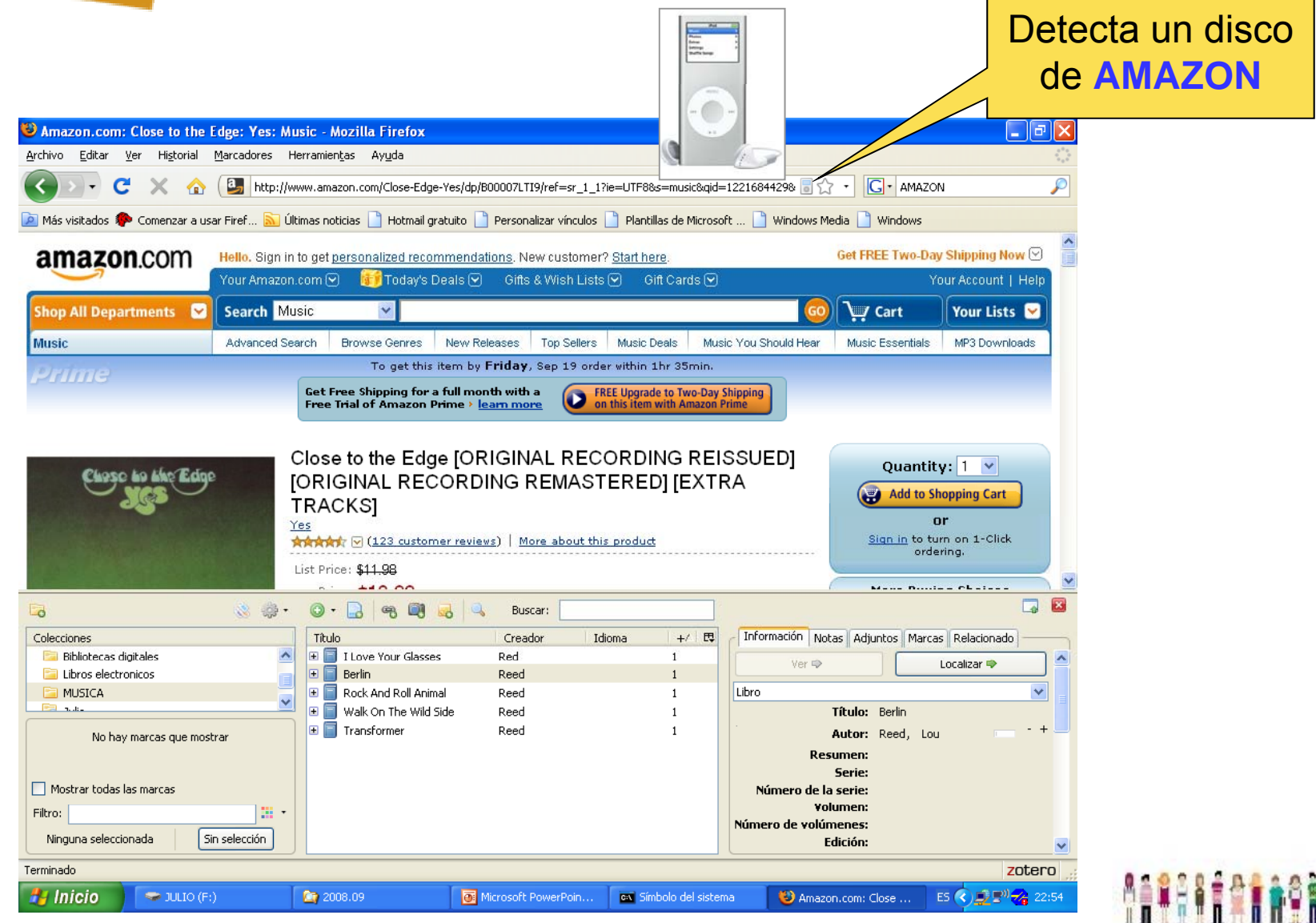

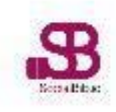

🛃 Inicio

6 🔞

🔎 Resultado de I..

🖉 Universo Abie..

🔲 Sin título - Blo...

🗿 2 Microsoft ...

😢 YouTube - Zot...

ES Escritorio

🔇 🏒 💕 18:40

### You Two Fuentes multimedia

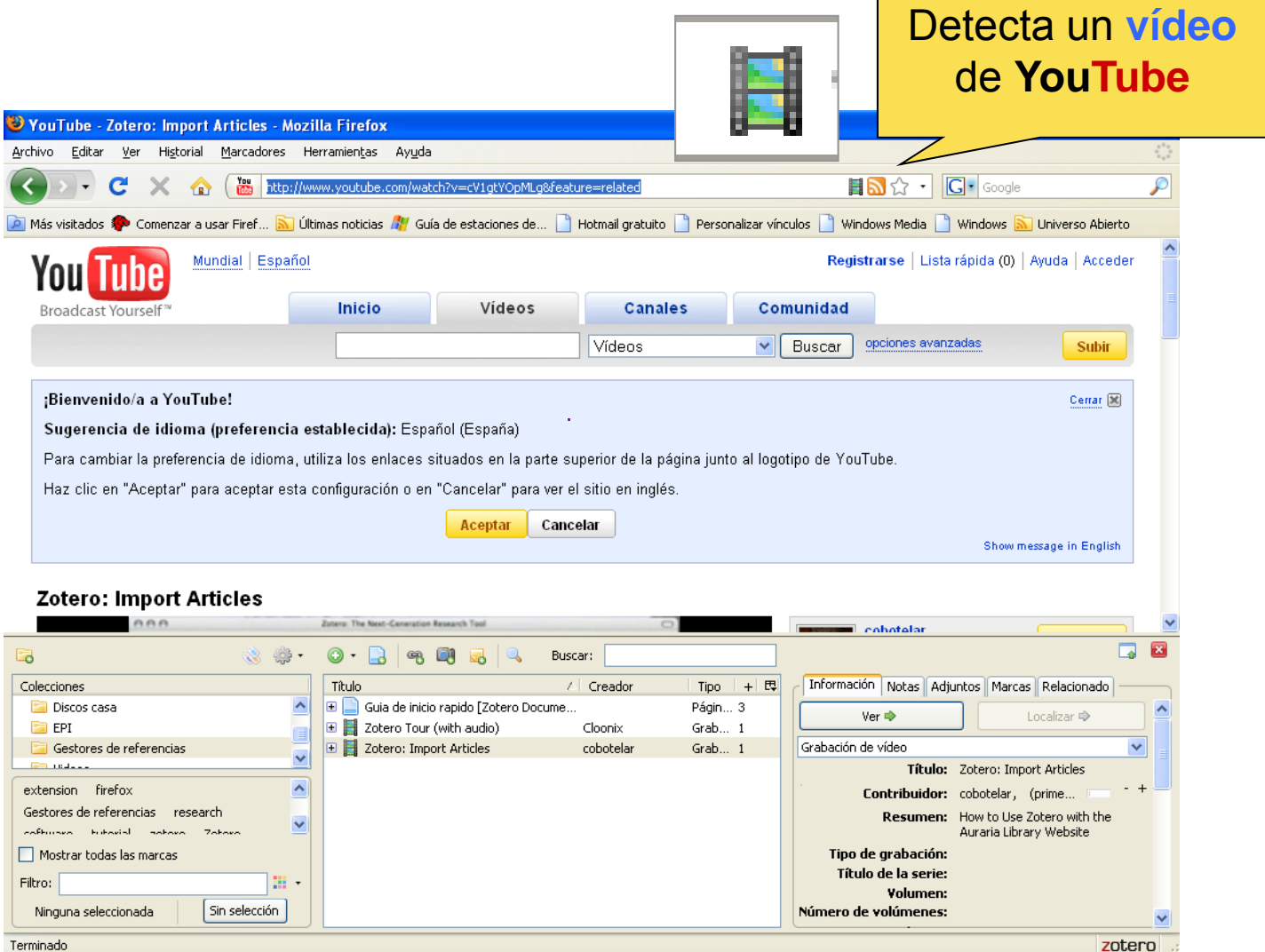

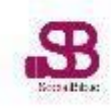

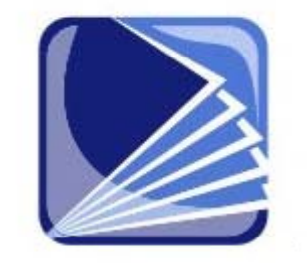

### Funcionalidades básicas

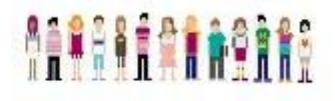

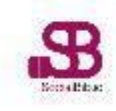

### Búsqueda simple

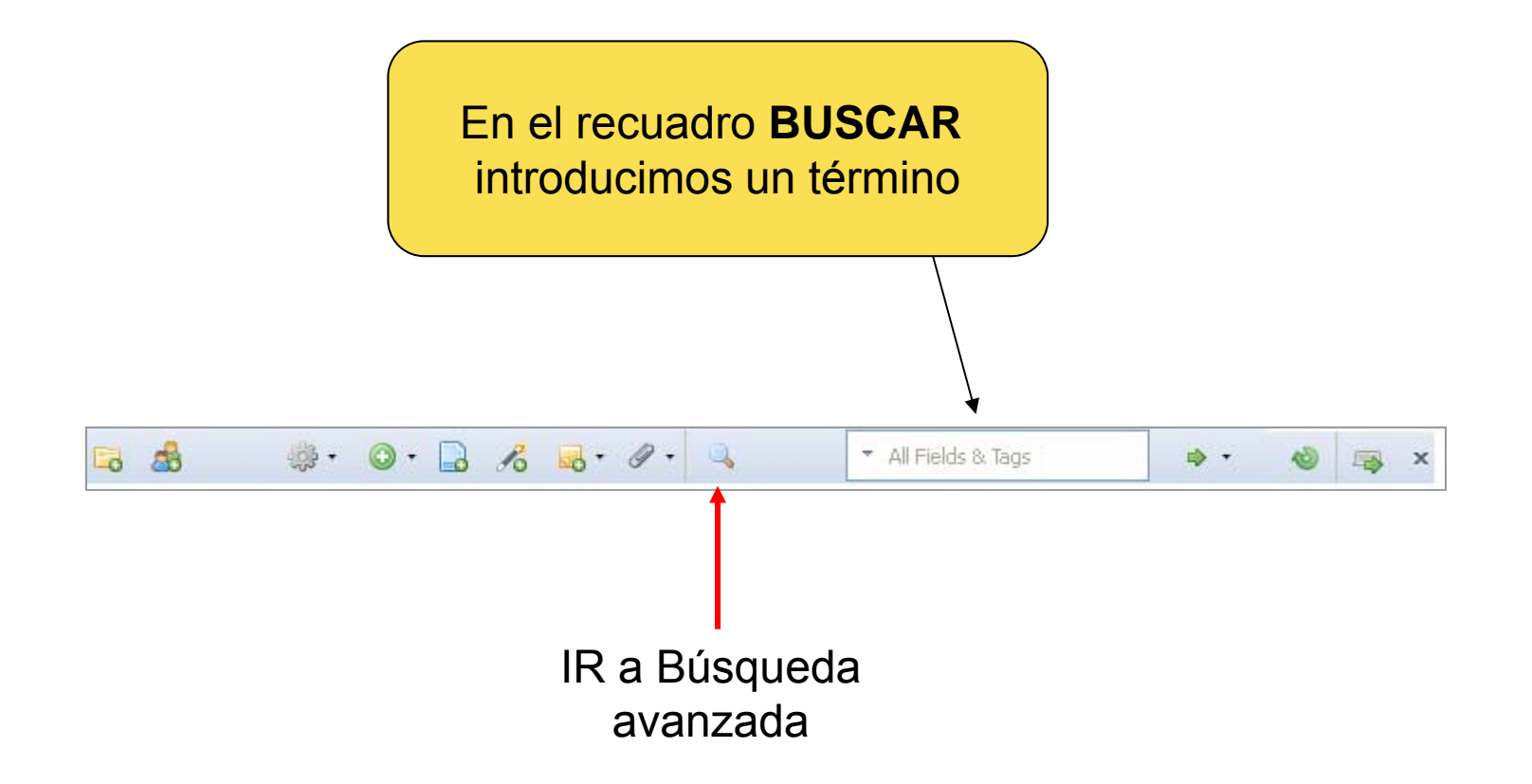

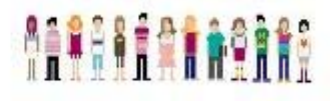

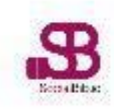

### Búsqueda avanzada

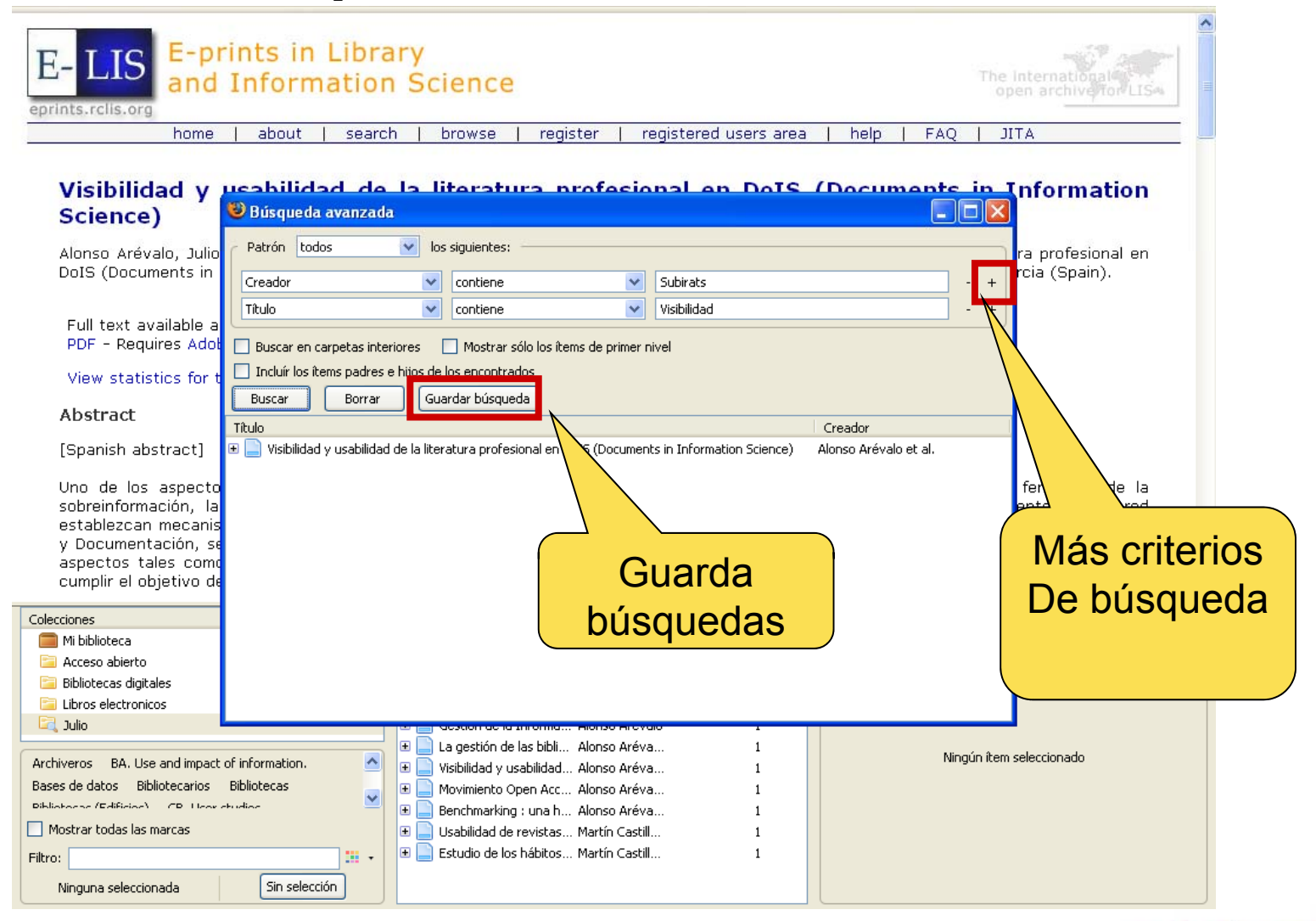

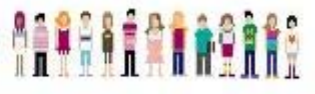

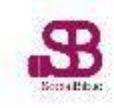

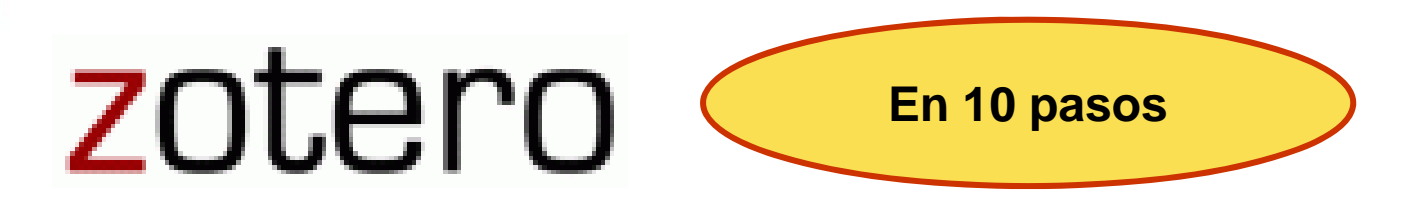

- 1. Introducción
- 2. Instalar
- 3. Recopilar información

#### 4. Generar una bibliografía

- 5. Insertar Citas
- 6. Funcionalidades básicas
- 7. Otras funcionalidades
- 8. Recuperar datos desde PDFs
- 9. Sincronizar BD local y web
- **10. Crear Grupos**

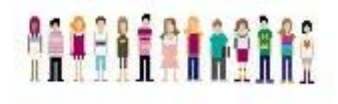

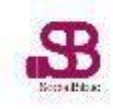

# zotero

### 4. Generar una bibliografía

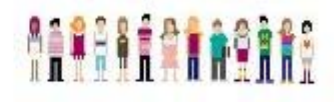

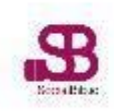

#### **Bibliografias**

| 6                                  | • 🎲 🛞            | 💿 • 🛃   🧠 🕮 🔜   🔍                     | , Buscar:                      |                         |   |
|------------------------------------|------------------|---------------------------------------|--------------------------------|-------------------------|---|
| Colecciones                        |                  | Título                                | Creador Idioma                 | +A  E                   |   |
| 🥅 Mi biblioteca                    | ~                | 표 📄 Acceso Abierto y revistas m.      | Abad-Garcia et                 | 1                       |   |
| 🔚 Acceso abierto 🖉                 |                  | 🗉 📄 Visibilidad y usabilidad de la li | i Alonso Arévalo               | 1                       |   |
| 🔚 Alfabetizacion digit             | Nueva subcole    | ección                                | Alonso Arévalo                 | 1                       |   |
|                                    | Repombrar la j   | colección                             | Antonella De R                 | 1                       |   |
| BG. Information discrimination and | Eliminar la cole | ección                                | Arencibia Jorge                | 1                       |   |
| Get E-mail Alertble Search; A _    |                  |                                       | Arencibia Jorg                 | 1                       |   |
| U Toformating for supports         | Exportar la col  | lección                               | Atenas Rivera                  | 1                       |   |
| 📃 Mostray 🛛 🔤 📃                    | Crear una bibli  | liografía a partir de la colección    |                                | 1                       |   |
| Filtro;                            | Producir un inf  | Crear bibliograf                      | ía                             |                         |   |
|                                    |                  |                                       |                                |                         | 7 |
| Determine the det                  |                  | Estilo de cita: —                     |                                |                         |   |
| Boton derecho del                  |                  | Harvard Refere                        | nce format 1 (Author-Date)     |                         |   |
| RATON                              |                  | IEEE                                  |                                |                         |   |
|                                    |                  | Modern Humanit                        | ties Research Association (Not | e with Bibliography)    |   |
|                                    |                  | Modern Humanit                        | ties Research Association (Not | e without Bibliography) |   |
|                                    |                  | Modern Languag                        | ge Association                 |                         |   |
|                                    |                  | Nacional Elbrary                      |                                |                         |   |
|                                    |                  | <ul> <li>Formato de salida</li> </ul> | a                              |                         |   |
|                                    |                  | Cuarday car                           | DTE                            |                         |   |
|                                    |                  | Guardar con                           | IURIF                          |                         |   |
|                                    |                  | <ul> <li>Guardar com</li> </ul>       | no HTML                        |                         |   |
|                                    |                  | 🔷 🔘 Copiar al por                     | rtapapeles                     |                         |   |
|                                    |                  | 🔵 Imprimir                            |                                |                         |   |
|                                    |                  |                                       |                                |                         |   |
|                                    |                  |                                       |                                | Aceptar Cancelar        |   |

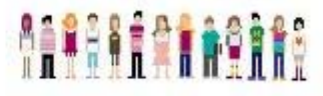

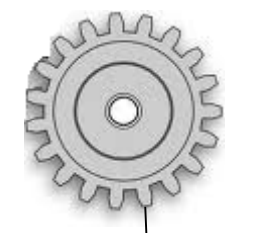

### Otros estilos de cita

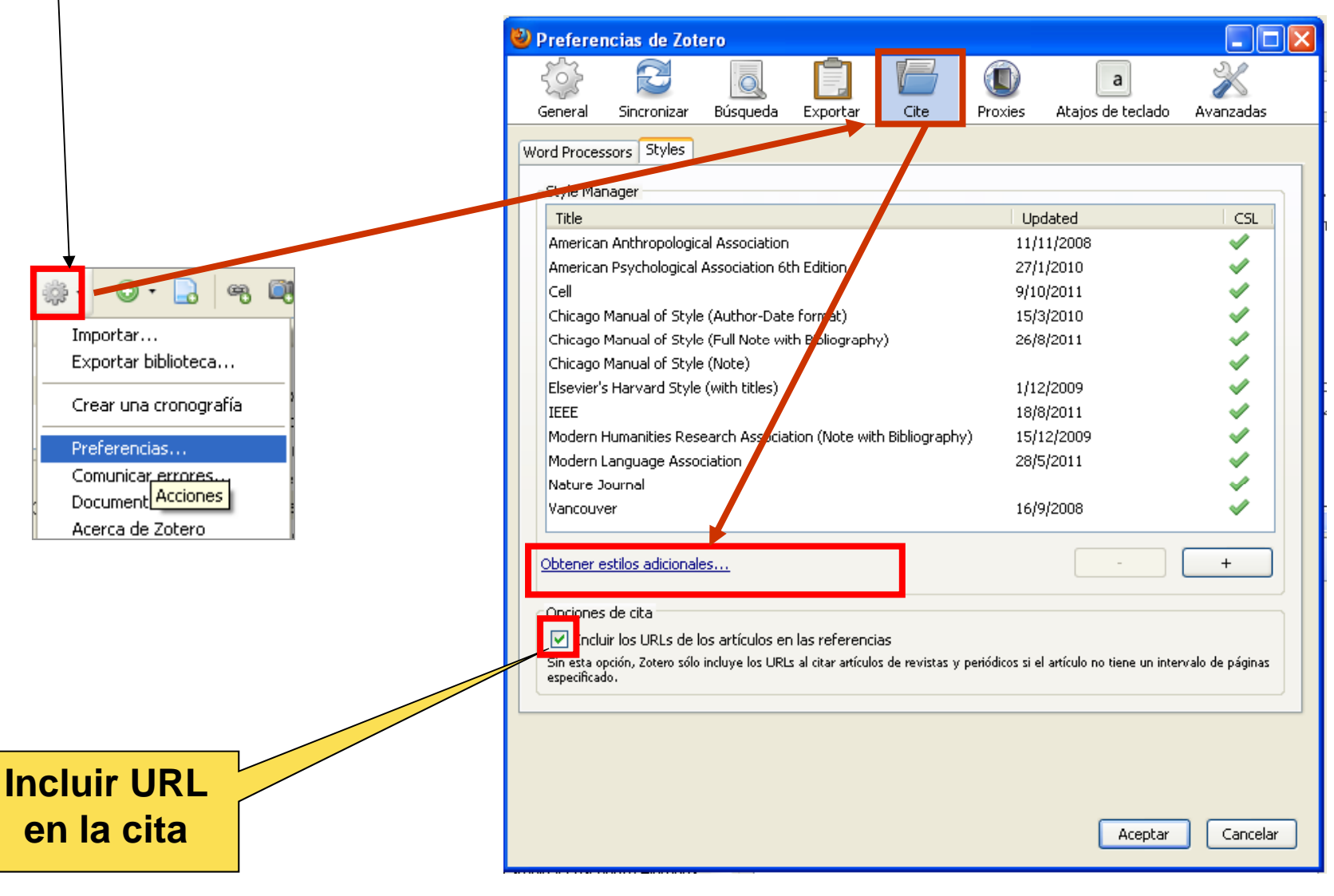

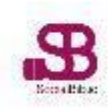

#### **Otros estilos**

| 🥹 Zotero Style Repository - Mozilla Firefox                       |                  |          |
|-------------------------------------------------------------------|------------------|----------|
| <u>Archivo Editar Ver Historial Marcadores Herramientas Ayuda</u> |                  |          |
| Z Zotero Style Repository +                                       |                  | ~        |
| S www.zotero.org/styles/                                          | 🏠 ⊽ 😋 🚼 マ Google | <i>P</i> |

#### Zotero Style Repository

Here you can find citation styles for use with <u>Zotero</u> 2.1 (or higher) and other <u>CSL</u> 1.0-compatible clients. See the <u>old repository</u> for styles compatible with earlier versions of Zotero. If you can't find what you need here, you can <u>create your own citation style</u>.

| Style Search              | Format: author-date numeric                     |
|---------------------------|-------------------------------------------------|
| ISO                       | Fields: biology chemistry generic-base medicine |
| □ Show only unique styles |                                                 |

8 styles found:

- <u>CNS & Neurological Disorders Drug Targets</u> [Install] (2012-01-03 23:31:01)
- Dementia and Geriatric Cognitive Disorders [Install] (2011-12-22 20:46:03)
- Dementia and Geriatric Cognitive Disorders Extra [Install] (2011-12-22 20:46:03)
- ISO-690 (Author-Date format) UNFINISHED [Install] (2011-12-22 20:16:03)
- ISO-690 (author-date, English [Install] (2012-01-04 21:31:02)
- ISO-690 (author-date, French) [Install] (2012-01-04 21:31:02)
- ISO-690 (numeric, English) [Install] (2012-01-04 21:31:02)
- ISO-690 (numeric, French) [Install] (2012-01-04 21:31:02)

#### http://www.zotero.org/styles/

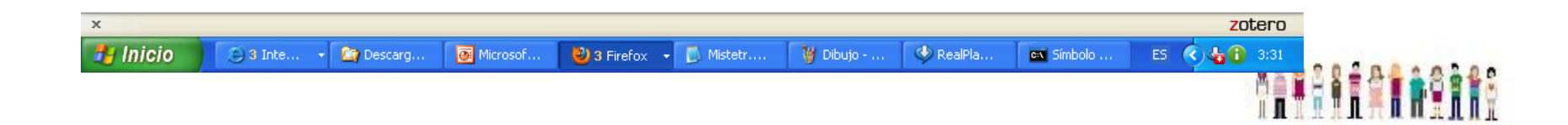

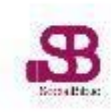

### Generar una bibliografía

#### **MUY FACIL**

Arrastrar uno o varios de nuestros ítems dentro de cualquier documento de texto, generando así referencias completamente formateadas en el estilo que tengamos predefinido

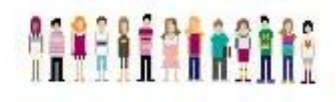

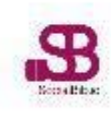

### Generar una bibliografía

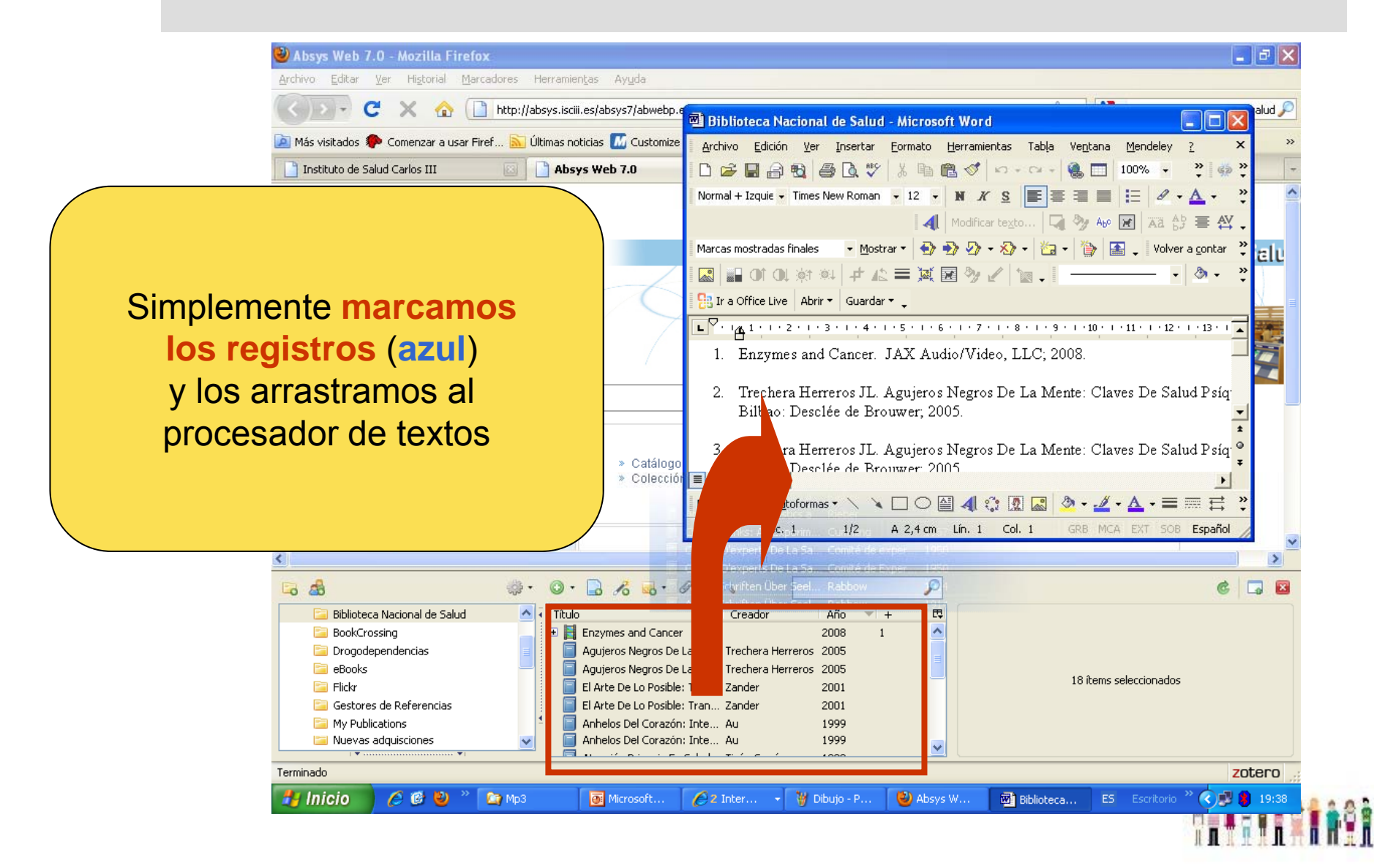

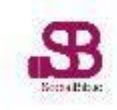

### **Generar un informe**

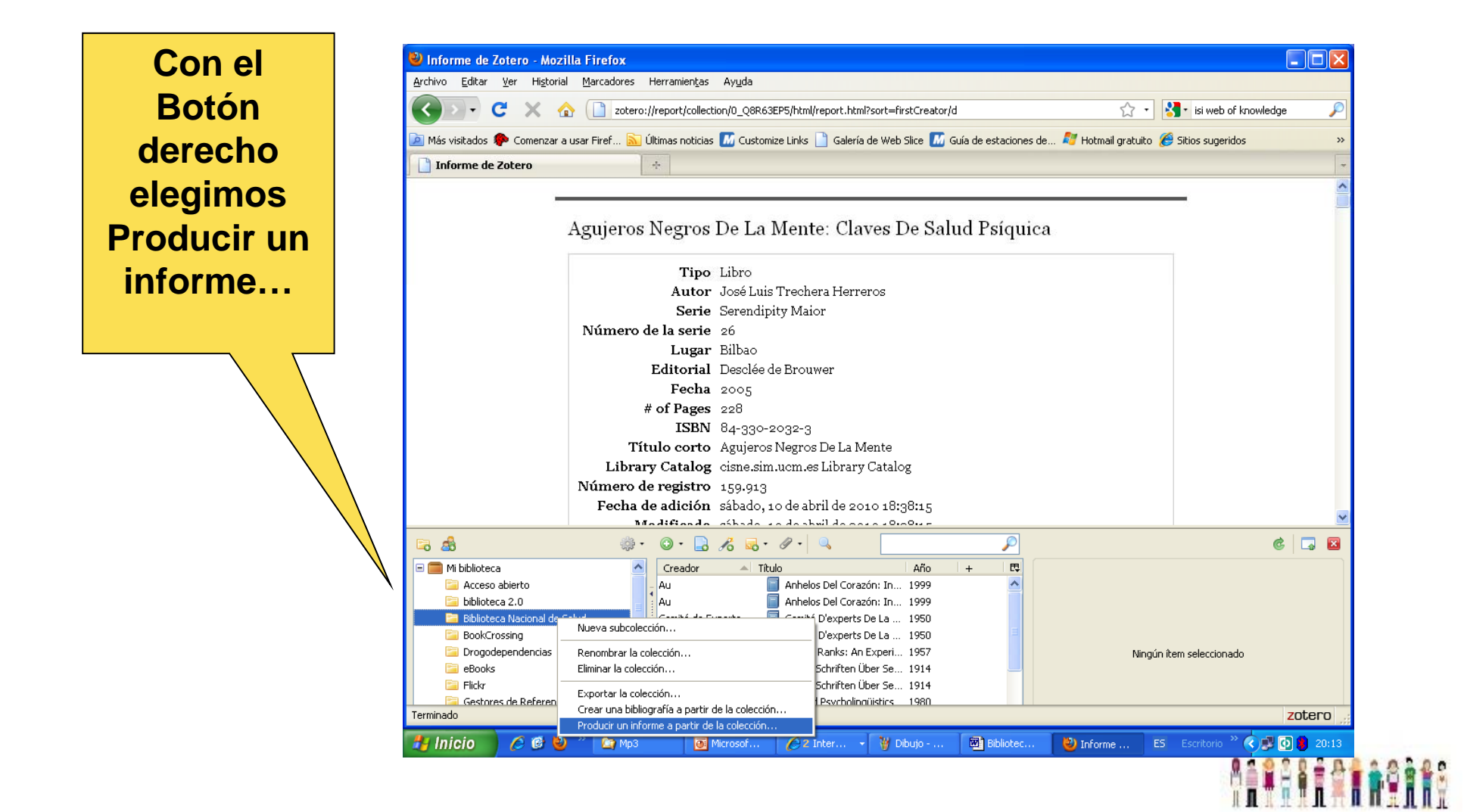

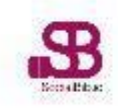

### **Generar un informe**

Un **INFORME** es una presentación en HTML que genera Zotero a partir de una colección, que nos puede servir para elaborar el currículo, como boletín de novedades... etc.

| Tipo                                | Artículo en revista científica                                                                                                    |
|-------------------------------------|----------------------------------------------------------------------------------------------------|
| Resumen                             | Zotero is a research tool, developed by the Center for History and New Media at George Mason University, that provides users with automated access to bibliographic information for online resources. Zotero "senses" bibliographic information contained in a web page and—when the user clicks an icon—gathers that information and places it in the user's library of sources, where users can manage and search those sources. By automating the tasks of gathering, managing, and citing online references, Zotero facilitates a more efficient research process. The " $\tau$ Things You Should Know About" series from the EDUCAUSE Learning Initiative (ELI) provides concise information on emerging learning technologies. Each brief focuses on a single technology and describes what it is, where it is going, and why it matters to teaching and learning. Use these briefs for a no-jargon, quick overview of a topic and share them with time-presed colleavee. |
| Publicación                         | EDUCAUSE Learning Initiative                                                                                                    |
| Fecha                               | 2008                                                                                                    |
| URL                                 | http://net.educause.edu/ir/library/pdf/ELI7041.pdf                                                                                                    |
| Fecha de adición                    | martes, 03 de noviembre de 2009 18:44:55                                                                                                    |
| Modificado                          | martes, 03 de noviembre de 2009 18:46:41                                                                                                    |
| Marcas:                             |                                                                                                    |
| Etiquetado social. Ges              | tores de referencias. Zotero                                                                                                    |
| ,                                   |                                                                                                    |
| Adjuntos                            |                                                                                                    |
| • 7 pensamientos                    | que debería conocer sobre Zotero.pdf                                                                                                    |
| ° 7 pensamientos<br>Gestores de ref | que debería conocer sobre Zotero.pdf<br>erencias de última generación: análisis comparativo de                                                                                                    |
| <i>RefWorks,</i>                    | EndNote Web y Zotero                                                                                                    |
|                                     |                                                                                                    |

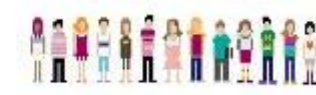

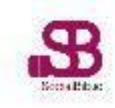

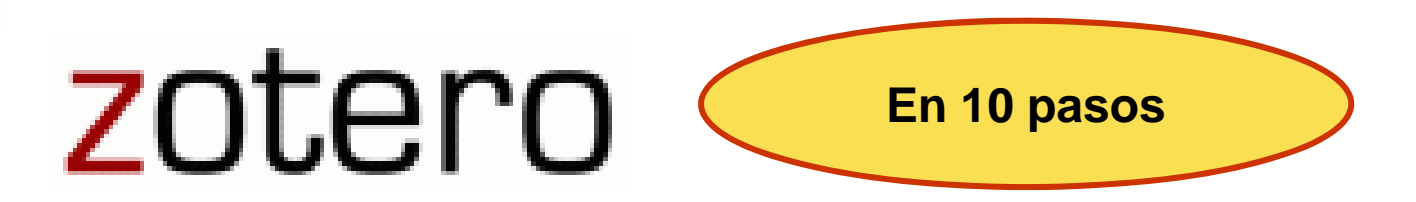

- 1. Introducción
- 2. Instalar
- 3. Recopilar información
- 4. Generar una bibliografía
- 5. Insertar Citas
- 6. Funcionalidades básicas
- 7. Otras funcionalidades
- 8. Recuperar datos desde PDFs
- 9. Sincronizar BD local y web
- **10. Crear Grupos**

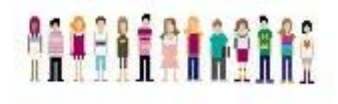

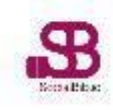

# zotero

#### **5. Insertar Citas**

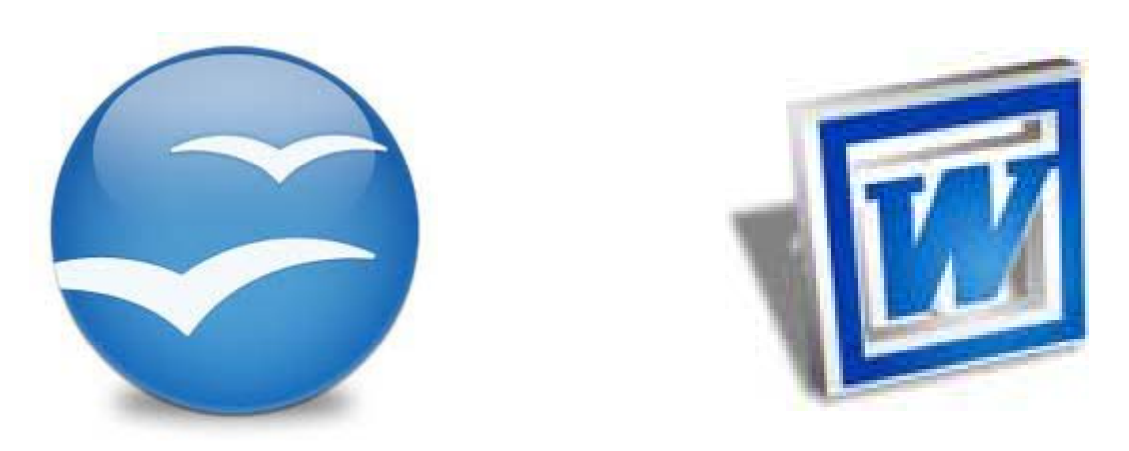

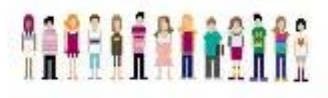

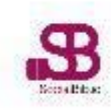

### Preferencias

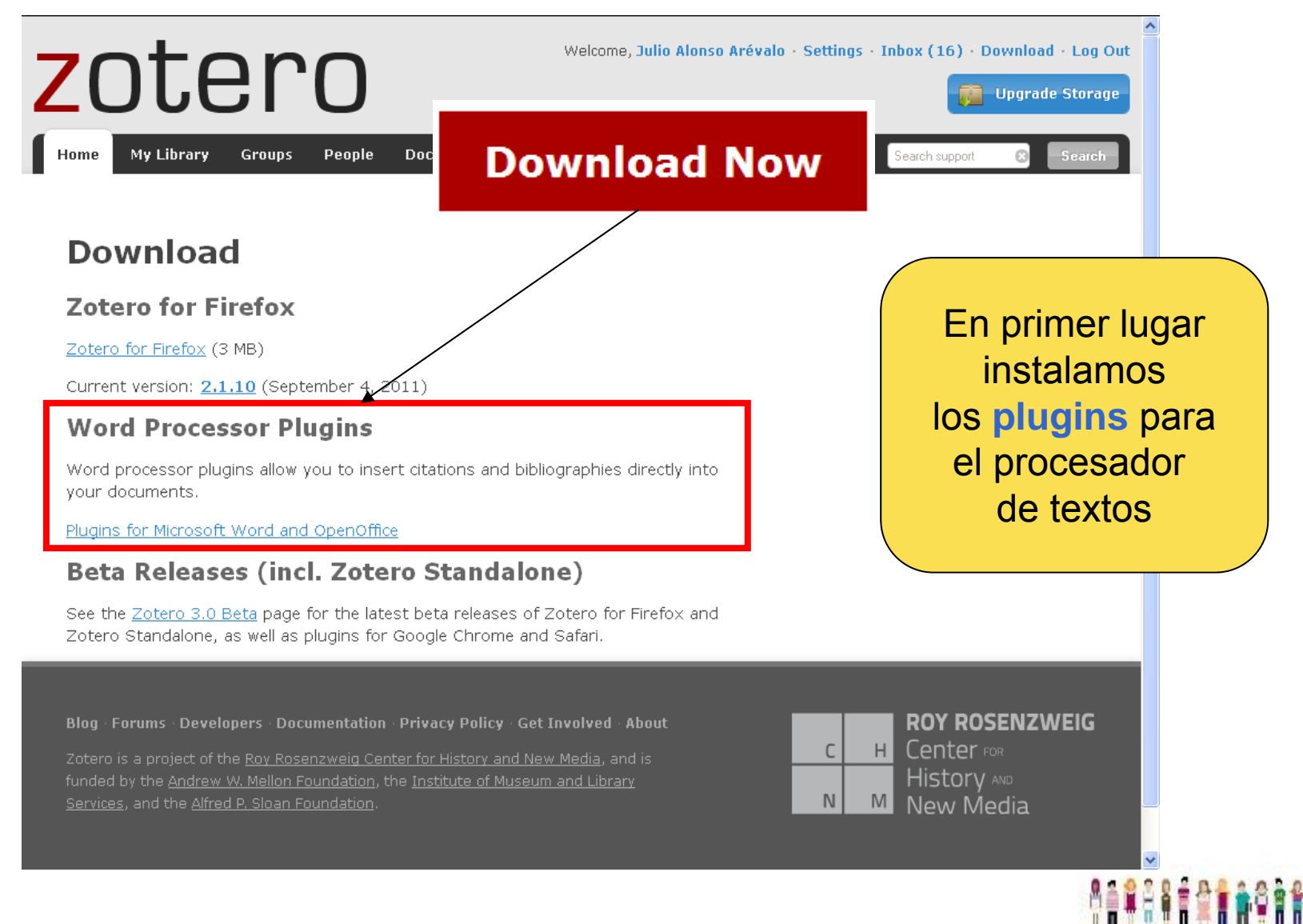

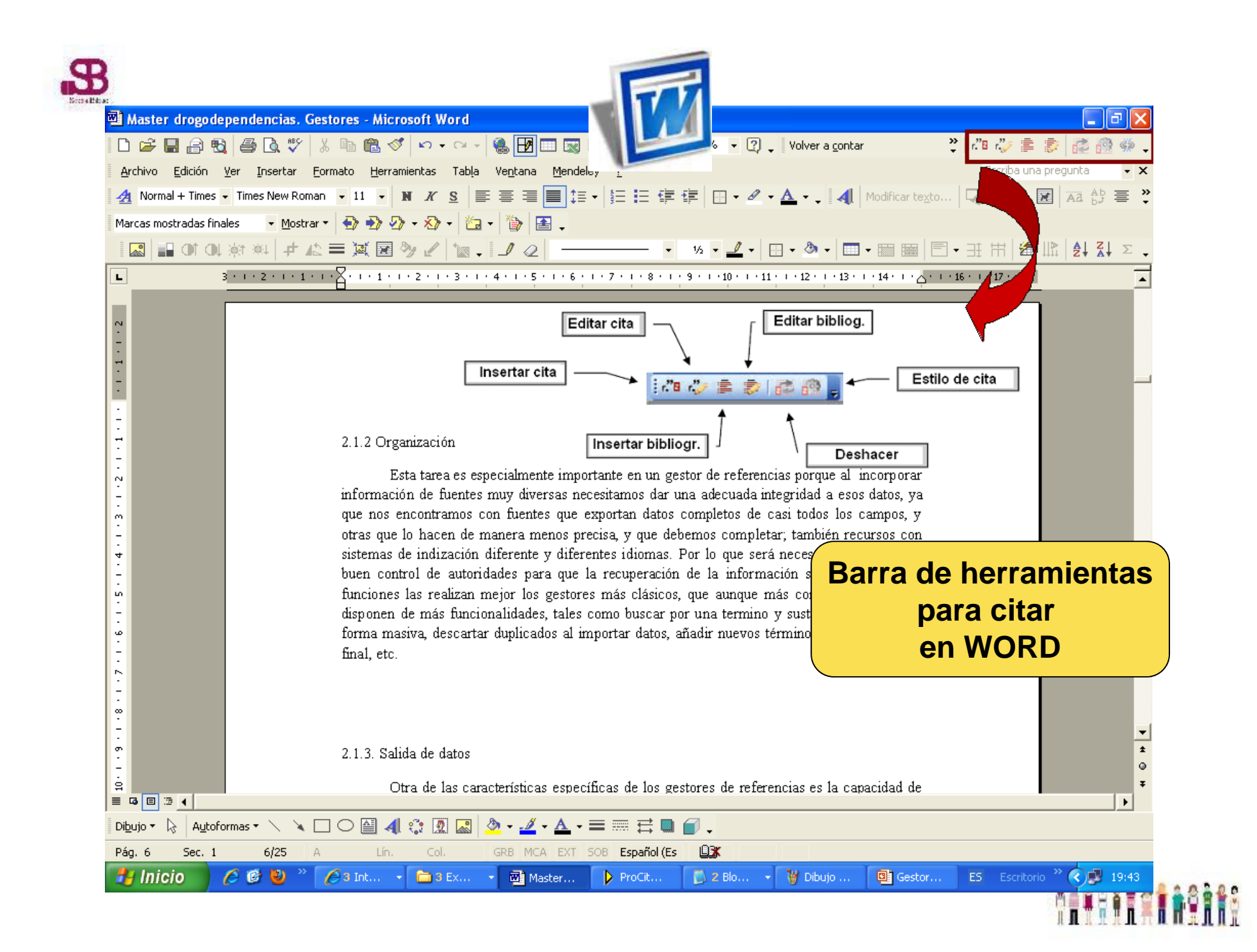

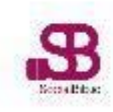

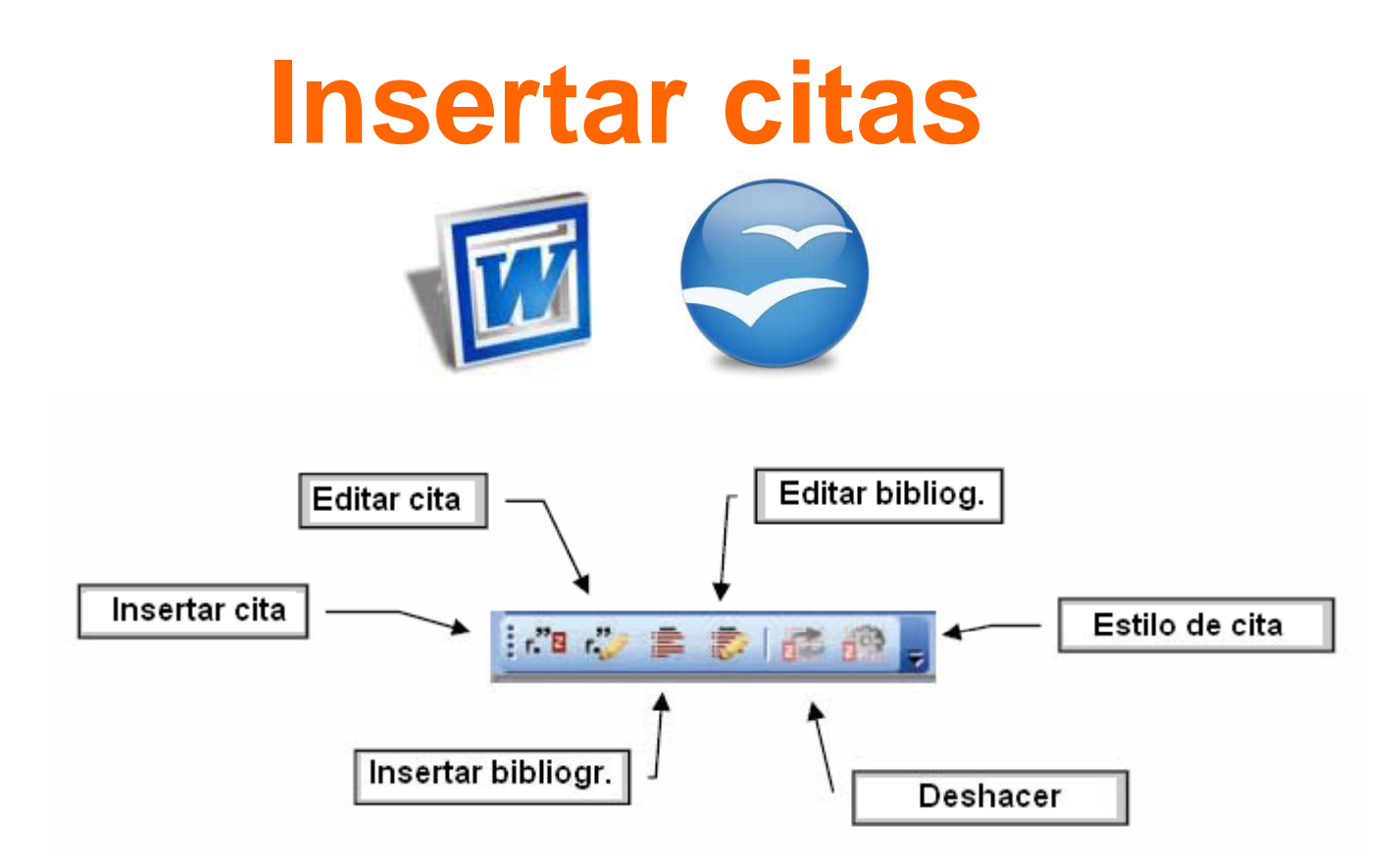

#### **Tutorial**

http://www.zotero.org/support/screencast\_tutorials/zotero\_and\_word

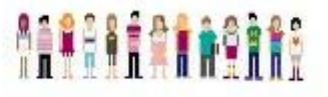

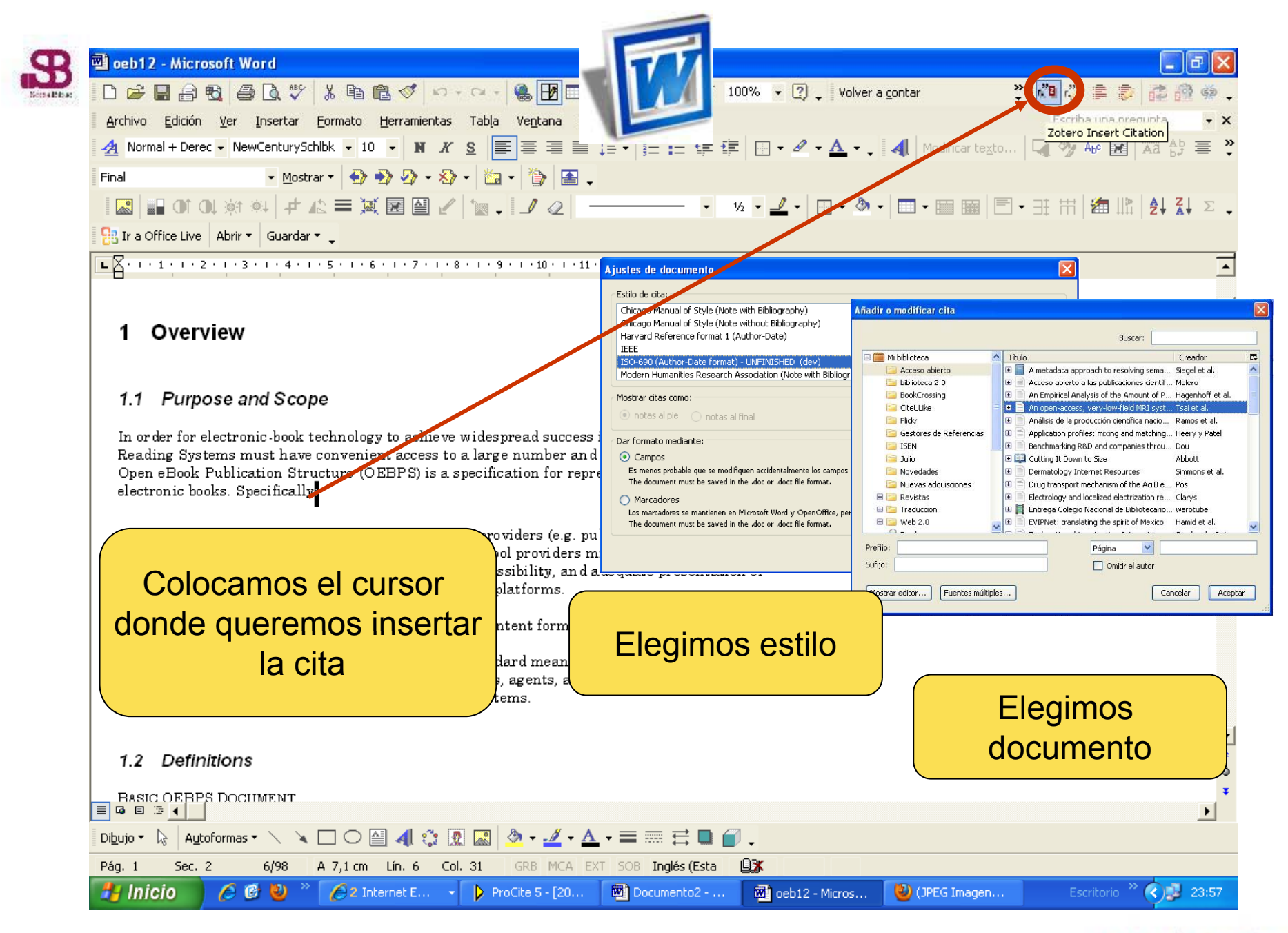

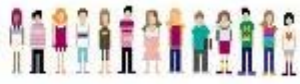

| al oeb12                                                                                                    | Microsoft Word                                                                                                    |                                                                                                    |                                                                                                    |                                                                                                    |                           |                    |                 |         |
|----------------------------------------------------------------------------------------------------|----------------------------------------------------------------------------------------------------|----------------------------------------------------------------------------------------------------|----------------------------------------------------------------------------------------------------|----------------------------------------------------------------------------------------------------|---------------------------|--------------------|-----------------|---------|
|                                                                                                    | IAR AR "I IR                                                                                                    | 0 b + C + 0                                                                                                    |                                                                                                    | TT                                                                                                    | ▼ ?] Volver a c           | ontar <sup>3</sup> | » ."e ." = =    | 2.0     |
| Archivo                                                                                                    | Edición Ver Insertar Formato Her                                                                                                    | ramientas Tabla Ve                                                                                                    | entana Mendelev                                                                                                    |                                                                                                    |                           |                    | Escriba una pre | gunta   |
|                                                                                                    | d List Fir 👻 NewCenturySchlipk 👻 10 👻                                                                                                    |                                                                                                    |                                                                                                    |                                                                                                    | • <i>A</i> • A •          | Modificar texto    | 3 ALC 5         | Wa Ab a |
| Einel                                                                                                    | - Mastrar - A A                                                                                                    |                                                                                                    |                                                                                                    |                                                                                                    |                           |                    |                 | wa Ph - |
|                                                                                                    |                                                                                                    |                                                                                                    |                                                                                                    |                                                                                                    |                           |                    |                 |         |
|                                                                                                    |                                                                                                    |                                                                                                    |                                                                                                    | • 1/2 •                                                                                                    | <u>-</u> -   ⊡ - ∽ -      |                    | • ====  111     | Żŧ Ăŧ   |
| 🔡 Ira Of                                                                                                    | ce Live   Abrir •   Guardar • •                                                                                                    |                                                                                                    |                                                                                                    |                                                                                                    |                           |                    |                 |         |
| <b>L</b> • M                                                                                                    | A · · 2 · · · 3 · · · 4 · · · 5 · · · 6 · ·                                                                                                    | .7.1.8.1.9.1                                                                                                    | • 10 • • • 11 • • • 12 • •                                                                                                    | 13 · 1 · 14 · 1 · 15 ·                                                                                                    | △· 16 · · · 17 · · · 18 · |                    |                 |         |
|                                                                                                    |                                                                                                    |                                                                                                    |                                                                                                    |                                                                                                    |                           |                    |                 |         |
|                                                                                                    |                                                                                                    |                                                                                                    | Salto do cossión (E                                                                                                    | Dágina ciguianto)                                                                                                    |                           |                    |                 |         |
|                                                                                                    |                                                                                                    |                                                                                                    | minimizato de sección (r                                                                                                    | ragina sigulence)                                                                                                    |                           |                    |                 |         |
|                                                                                                    |                                                                                                    |                                                                                                    |                                                                                                    |                                                                                                    |                           |                    |                 |         |
| 1.1                                                                                                    | Purpose and Scope                                                                                                    |                                                                                                    |                                                                                                    |                                                                                                    |                           |                    |                 |         |
| <b>1.1</b><br>In or o<br>Readi<br>Open<br>electro                                                                                        | Purpose and Scope<br>or for electronic-book technology to<br>g Systems must have convenient<br>Book Publication Structure (OEB<br>nic books. Specifically;(Simmons,                                                                                                    | achieve widesprez<br>access to a large nu<br>PS) is a specificatio<br>Ellis, y <u>Dellavalle</u> 2                                                                                                    | ad success in the ma<br>umber and variety o<br>on for representing<br>2009)                                                                                                    | arketplace,<br>of titles. The<br>the content of                                                                                       |                           | Cit                | a               |         |
| <b>1.1</b><br>In ord<br>Readi<br>Open<br>electro                                                                                         | Purpose and Scope<br>or for electronic-book technology to<br>g Systems must have convenient<br>Book Publication Structure (OEB<br>nic books. Specifically;(Simmons,                                                                                                    | achieve widesprez<br>access to a large nu<br>PS) is a specificatio<br>Ellis, y <u>Dellavalle</u> 2<br>ius centent provide                                                                                                    | ad success in the ma<br>umber and variety o<br>on for representing<br>2009)                                                                                                    | arketplace,<br>of titles. The<br>the content of                                                                                       |                           | Cit                | a               |         |
| <b>1.1</b><br>In ord<br>Readi<br>Open<br>electro                                                                                         | Purpose and Scope<br>or for electronic-book technology to<br>g Systems must have convenient<br>Book Publication Structure (OEB<br>nic books. Specifically;(Simmons,<br>The specification is intended to g<br>others who have content to be dis                                                                                                    | achieve widesprez<br>access to a large nu<br>PS) is a specificatio<br>Ellis, y <u>Dellavalle</u> 2<br>ive content provide<br>splayed) and tool pr                                                                                                    | ad success in the ma<br>umber and variety o<br>on for representing<br>2009)<br>ers (e.g. publishers,<br>roviders minimal as                                                                                                    | arketplace,<br>of titles. The<br>the content of<br>authors, and<br>nd common                                                          |                           | Cit                | a               |         |
| <b>1.1</b><br>In ord<br>Readi<br>Open<br>electro                                                                                         | Purpose and Scope<br>or for electronic-book technology to<br>g Systems must have convenient<br>Book Publication Structure (OEB<br>nic books. Specifically;(Simmons,<br>The specification is intended to g<br>others who have content to be dis<br>guidelines which ensure fidelity,                                                                                                    | achieve widesprea<br>access to a large nu<br>PS) is a specificatio<br>Ellis, y <u>Dellavalle</u><br>ive content provide<br>splayed) and tool pr<br>accuracy, accessibi                                                                                                    | ad success in the ma<br>umber and variety o<br>on for representing<br>2009)<br>ers (e.g. publishers,<br>roviders minimal au<br>ility, and a dequate                                                                                                    | arketplace,<br>of titles. The<br>the content of<br>authors, and<br>nd common<br>presentation of                                       |                           | Cit                | a               |         |
| <b>1.1</b><br>In ord<br>Readi<br>Open<br>electro                                                                                         | Purpose and Scope<br>or for electronic-book technology to<br>g Systems must have convenient<br>Book Publication Structure (OEB<br>nic books. Specifically;(Simmons,<br>The specification is intended to g<br>others who have content to be dis<br>guidelines which ensure fidelity,<br>electronic content over various el                                                                                                    | achieve widesprea<br>access to a large nu<br>PS) is a specificatio<br>Ellis, y <u>Dellavalle</u> 2<br>ive content provide<br>splayed) and tool pr<br>accuracy, accessibi<br>ectronic book platf                                                                                                    | ad success in the ma<br>umber and variety o<br>on for representing<br>2009)<br>ers (e.g. publishers,<br>roviders minimal au<br>ility, and a dequate<br>forms.                                                                                                    | arketplace,<br>of titles. The<br>the content of<br>authors, and<br>nd common<br>presentation of                                       |                           | Cit                | a               |         |
| <b>1.1</b><br>In ord<br>Readi<br>Open<br>electro                                                                                         | Purpose and Scope<br>or for electronic-book technology to<br>g Systems must have convenient i<br>Book Publication Structure (OEB<br>nic books. Specifically;(Simmons,<br>The specification is intended to g<br>others who have content to be dis<br>guidelines which ensure fidelity,<br>electronic content over various el<br>The specification seeks to reflect                                                                                                    | achieve widesprea<br>access to a large nu<br>PS) is a specificatio<br>Ellis, y <u>Dellavalle</u><br>ive content provide<br>splayed) and tool p<br>accuracy, accessibi<br>ectronic book platf<br>established conten                                                                                         | ad success in the ma<br>umber and variety o<br>on for representing<br>2009)<br>ers (e.g. publishers,<br>roviders minimal an<br>ility, and a dequate<br>forms.<br>t format stan dar ds                                                                                                    | arketplace,<br>of titles. The<br>the content of<br>authors, and<br>nd common<br>presentation of                                       |                           | Cit                | a               |         |
| <b>1.1</b><br>In ord<br>Readi<br>Open<br>electro                                                                                         | Purpose and Scope<br>or for electronic-book technology to<br>g Systems must have convenient<br>Book Publication Structure (OEB<br>nic books. Specifically;(Simmons,<br>The specification is intended to g<br>others who have content to be dis<br>guidelines which ensure fidelity,<br>electronic content over various el<br>The specification seeks to reflect<br>The goal of this specification is to<br>use by purveyors of electronic bo<br>content to be provided to multipl                                                         | achieve widesprea<br>access to a large nu<br>PS) is a specificatio<br>Ellis, y <u>Dellavalle</u> 2<br>ive content provide<br>splayed) and tool pr<br>accuracy, accessibi<br>ectronic book platf<br>established conten<br>o define a standard<br>oks (publishers, ag<br>e Reading Systems                   | ad success in the ma<br>umber and variety of<br>on for representing<br>2009)<br>ers (e.g. publishers,<br>roviders minimal ar<br>ility, and a dequate<br>forms.<br>It format stan dar ds<br>means of content of<br>ents, authors et al.)                                                                                                    | arketplace,<br>of titles. The<br>the content of<br>authors, and<br>nd common<br>presentation of<br>description for<br>) allowing such |                           | Cit                | a               |         |
| 1.1<br>In ord<br>Readi<br>Open<br>electro                                                                                                | Purpose and Scope<br>or for electronic-book technology to<br>g Systems must have convenient<br>Book Publication Structure (OEB<br>nic books. Specifically;(Simmons,<br>The specification is intended to g<br>others who have content to be dis<br>guidelines which ensure fidelity,<br>electronic content over various el<br>The specification seeks to reflect<br>The goal of this specification is to<br>use by purveyors of electronic bo<br>content to be provided to multipl                                                         | achieve widesprea<br>access to a large nu<br>PS) is a specificatio<br>Ellis, y <u>Dellavalle</u><br>ive content provide<br>splayed) and tool pr<br>accuracy, accessibi<br>ectronic book platf<br>established conten<br>o define a standard<br>oks (publishers, ag<br>e Reading Systems                     | ad success in the ma<br>umber and variety of<br>on for representing<br>2009)<br>ers (e.g. publishers,<br>roviders minimal au<br>ility, and a dequate<br>forms.<br>It format stan dar ds<br>means of content of<br>ents, authors et al.)<br>s.                                                                                                    | arketplace,<br>of titles. The<br>the content of<br>authors, and<br>nd common<br>presentation of<br>description for<br>allowing such   |                           | Cit                | a               |         |
| 1.1<br>In ord<br>Readi<br>Open<br>electro                                                                                                | Purpose and Scope<br>or for electronic book technology to<br>g Systems must have convenient<br>Book Publication Structure (OEB<br>nic books. Specifically;(Simmons,<br>The specification is intended to g<br>others who have content to be dis<br>guidelines which ensure fidelity,<br>electronic content over various el<br>The specification seeks to reflect<br>The goal of this specification is to<br>use by purveyors of electronic bo<br>content to be provided to multipl<br>Autoformas                                           | achieve widesprea<br>access to a large nu<br>PS) is a specificatio<br>Ellis, y <u>Dellavalle</u> 2<br>ive content provide<br>splayed) and tool pr<br>accuracy, accessibi<br>ectronic book platf<br>established conten<br>o define a standard<br>oks (publishers, ag<br>e Reading Systems                   | ad success in the main the main of the second second secon | arketplace,<br>of titles. The<br>the content of<br>authors, and<br>nd common<br>presentation of<br>description for<br>allowing such   |                           | Cit                | a               |         |
| 1.1<br>In orc<br>Readi<br>Open<br>electro<br>•<br>•<br>•<br>•<br>•<br>•<br>•<br>•<br>•<br>•<br>•<br>•<br>•<br>•<br>•<br>•<br>•<br>•<br>• | Purpose and Scope<br>or for electronic-book technology to<br>g Systems must have convenient is<br>Book Publication Structure (OEB<br>nic books. Specifically;(Simmons,<br>The specification is intended to g<br>others who have content to be dis<br>guidelines which ensure fidelity,<br>electronic content over various el<br>The specification seeks to reflect<br>The goal of this specification is to<br>use by purveyors of electronic bo-<br>content to be provided to multipl<br>Autoformas • • • • • • • • • • • • • • • • • • • | achieve widesprea<br>access to a large nu<br>PS) is a specificatio<br>Ellis, y <u>Dellavalle</u><br>ive content provide<br>splayed) and tool pr<br>accuracy, accessibi<br>ectronic book platf<br>established conten<br>o define a standard<br>oks (publishers, ag<br>e Reading Systems<br><b>4 C 2 2 3</b> | ad success in the ma<br>umber and variety of<br>on for representing<br>2009)<br>ers (e.g. publishers,<br>roviders minimal au<br>ility, and a dequate<br>forms.<br>It format stan dar ds<br>means of content of<br>ents, authors et al.)<br>S.<br>RB MCA EXT SOB In                                                                                                    | arketplace,<br>of titles. The<br>the content of<br>authors, and<br>nd common<br>presentation of<br>description for<br>allowing such   |                           | Cit                | a               |         |

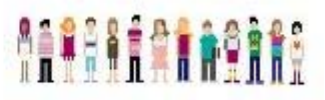

| <pre>@dots get gents gents gents gent gent gent gent gent gent gent gent</pre>                                                                                                    | Benefites         Benefites         Benefites | <b>x 5 1</b> |
|----------------------------------------------------------------------------------------------------|----------------------------------------------------------------------------------------------------|--------------|
| <ul> <li>Autoroport - Mexicaturation - Mark S = + + + + + + + + + + + + + + + + + +</li></ul>                                                                                                    | Archivo Edición Ver Insertar Formato Herramientas Tabla Ventana Escriba una Escriba una p                                                                                                    | regunta 🗸 🗙  |
| <ul> <li>Find * @metri @ # 2 * 2 * 1 * 2 * * * * 2 * * * 2 * * * 2 * * * 2 * * * 2 * * * 2 * * * 2 * * * * 2 * * * * 2 * * * * 2 * * * * 2 * * * * 2 * * * * * 2 * * * * * 2 * * * * * * * * * * * * * * * * * * * *</li></ul>                                                                                                    | 🛃 author group + • NewCenturySchibk • 10 • 🛛 X S 📰 🚍 🔤 👘 • 🖉 • 🗛 • • • 41 Modificar texto 🖓 🦄 Abo 🖉                                                                                                    | Aa by ≣ ♥    |
| I define the Aure duration of the Aure duration of the Aure duration                                                                                                    | Final ▼ Mostrar ▼ 🔄 ➡ 🖓 ▼ 🏠 ▼ 🏠 ▼                                                                                                    |              |
| <ul> <li>In the second second sec</li></ul>                                                                                                    |                                                                                                    |              |
| Clarzy, Jan Pietre Bestrology en localized electrization revisited Journal of<br>Electromyography and Zinesology 4, 1994, 5-14. (cited 3 Noviembre 2009) Available<br>from world wide web. <a href="http://www.sciencedurect.com/bcience/article/BFT89.44CSRRBT-28/1745/cd84e564057bfd284e56419">http://www.sciencedurect.com/bcience/article/BFT89.<br/>4CSRRBT-28/1745/cd84e564057bfd284e56419</a> .<br>Hamid Maimunah et al. EVIPlet: translating the opirit of Mexico. The Lasoot 366,<br>Noviembre 2005, 1758-1750. (cited 24 Julio 2009) Available from world wide.xeb:<br><a 1351745ac62d4e68c657bfd248a56d19="" 2="" article="" b6t89-4055rbf-2="" href="http://www.sciencedurect.com/bcience/article/BFTIB-4HRMC98-&lt;br&gt;boot/brecovirus/bcaabis2did biothydea10-biothese30001/brailable&lt;br&gt;from world wide web.science/article/BFTIB-4HRMC98-&lt;br&gt;boot/brecovirus/bcaabis2did biothydea10-biothese30001/brailable&lt;br&gt;from world wide web.science/article/BFTIB-4HRMC98-&lt;br&gt;boot/brecovirus/bcaabis2did biothydea10-biothese30001/brailable&lt;br&gt;from world wide web.science/article/BF497.4V20033-&lt;br&gt;42/aeae34bee4e6e042288a2096788a41&gt;. Ramos, J.M., I. Belinchón, J. Miralles, R. Balleter, y P.&lt;br&gt;producción cientifica national e international&lt;br&gt;2000/Article/Biothese31biothese30001/brailable&lt;br&gt;from world wide web.science/article/Biothese30001/brailable&lt;br&gt;from world wide web.science/article/Biothese30001/bra&lt;/th&gt;&lt;th&gt;&lt;/th&gt;&lt;th&gt;-&lt;/th&gt;&lt;/tr&gt;&lt;tr&gt;&lt;th&gt;Ramos, J.M., I. Belinchón, J. Miralles, R. Ballester, y F&lt;br&gt;producción científica nacional e internacional&lt;br&gt;2000). Actas Dermo Sifilioaráficas 97, Septie&lt;br&gt;2009] Available from world wide web&lt;br&gt;Shtp://www.science.derticlo&lt;br&gt;32/a148 dtTf40b284435a55a.d56b8788482&gt;.&lt;br&gt;Dibujo · Autoformas · O O O O O O O O O O O O O O O O O O&lt;/th&gt;&lt;th&gt;&lt;ul&gt;     &lt;li&gt;Clarys, Jan Pieter. Electrology and localized electrization revisited. Journal of&lt;br&gt;Electromyography and Kinesiology 4, 1994, 5.14. [cited 3 Noviembre 2009]. Available&lt;br&gt;from world wide web: &lt;a href=" http:="" science="" www.sciencedirect.com="">"&gt;http://www.sciencedirect.com/science/article/B6T89-4055RBF-2/2/1351745ac62d4e68c657bfd248a56d19&gt;"&gt;http://www.sciencedirect.com/science/article/B6T89-<br/>4055RBF-2/2/1351745ac62d4e68c657bfd248a56d19&gt;"&gt;http://www.sciencedirect.com/science/article/B6T89-<br/>4055RBF-2/2/1351745ac62d4e68c657bfd248a56d19&gt;"&gt;http://www.sciencedirect.com/science/article/B6T89-<br/>4055RBF-2/2/1351745ac62d4e68c657bfd248a56d19&gt;"&gt;http://www.sciencedirect.com/science/article/B6T89-<br/>4055RBF-2/2/1351745ac62d4e68c657bfd248a56d19&gt;"&gt;http://www.sciencedirect.com/science/article/B6T89-<br/>4055RBF-2/2/1351745ac62d4e68c657bfd248a56d19&gt;"&gt;http://www.sciencedirect.com/science/article/B6T89-<br/>4055RBF-2/2/1351745ac62d4e68c657bfd248a56d19&gt;"&gt;http://www.sciencedirect.com/science/article/B6T18-4HKMC98-<br/>5/2/0678c5092abb5aab183d18d53599da14&gt;"&gt;http://www.sciencedirect.com/science/article/B6T18-4HKMC98-<br/>5/2/0678c5092abb5aab183d18d53599da14&gt;"&gt;http://www.sciencedirect.com/science/article/B6T18-4HKMC98-<br/>5/2/0678c5092abb5aab183d18d53599da14&gt;"&gt;http://www.sciencedirect.com/science/article/B6T18-4HKMC98-<br/>5/2/0678c5092abb5aab183d18d53599da14&gt;"&gt;http://www.sciencedirect.com/science/article/B6118-4HKMC98-<br/>5/2/0678c5092abb5aab183d18d53599da14&gt;"&gt;http://www.sciencedirect.com/science/article/B6118-4HKMC98-<br/>5/2/0678c5092abb5aab183d18d53599da14&gt;"&gt;http://www.sciencedirect.com/science/article/B9457.4V82G33-<br/>14067854067823, Julio 2005, 406-414-[cited 3 Noviembre 2009]. Available<br/>from world wide webShttp://www.sciencedirect.com/science/article/B9457.4V82G33-<br/>1406785405465840006624024524000662404444000062404458-400062404444444444444444444444444444444</a> |                                                                                                    |              |
|                                                                                                    | Ramos, J.M., I. Belinchón, J. Miralles, R. Ballester, y F<br>producción científica nacional e internacional<br>2000). Actas Dermo-Sifiliográficas 97, Septie<br>2009). Available from world wide web<br>shttp://www.science.direct.com/science/article<br>32/a.148 df7/40b284435a55a.d56b8788484>.<br>Dbujo * Autoformas * • • • • • • • • • • • • • • • • • •                                                                                                    |              |
|                                                                                                    |                                                                                                    |              |

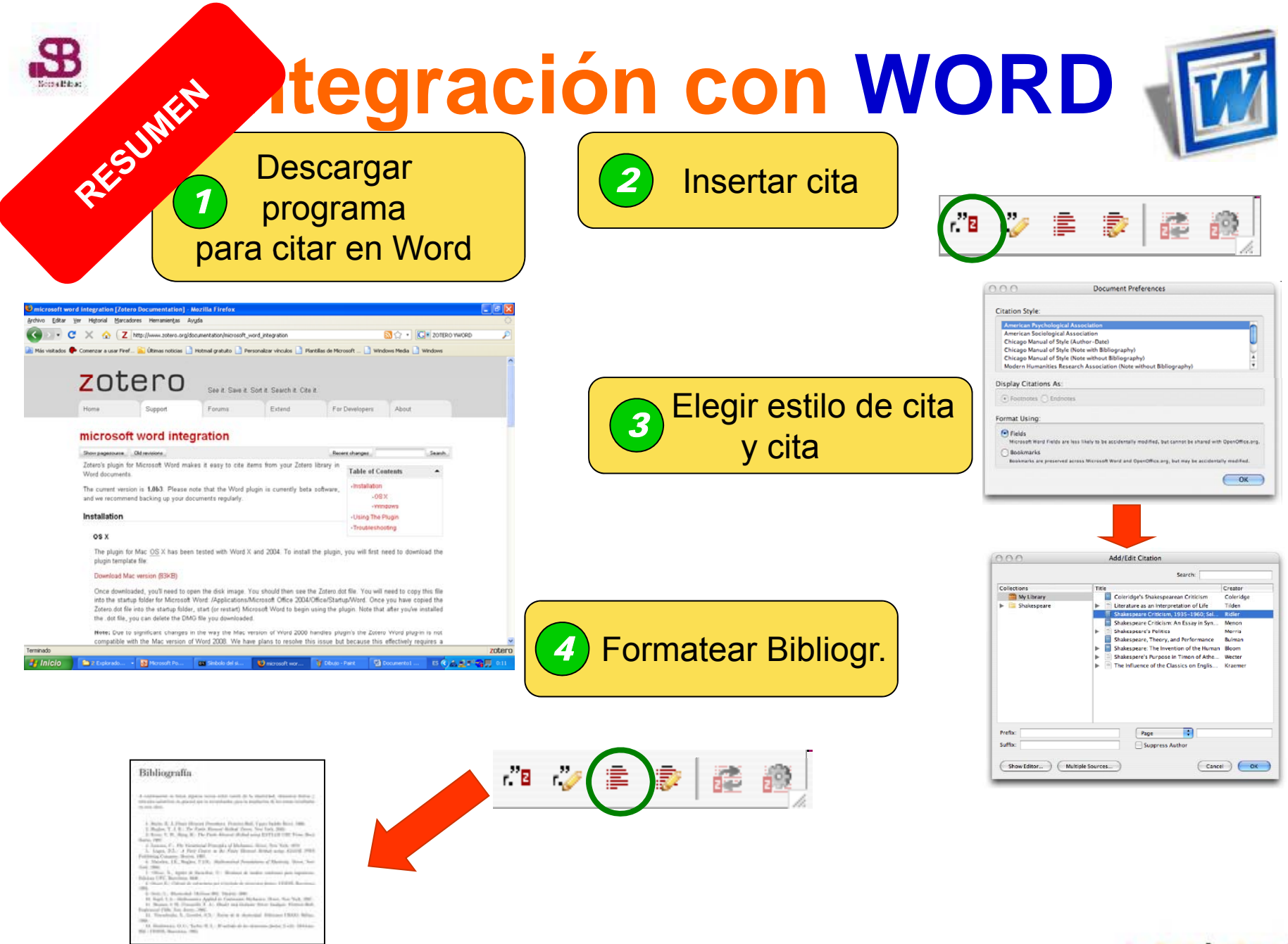

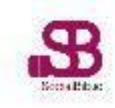

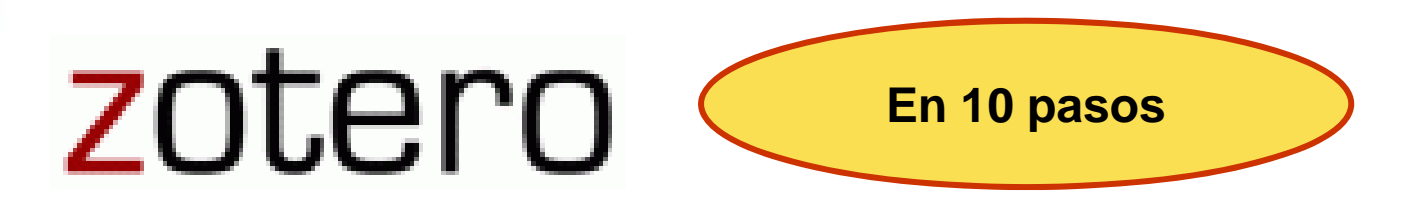

- 1. Introducción
- 2. Instalar
- 3. Recopilar información
- 4. Generar una bibliografía
- 5. Insertar Citas

#### 6. Funcionalidades básicas

- 7. Otras funcionalidades
- 8. Recuperar datos desde PDFs
- 9. Sincronizar BD local y web
- **10. Crear Grupos**

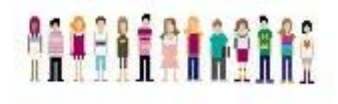

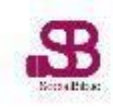

# zotero

#### 6. Funcionalidades básicas

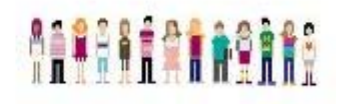

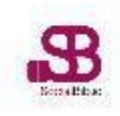

#### **BARRA DE HERRAMIENTAS de ZOTERO**

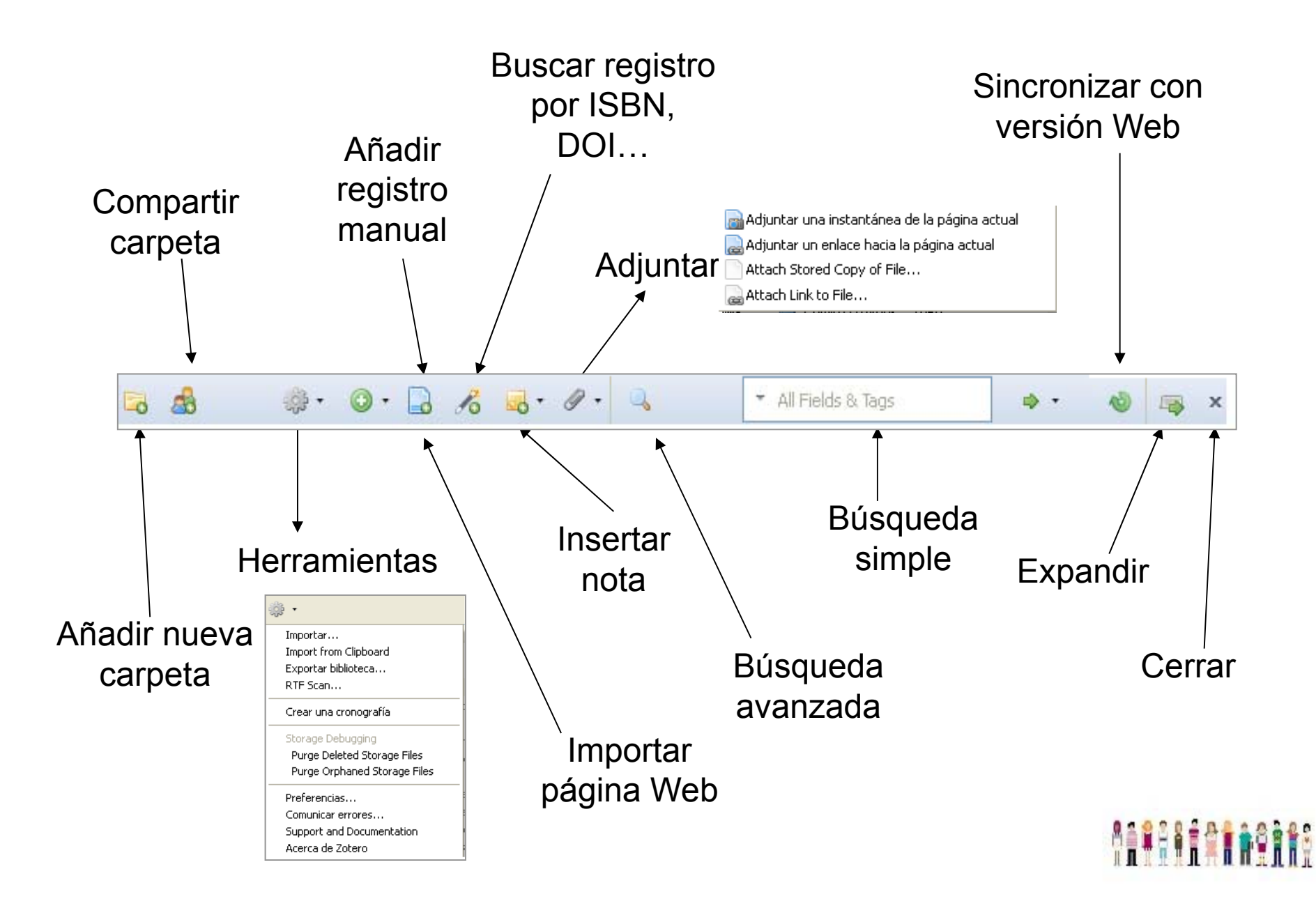

| 0                                                                                                    |                                       |
|----------------------------------------------------------------------------------------------------|---------------------------------------|
| Bibliotecas USAL / UPSA /USAL/UPSA - Mozilla Firefox                                                                                              | _ 7 🔀                                 |
| Archivo Editar Ver Historial Marcadores Herramientas Ayuda                                                                                        | 0 <sup>4</sup> 0<br>0 0<br>0 0        |
| 🕜 💽 🗸 🏠 🗋 http://brumario.usal.es/search*spi/?searchtype=a&searcharg=Grijelmo%2C+Alex+&searchscope=6&SORT: 🔤 😭 🔹 🕻                                | ] 🔹 versidad de Alicante Biblioteca 🔎 |
| 🖻 Más visitados 脑 Últimas noticias 📋 Guía de estaciones de 📄 Hotmail gratuito 🌮 Comenzar a usar Firef 빌 Personalizar vínculos 📋 Windows Media 栏 y | Windows                               |

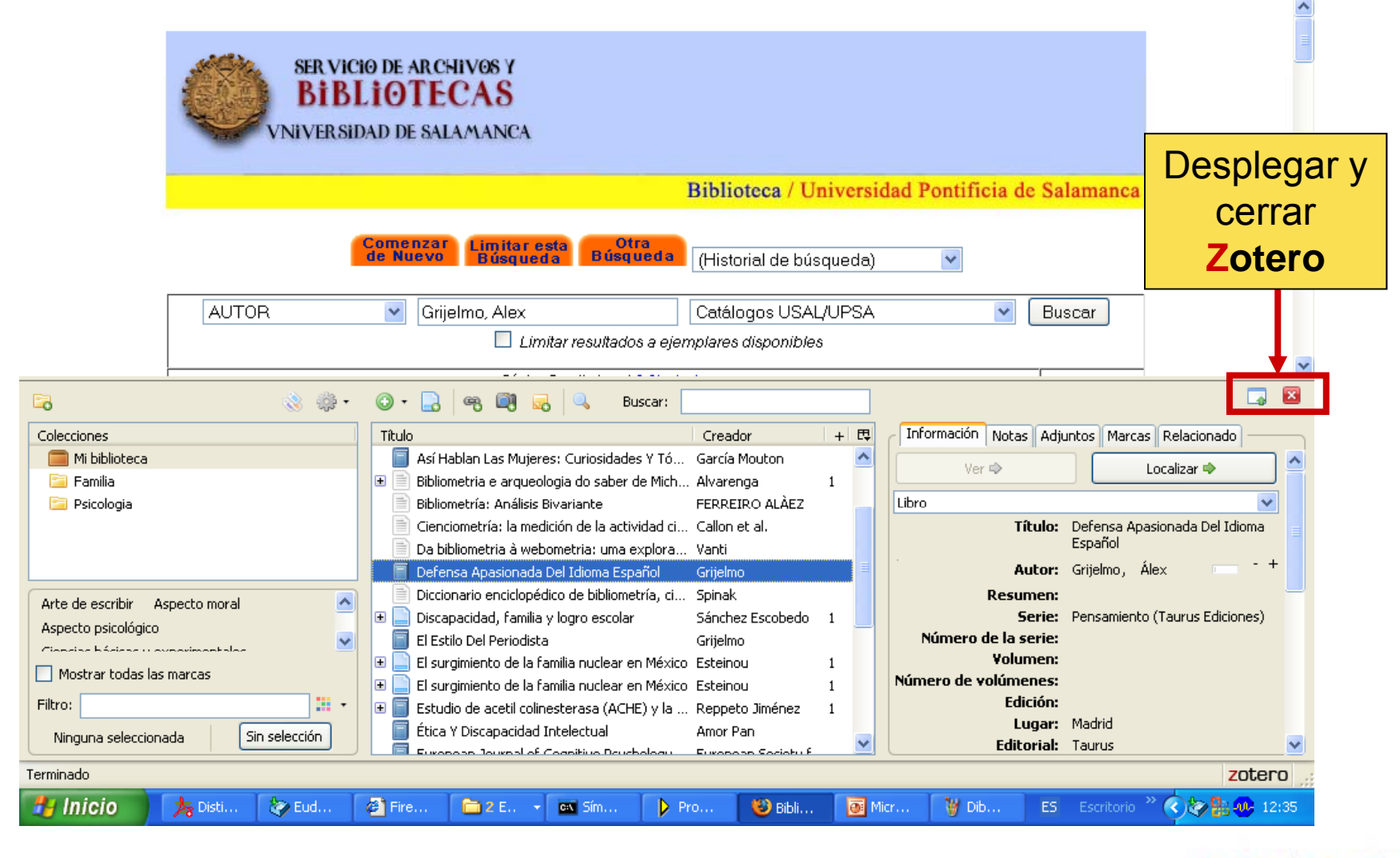

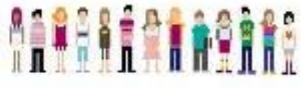

| rchivo Editar Ver Historial Marcadores H         | erramien <u>t</u> as Ay <u>u</u> da                            |                                                                        |
|--------------------------------------------------|----------------------------------------------------------------|------------------------------------------------------------------------|
| 🕥 🕞 C 🗙 🏠 🗋 http://bi                            | umario.usal.es/search*spi/?searchtype=a&searcharg=Grijelmo%2C+ | -Alex+&searchscope=6&SORT: 🔄 🏠 🔹 🚺 🔽 versidad de Alicante Biblioteca 🌶 |
| 🛯 Más visitados 🔝 Últimas noticias 📄 Guía de est | aciones de 📋 Hotmail gratuito 🌸 Comenzar a usar Firef 🗋        | Personalizar vínculos 📋 Windows Media ಶ Windows                        |
| S 🛞 🎲 •                                          | 🔘 • 🛃 🧠 👰 🔜 🔍 Buscar: 📘                                        | <b></b>                                                                |
| Colecciones                                      | Título Creador                                                 | + 🖽 🖌 Información Notas Adjuntos Marcas Relacionad                     |
| 🧰 Mi biblioteca                                  | AM Glosario terminológico MORALES-MO                           | REJ Ver instantánea 🔿 📃 🛛 🕹                                            |
| 🛅 Familia                                        | 🗉 🗐 Amigos Capaces Fundación "La                               | Caix 1                                                                 |
| 📴 Psicologia                                     | 🗷 📄 Análisis y determinación de una familia de p Martel Escoba | r 1 Página Web                                                         |
|                                                  | Applied Cognitive Psychology                                   | Título: PSICOLOGIA DE LO REHABILITACION                                |
|                                                  | 📄 Así Hablan Las Mujeres: Curiosidades Y Tó 🛛 García Moutor    | DISCAPACIDADE MOTRICES.                                                |
|                                                  | 🕑 📄 Bibliometria e arqueologia do saber de Mich Alvarenga      | 1 Autor: GUADO DIAZ INTONIO LEON,                                      |
|                                                  | Bibliometría: Análisis Bivariante FERREIRO AL                  | ÀEZ Resumen:                                                           |
|                                                  | Cienciometría: la medición de la actividad ci Callon et al.    | Título de página web:                                                  |
|                                                  | 📄 Da bibliometria à webometria: uma explora Vanti              | Tipo de página Web:                                                    |
|                                                  | Defensa Apasionada Del Idioma Español Grijelmo                 | Fecha:                                                                 |
|                                                  | Diccionario enciclopédico de bibliometría, ci Spinak           | Título corto:                                                          |
|                                                  | ⊞ Discapacidad, familia v logro escolar Sánchez Escol          | Dedo 1 URL: https://www.micinn.es/teseo/mostrar                        |
|                                                  | El Estilo Del Periodista Grijelmo                              | Accedidu: jueves, 31 de julio de 2006 12:37:46                         |
|                                                  | 🗉 📄 El surgimiento de la familia nuclear en México Esteinou    | 1 Idiom.                                                               |
|                                                  | 🗉 📄 El surgimiento de la familia nuclear en México Esteinou    | 1 Derectos:                                                            |
|                                                  | 🗉 🧧 Estudio de acetil colinesterasa (ACHE) y la Reppeto Jimér  | nez 1 Adicional:                                                       |
|                                                  | Ética Y Discapacidad Intelectual                               | Fecha de fidicion: jueves, 31 de julio de 2008 12:37:46                |
|                                                  | European Journal of Cognitive Psychology European Soci         | iety f Modificado: jueves, 31 de julio de 2008 12:38:11                |
|                                                  | European Journal of Cognitive Psychology European Soci         | iety f                                                                 |
|                                                  | Introducción a la bibliometría López López                     |                                                                        |
|                                                  | La bibliografía, bibliometría y las ciencias afi MATOS         |                                                                        |
|                                                  | 🗐 La Gramática Descomplicada 🛛 🛛 Grijelmo                      |                                                                        |
|                                                  | la medida de la información López López                        |                                                                        |
|                                                  | La Punta De La Lengua: Críticas Con Humo Griielmo              |                                                                        |
| Arte de escribir Aspecto moral                   | Los indicadores bibliométricos y la evaluaci Piñero y Terra    | da                                                                     |
| Aspecto psicologico                              | 🗉 📄 Observatorio nacional de infancia. familia v Pinzón Castañ | ioy 1                                                                  |
| Clonging béginger u ovporimontalog               | E SICOLOGIA DE LA REHABILITACION DE L GUADO DIAZ               | ANT 1                                                                  |
| Mostrar todas las marcas                         | Registre - Guía rápida                                         |                                                                        |
| Filtro:                                          |                                                                |                                                                        |
| Ninguna seleccionada Sin selección               |                                                                |                                                                        |
| erminado                                         | ZOTERO desple                                                  | jado zotero                                                            |
|                                                  | The local states                                               |                                                                        |

| Más visitados 🔝 Últimas noticias 📄 Guía de e                                                                                     | staciones de 📋 Hotmail gratuito 🀢 Comenzar a                                                                                                    | usar Firef 📋 Personalizar vínc                                                                                                    | culos 📄 Windows Media 💐 Windows                                                                                                    |
|----------------------------------------------------------------------------------------------------|----------------------------------------------------------------------------------------------------|----------------------------------------------------------------------------------------------------|----------------------------------------------------------------------------------------------------|
| olecciones<br>Mi biblioteca<br>Familia<br>Psicologia                                                                             | ○     -     -     -     Buscar:       Título     -     -     AM Glosario terminológico       □     -     -     -       ■     -     -     -       ■     -     -     -       ■     -     -     -       ■     -     -     -       ■     -     -     -       ■     -     -     -       ■     -     -     -       ■     -     -     -       ■     -     -     -       ■     -     -     -                                                                                                    | Creador + C<br>MORALES-MOREJ<br>Fundación "La Caix 1<br>Martel Escobar 1                                                                                                    | Información Notas Adjuntos Marcas Relacionado Ver instantánea  Localizar  Localizar  IPágina Web Ifitula: PSICOLOGIA DE LA REHABILITACION         |
|                                                                                                    | <ul> <li>Applied Cognitive Psychology</li> <li>Así Hablan Las Mujeres: Curiosidades Y Tó.</li> <li>Bibliometria e arqueologia do saber de Mich</li> <li>Bibliometría: Análisis Bivariante</li> <li>Cienciometría: la medición de la actividad ci</li> <li>Da bibliometria à webometria: uma explora.</li> <li>Defensa Apasionada Del Idioma Español</li> <li>Diccionario enciclopédico de bibliometría, ci.</li> </ul>                                                                                                    | García Mouton<br>Alvarenga 1<br>FERREIRO ALÀEZ<br>Callon et al.<br>Vanti<br>Grijelmo<br>. <u>. S</u> pinak                                                                      | Autor:       GUADO DIAZ ANTONIO LEON,         Resumen:       Título de página web:         Tipo de página Web:       Fecha:         Título corto: |
| Colecciones                                                                                                    | <ul> <li>Discapa</li> <li>El Estila</li> <li>El surgimiento de la familia nuclear en Mexid</li> <li>El surgimiento de la familia nuclear en Méxid</li> <li>El surgimiento de la familia nuclear en Méxid</li> <li>Estudio de acetil colinesterasa (ACHE) y la</li> <li>Ética Y Discapacidad Intelectual</li> <li>European Journal of Cognitive Psychology</li> <li>European Journal of Cognitive Psychology</li> <li>Introducción a la bibliometría</li> <li>La bibliografía, bibliometría y las ciencias afi</li> <li>La Gramática Descomplicada</li> <li>la medida de la información</li> </ul> | ánchez Escobedo 1<br>rijelmo 1<br>co Esteinou 1<br>Reppeto Jiménez 1<br>Amor Pan<br>European Society f<br>European Society f<br>López López<br>MATOS<br>Grijelmo<br>López López | Datos<br>Derechos:<br>Adicional:<br>Fecha de adición: jueves, 31 de julio de 2008 12:37:46<br>Modificado: jueves, 31 de julio de 2008 12:37:46    |
| Arte de escribir Aspecto moral<br>Aspecto psicológico<br>Cionsias hásicas u experimentales<br>Mostrar todas las marcas<br>iltro: | <ul> <li>La Punta De La Lengua: Críticas Con Humo.</li> <li>Los indicadores bibliométricos y la evaluaci.</li> <li>Observatorio nacional de infancia, familia y</li> <li>Observatorio LA REHABILITACION DE L</li> <li>Zotero - Guía rápida</li> </ul>                                                                                                    | Grijelmo<br>Piñero y Terrada<br>Pinzón Castaño y 1<br>GUADO DIAZ ANT 1                                                                                                    |                                                                                                    |

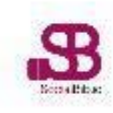

### Estructura Zotero

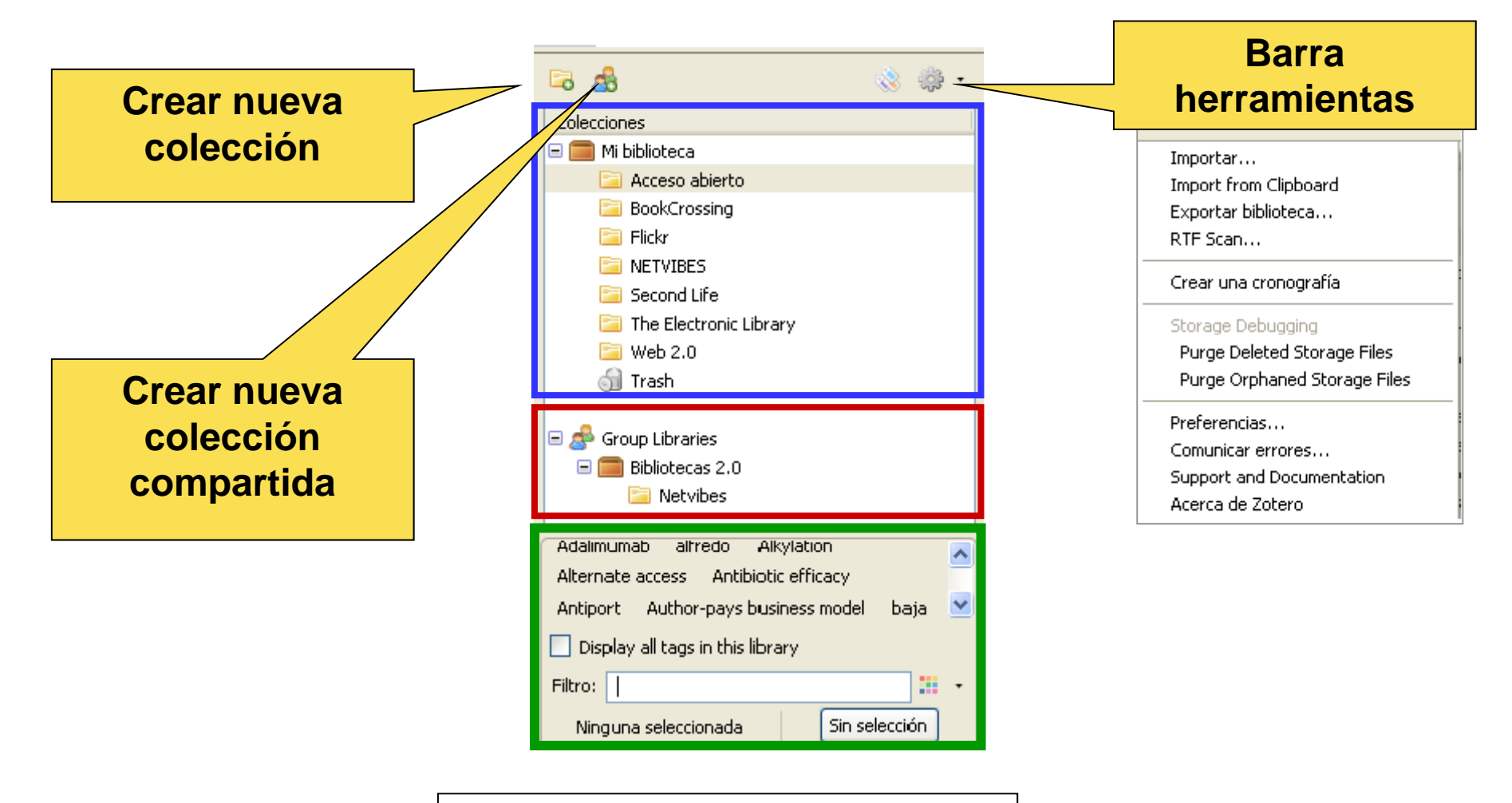

Columna izquierda

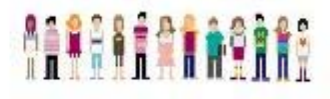

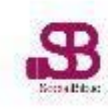

#### Estructura Zotero

#### Columna centro

| 💿 • 🗟 🔏 🔍 Buscar:                                                  |   |    |
|--------------------------------------------------------------------|---|----|
| Título 🛆 Creador                                                   | + | ₽. |
| 🕀 📄 Generic limnological models on the touch Recknagel et al.      | 1 | ^  |
| 표 📄 Gente que oye voces: coincidencias y a Hériz y Schwaar         | 1 |    |
| 🗄 🧮 GermanPons Bookcrossing 🛛 🛛 Iveldie                            | 1 |    |
| 🕀 📄 Gestion de contenu : diversité des appr Ferchaud               | 1 |    |
| 🖃 📄 Gestores de referencias de última gener Cordón-García et       | 2 |    |
| 🗾 Lengua: spa                                                      |   |    |
| 💢 EPI1.pdf                                                         |   |    |
| 📧 📄 Gli incunaboli della Biblioteca comunale d Cadei               | 2 |    |
| 📧 📄 G-Node: An integrated tool-sharing plat Herz et al.            | 1 |    |
| 🗄 📄 GRID technology for structural analysis 🛛 Alonso et al.        | 1 |    |
| 🗐 Guía Aráctica De La Biblioteca Escolar 🛛 Jordi                   |   |    |
| 표 📄 Hacia la library 2.0: blogs, rss y wikis 👘 Dobrecky            | 2 |    |
| 🕀 📄 Hacia una web semántica social 🛛 🛛 Morato et al.               | 2 |    |
| 📼 🖹 Hacia upa wikicofía dol conocimionto libe 👘 člonco u čuoctaván | 2 | ~  |

Si pulsamos sobre el signo + vemos documentos adjuntos y notas

añadir un ítem manualmente añadir una página web a nuestra colección Añadir un registro a partir de un identificador DOI, ISBN o PMID Pa permite hacer una búsqueda avanzada añade una nueva nota independiente TIPOS DE DOCUMENTOS libro artículo de revista artículo de periódico película archivo enlace a un archivo enlace a una página web

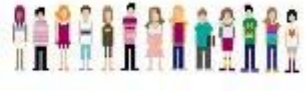

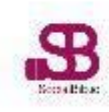

## Importar páginas Web

Zotero también es un instrumento poderoso para archivar páginas web y anotar su descripción

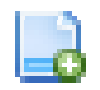

Crear un registro de la pagina que no reconoce

艮

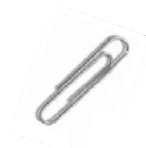

"Adjuntar instantánea de la página actual, archivo PDF o enlace

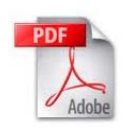

Adjuntar una instantánea de la página actual
Adjuntar un enlace hacia la página actual

Attach Stored Copy of File...

🚔 Attach Link to File...

Estas opciones son muy interesante, pues nos permite acceder a las páginas web, y archivos PDF aunque no tengamos una red de Internet a nuestro alcance

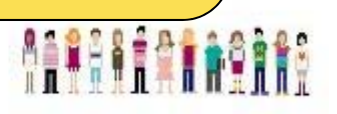

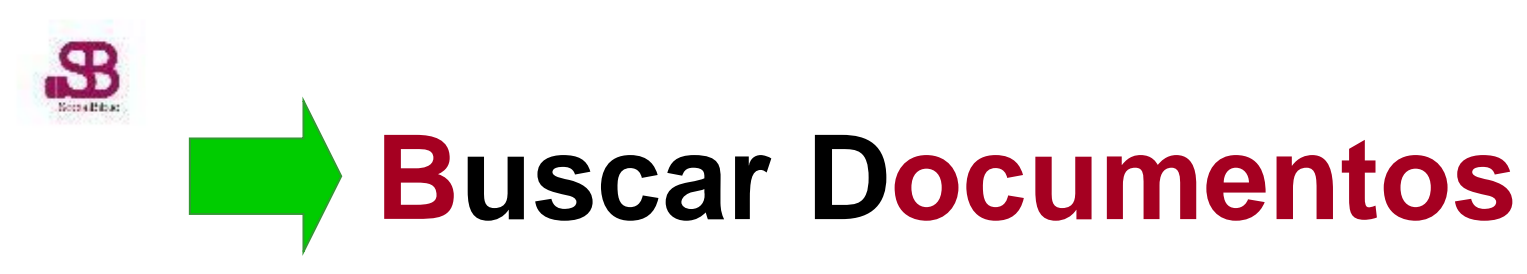

| a 🔬 🔅 💿 · 🕞 🔏                                          | 😼 • 🖉 • 🔍 🔹 All Fields & Tags 🔹 🔹 🐼 🙀 🗙                              |
|--------------------------------------------------------|----------------------------------------------------------------------|
| View PDF                                               | Permite ver el documento de cuatro formas distintas:                 |
| View Snapshot<br>Sopen in External Viewer<br>Show File | <ol> <li>PDF del documento</li> <li>El documento en línea</li> </ol> |
| 🔄 Library Lookup                                       | 3. Una imagen del documento                                          |
| Google Scholar Search                                  | 4. Ver el documento almacenado                                       |
| Manage Lookup Engines                                  | 5. Buscarlo en Worldcat, CrossRedff,<br>Google Scholar               |

C:/Documents and Settings/Datos de programas/Mozilla/Firefox/Profiles/x2nyhtrg.default/zotero/storage

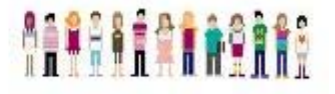

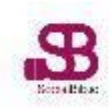

### Estructura Zotero

#### Columna derecha

|                            | 6 🗔 🗵                                                                                                    |
|----------------------------|----------------------------------------------------------------------------------------------------|
| Información Notas Adj      | untos Marcas Relacionado                                                                                              |
|                            |                                                                                                    |
| Ver instantánea 🔿          | ► Localizar - 🍨                                                                                                    |
| Artículo en revista cientí | Fica 💌 🚽                                                                                                    |
| Título:                    | Gestores de referencias de última<br>generación: análisis comparativo de<br><i>RefWorks, EndNote Web y<br/>Zotero</i> |
| ▼ Autor:                   | Cordón-García , J 📼 - +                                                                                               |
| ▼ Autor:                   | Martín-Rodero , H 💷 - +                                                                                               |
| ▼ Autor:                   | Alonso-Arévalo , J 📼 - +                                                                                              |
| Resumen:<br>Publicación:   | El Profesional de la Informacion 🛛 💽                                                                                  |

| conmutar para elegir el modo de pantalla, completa o reducida                                                                    |
|----------------------------------------------------------------------------------------------------|
| 💿 🛛 cerrar la ventana de Zotero 🛛 🎯 Sincronizar la versión local con la copia remota alojada en al web                           |
| Ver instantánea 🍫 ir a la dirección de la web asociada con el ítem ( ai la hay)                                                  |
| Localizar 🗇 Intentar localizar un artículo o un libro en tu biblioteca local (usando AbrirURL)                                   |
| Información información de la cita, que podemos editar pinchando en cada uno de los campos que la componen                       |
| Notas las notas que hemos tomado sobre un ítem (las notas se guardan automáticamente conforme las escribimos)                    |
| Adjuntos archivos, PDFs, imágenes, enlaces e instantáneas de páginas web que hemos adjuntado a un ítem                           |
| Marcas que le hemos puesto al ítem; Zotero también puede poner de forma automática los encabezamientos por materia               |
| (LCSH) para el caso de libros y palabras clave para los artículos, otros ítems que hemos relacionado con el que tenemos guardado |
| zotero abrir y cerrar la ventana de Zotero                                                                                       |

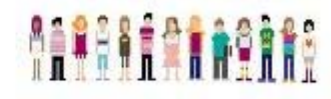
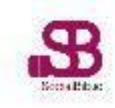

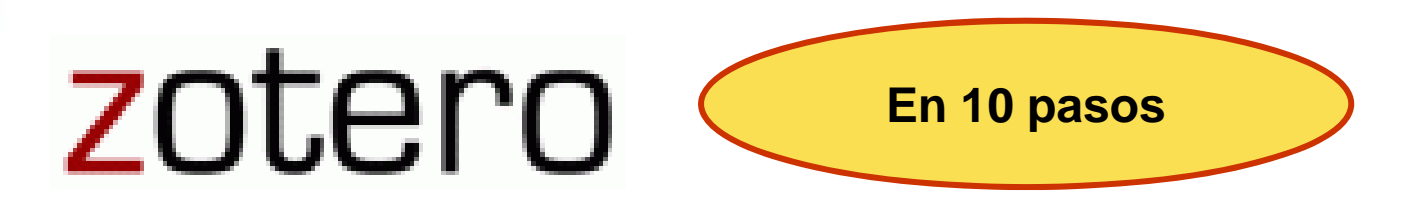

- 1. Introducción
- 2. Instalar
- 3. Recopilar información
- 4. Generar una bibliografía
- 5. Insertar Citas
- 6. Funcionalidades básicas

#### 7. Otras funcionalidades

- 8. Recuperar datos desde PDFs
- 9. Sincronizar BD local y web
- **10. Crear Grupos**

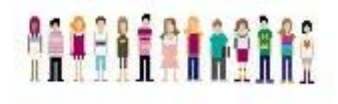

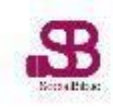

# zotero

#### 7. Otras funcionalidades

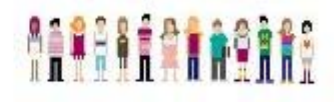

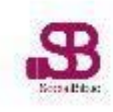

#### **Tomar Notas**

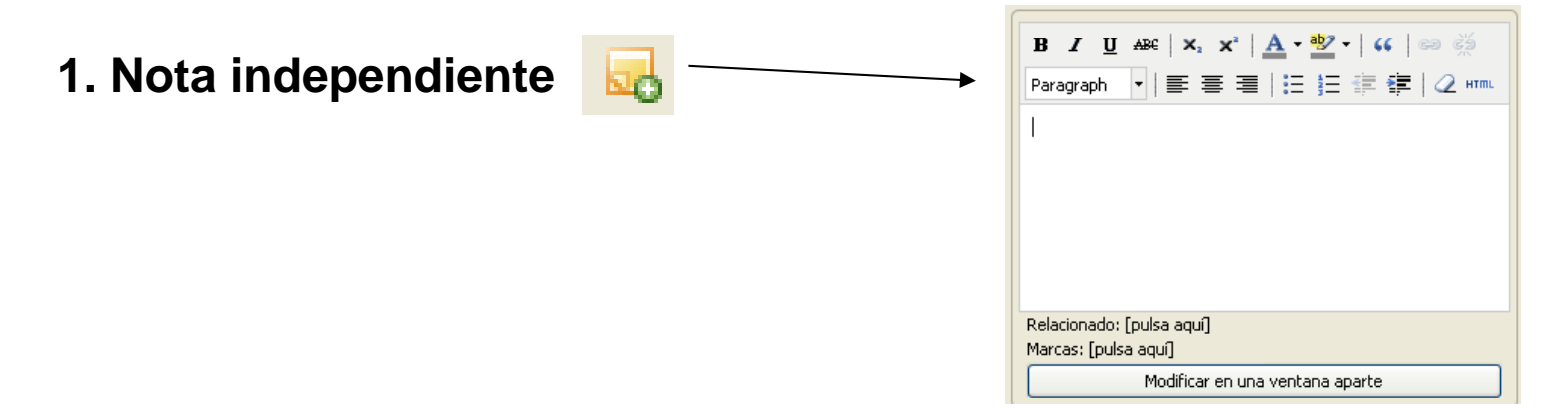

#### 2. Nota asociada a un registro

Podemos incluir notas en cada registro, como la signatura topográfica del libro asignada por nuestra biblioteca

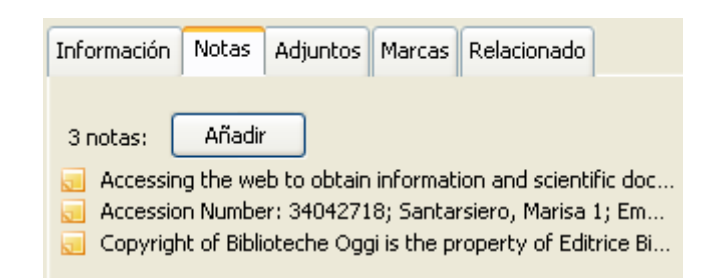

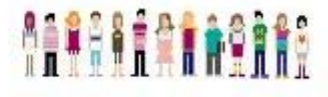

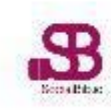

#### Indización por materias (Marcas)

#### Existen dos maneras de indización

- Las carpetas de colección
- Indización (Marcas)

|                                                                                       |                                                                      |                                              |        | Ċ           | × |
|---------------------------------------------------------------------------------------|----------------------------------------------------------------------|----------------------------------------------|--------|-------------|---|
| Información                                                                           | Notas                                                                | Adjuntos                                     | Marcas | Relacionado |   |
| 6 marcas:<br>Bibliomet<br>Book put<br>Economic<br>LIBRARY<br>Scientific<br>Social sci | Aña<br>ric indic<br>olishers<br>:s<br>catalog<br>-scholar<br>ences a | dir<br>ators<br>Is<br>Iy books<br>nd humanit | ies    |             |   |

#### Marcas

Para añadir o modificar una materia a un ítem sólo necesitamos seleccionar la pestaña "marcas" que aparece en la columna de la derecha y seguidamente pinchar en el botón "añadir"

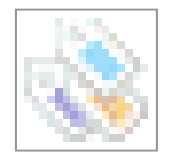

El **selector de marcas**, permite añadir un filtro al sistema de búsquedas. Al pinchar sobre cualquiera de las marcas, podemos filtrar los ítems que tenemos en nuestra biblioteca, en las colecciones y en las búsquedas que hemos guardado utilizando para ello tantas etiquetas como deseemos.

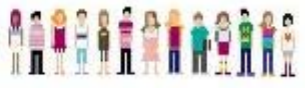

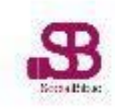

#### Control de autoridades

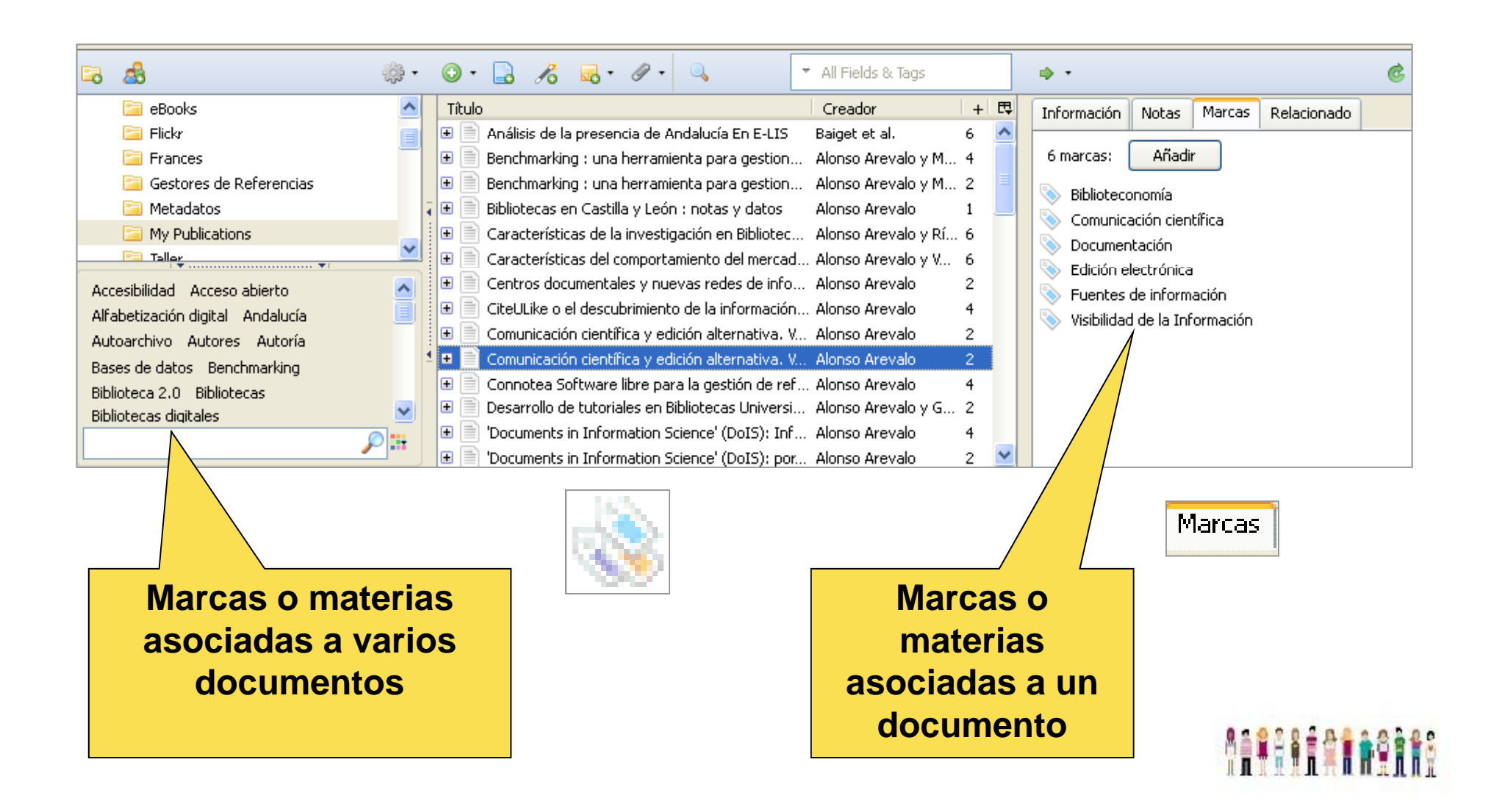

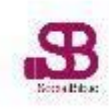

#### Control de autoridades

- Al pinchar sobre el botón derecho del ratón en una etiqueta podemos renombrar o eliminar una etiqueta en todos los registros a los que está asociada
- Igualmente podemos asignar una materia nueva a varios registros arrastrando los ítems desde el recuadro central a las etiquetas que tenemos en el selector de marcas
- Cuando Zotero importa información que esta indexada convierte esa información en una etiqueta

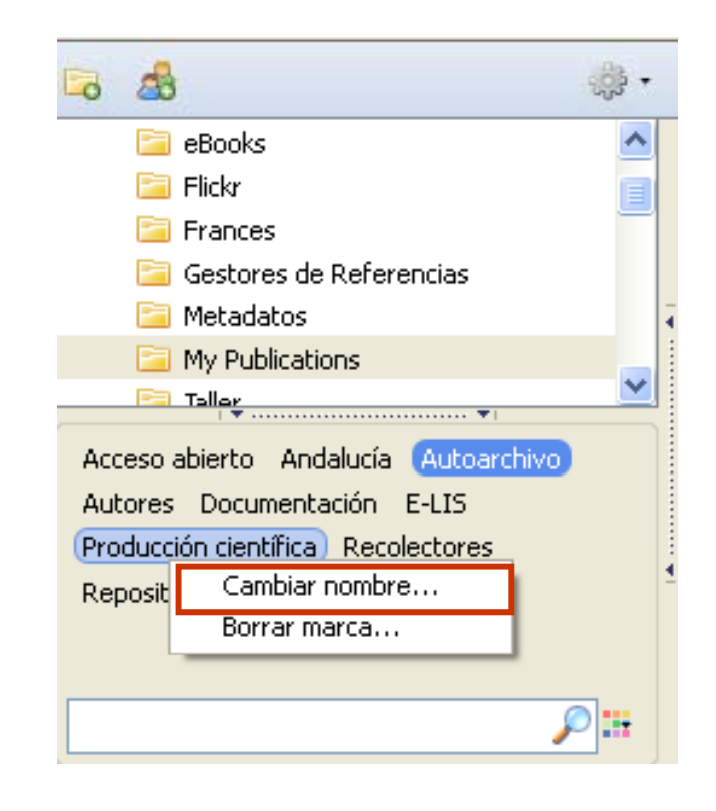

Poniéndonos sobre una materia podemos cambiarla Con el botón derecho

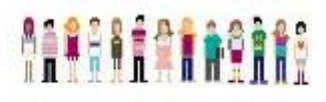

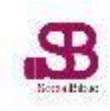

#### Control de duplicados

| 🗟 🍪 🐡          | ◎· 🗟 🔏 · Ø· 🔍 🔹                                                                                                    | All Fields & Tags                                                                                                    |   |                                                                                                    |
|----------------|----------------------------------------------------------------------------------------------------|----------------------------------------------------------------------------------------------------|---|----------------------------------------------------------------------------------------------------|
|                | Título              Ebooks y el paradigma tecnológico de la educa              Ebooks y el paradigma tecnológico de la educa              Ebooks: Are They the Interlibrary Lending Mo              E-Books: Are They the Interlibrary Lending Mo              E-Books: Are They the Interlibrary Lending Mo              E-Books: Are They the Interlibrary Lending Mo              E-Books: El Nuevo Amanecer de la Era Digital             E-books: how to make them work: a seminar o             E-books: how to make them work: a seminar o             E-books: the University of Texas experience,             E-books: the University of Texas experience,             E-books: the University of Texas experience,             E-books: the University of Texas experience, | Creador+Casado G.2Casado G.2Garrod2Garrod2Xavier Cruz2Xavier Cruz2Allen y Bucknell2Dillon2Dillon2Dillon2Dillon2Dillon2Dillon2Dillon2Dillon2Dillon2 |   | Merge 2 items<br>Tipo: Artículo en revista científica<br>Título: Ebooks y el paradigma tecnológico de la<br>educación<br>Autor: Casado G., Ricardo O.<br>Publicación: Razón y Palabra<br>Ejemplar: 49<br>Fecha: 2006<br>URL: http://www.cem.itesm.mx/dacs/publicaciones/lo |
| Acceso abierto |                                                                                                    | 2                                                                                                    | ~ | zotero                                                                                                    |

Cuando encuentra duplicados, permite Unirlos en 1 registro Merge 2 items

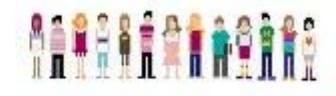

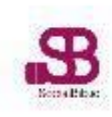

# Compatibilidad con otros gestores

ZOTERO nos permite exportar nuestra colección a otras

herramientas bibliográficas como Endnote o Refworks.

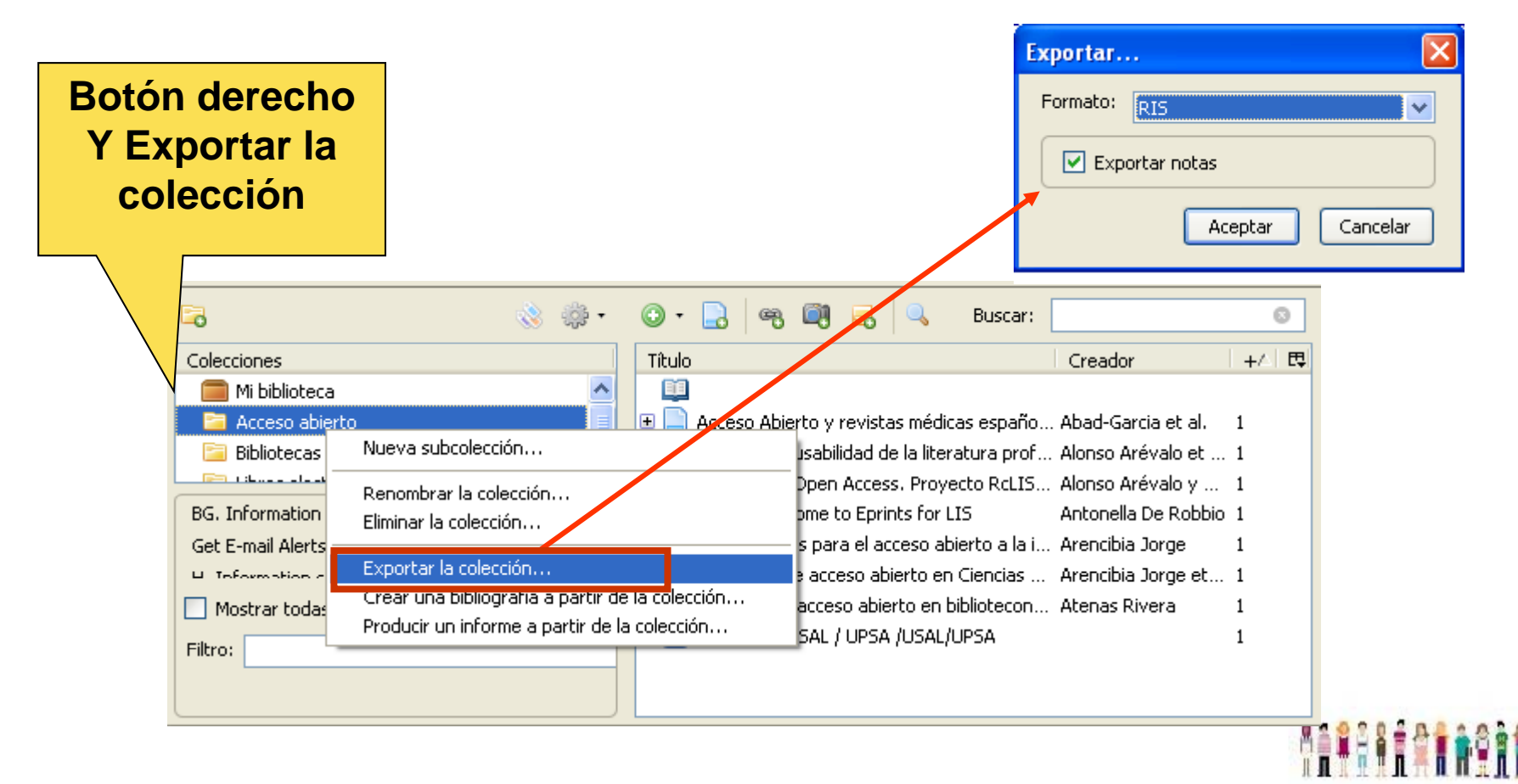

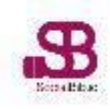

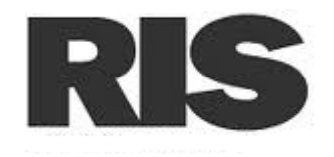

|   | <b>T</b> W |                                          |
|---|------------|------------------------------------------|
| 1 | 11         | - 3008                                   |
| ÷ | AU         | - Shannon,Claude E.                      |
|   | РΥ         | - 1948/07//                              |
|   | ΤI         | - A Mathematical Theory of Communication |
|   | JO         | - Bell System Technical Journal          |
|   | SP         | - 379                                    |
|   | ΕP         | - 423                                    |
|   | VL         | - 27                                     |
|   | ER         | -                                        |
|   |            |                                          |

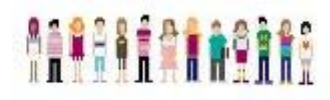

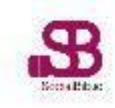

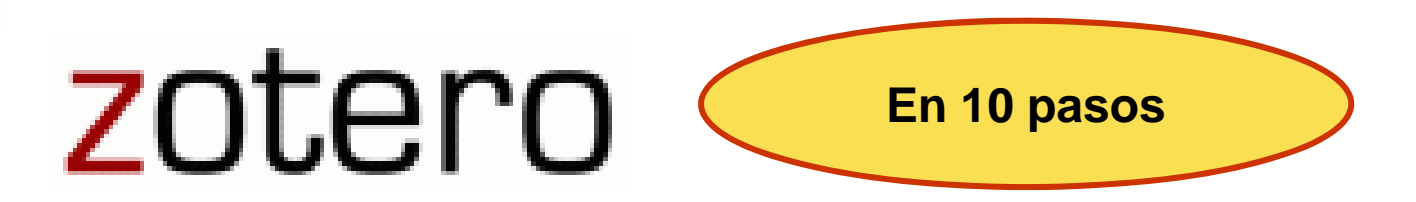

- 1. Introducción
- 2. Instalar
- 3. Recopilar información
- 4. Generar una bibliografía
- 5. Insertar Citas
- 6. Funcionalidades básicas
- 7. Otras funcionalidades
- 8. Recuperar datos desde PDFs
- 9. Sincronizar BD local y web
- **10. Crear Grupos**

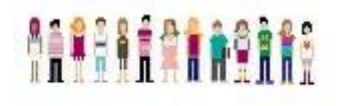

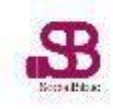

# zotero

#### 8. Recuperar datos desde PDFs

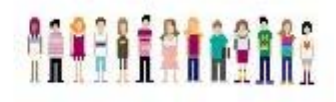

#### **Recuperar metadatos PDF**

La nueva versión de ZOTERO permite recuperar metadatos de archivos PDF que tenemos e nuestro ordenador

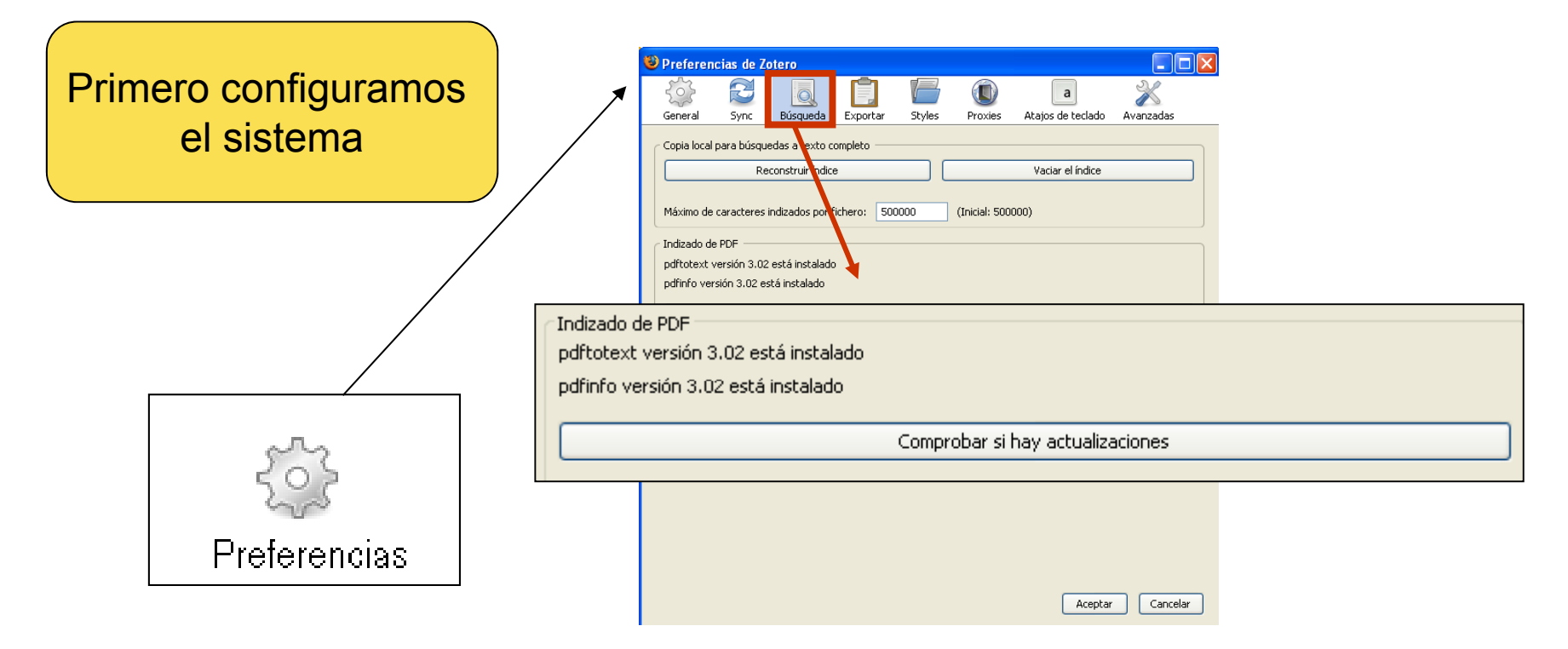

Antes deberemos configurar la palicación; ir a: Preferencias > Búsqueda > Indizado de PDF > Instalar

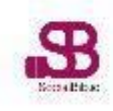

#### **Zotero Adjunta PDFs**

| 🔁 7 Aplicaciones IPAD aprendizaje | 909 KB    | Adobe Acrobat Doc | 28/09/2011 21:19 |
|-----------------------------------|-----------|-------------------|------------------|
| 🔁 2010_turning_the_page_the       | 368 KB    | Adobe Acrobat Doc | 29/09/2011 21:49 |
| 🔁 Academic Library Ebo Report_2   | 453 KB    | Adobe Acrobat Doc | 11/05/2011 16:15 |
| 🔁 Academic%20Library%20Ebo        | 453 KB    | Adobe Acrobat Doc | 11/05/2011 16:15 |
| Drott                             | 1.953 KB  | Adobe Acrobat Doc | 14/12/2009 10:38 |
| 🔁 eBooks en Bibliotecas           | 3.302 KB  | Adobe Acrobat Doc | 27/05/2011 18:19 |
| 🔁 El derecho a Leer               | 148 KB    | Adobe Acrobat Doc | 09/06/2011 21:44 |
| 🔁 EPI CiteULike y Connotea        | 8.177 KB  | Adobe Acrobat Doc | 06/04/2011 19:48 |
| 🔁 inteligencia colectiva extraída | 1.563 KB  | Adobe Acrobat Doc | 06/10/2011 18:43 |
| 🔁 La biblioteca, espacio de cultu | 3.467 KB  | Adobe Acrobat Doc | 27/03/2011 16:36 |
| 🔁 la_lletra_digital_cat           | 15.379 KB | Adobe Acrobat Doc | 04/03/2011 10:04 |
| 🔁 LAs claves del nuevo marketing  | 1.794 KB  | Adobe Acrobat Doc | 28/03/2011 17:59 |
| 🔁 Las tabletas amenazan al PC     | 56 KB     | Adobe Acrobat Doc | 29/08/2011 8:13  |
| 🔁 Librarians 'embedded' in resea  | 81 KB     | Adobe Acrobat Doc | 15/06/2011 22:09 |
| 🔁 Observatorio de la Lectura y    | 531 KB    | Adobe Acrobat Doc | 13/04/2011 23:53 |
| 🔁 Open acces adventage            | 595 KB    | Adobe Acrobat Doc | 06/04/2011 0:37  |
| 🔁 Recommended eBook Reader        | 397 KB    | Adobe Acrobat Doc | 11/05/2011 16:18 |
| The rise of the ebooks            | 4.255 KB  | Adobe Acrobat Doc | 20/06/2011 18:17 |
| 🔁 web20folksonomias               | 980 KB    | Adobe Acrobat Doc | 06/04/2011 20:40 |

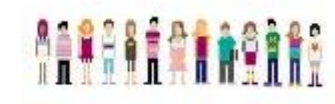

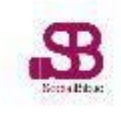

#### **Recuperar metadatos PDF**

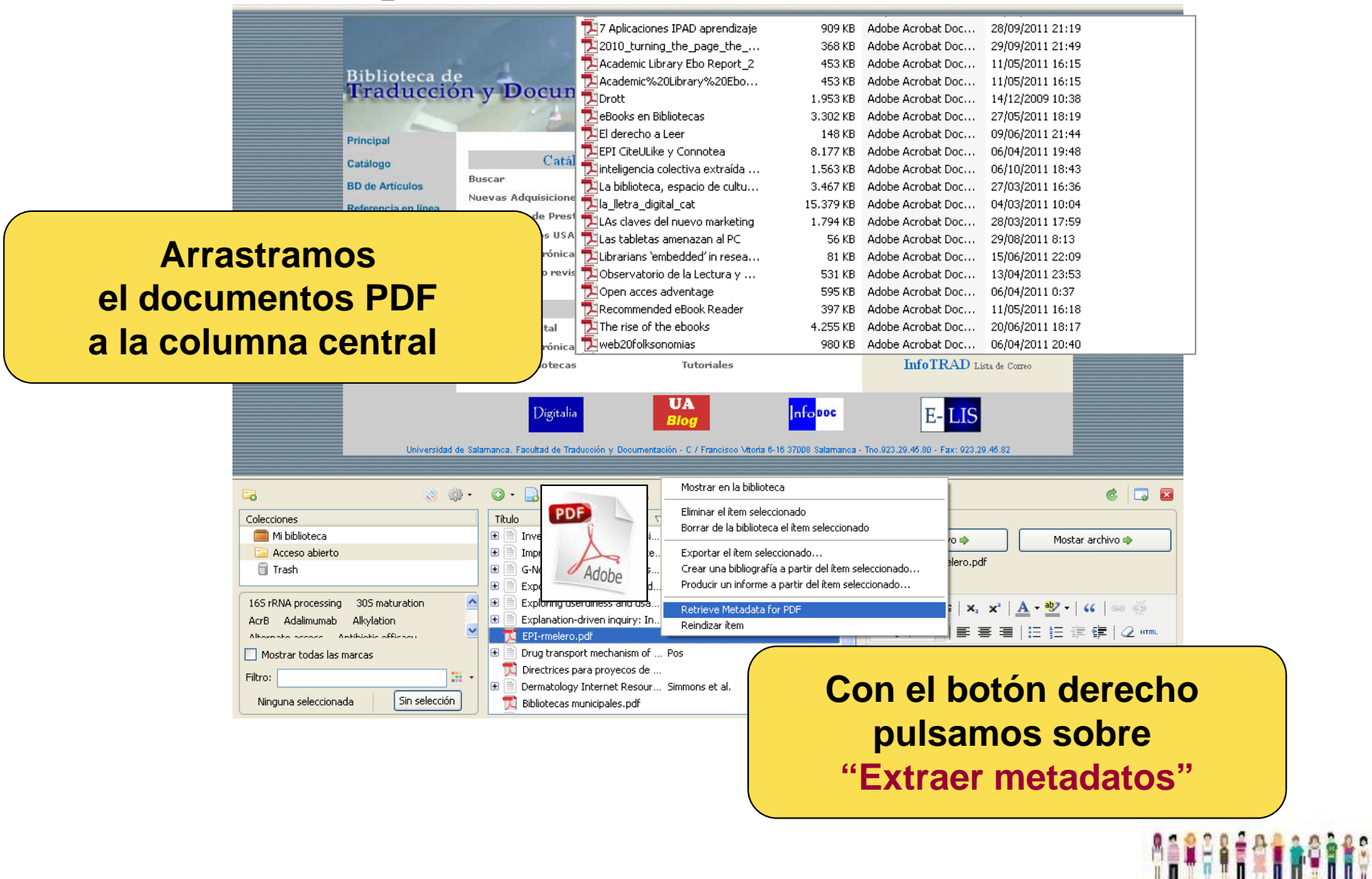

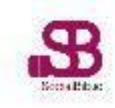

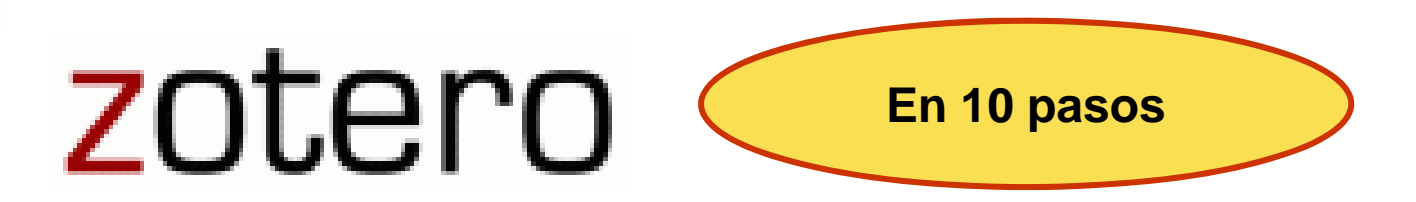

- 1. Introducción
- 2. Instalar
- 3. Recopilar información
- 4. Generar una bibliografía
- 5. Insertar Citas
- 6. Funcionalidades básicas
- 7. Otras funcionalidades
- 8. Recuperar datos desde PDFs
- 9. Sincronizar BD local y web
- **10. Crear Grupos**

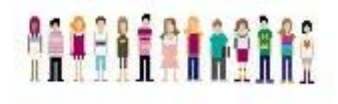

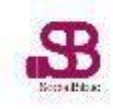

# zotero

### 9. Sincronizar BD local y web

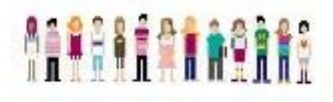

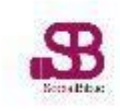

### Zotero Sincronización @

| zotero                                                                                                    | Welcome, Julio Alonso Arévalo · Se                             | attings · Inbox (16                                                                                                    | •) • Download • Log Out                                                                                                    |             |
|----------------------------------------------------------------------------------------------------|----------------------------------------------------------------|----------------------------------------------------------------------------------------------------|----------------------------------------------------------------------------------------------------|-------------|
| Home My Library Groups People                                                                                                    | Documentation Forums Get Involved                              | Search Lib                                                                                                    | rary 🙁 Search                                                                                                    |             |
| <u>Home &gt; People &gt; Julio Alonso Arévalo &gt; Librar</u>                                                                                                    | χ.                                                             |                                                                                                    |                                                                                                    |             |
|                                                                                                    |                                                                |                                                                                                    |                                                                                                    |             |
| 🚍 Library                                                                                                    | Title                                                          | <ul> <li>Creator</li> </ul>                                                                                                    | Date Modified                                                                                                    |             |
| 🖻 Acceso abierto                                                                                                    | 1 Infinite Loop Cupertino CA 95014-2084<br>408-996-1010 www.ap | Inc                                                                                                    | 12/11/2009<br>8:48 AM                                                                                                    | VVLD        |
| 🔤 biblioteca 2.0<br>🔤 eBooks                                                                                                    | 1. Propuestas de definición                                    | ESPA\ NOL                                                                                                    | 2/17/2011<br>12:49 PM                                                                                                    |             |
| 🔄 Flickr                                                                                                    | 101 uses for Second Life in the college classroom              | n Conklin                                                                                                    | 3/11/2009<br>12:32 PM                                                                                                    |             |
| 🖾 Frances                                                                                                    | 2 - Neuronas del cerebelo - Parte 2 - interconeviones          | tunante89                                                                                                    | 11/13/2009<br>9:46 AM                                                                                                    |             |
| 🔄 Metadatos                                                                                                    | 2.0_beta [Zotero Documentation]                                |                                                                                                    | 11/3/2009                                                                                                    | Sinoronizor |
| My Publications                                                                                                    | 20 años de política bibliotecaria en Andalucía                 | Bustamante                                                                                                    | 3/17/2010                                                                                                    | Sincronizar |
| Gestores de Referencias     Metadatos     Metadatos     My Publications     Taller     Taller     Taller     Taller     Taller     Taller     Taller     Taller     So Structural analysis of buildings     47.11.Hi     So SSQual 6-hydroxy-d-nicotine oxidase     Applicat     Applicat     Cómo co     Comola | Creador + C                                                    | Tractón Notas Marca<br>Item Type: Artic<br>Título: A Fo<br>Impr<br>- Autor: Pers<br>- Autor: Lent<br>- Autor: Chili<br>() Resumen: The<br>Publicación: Jan<br>Volumen: 357<br>Ejemplar: 2<br>Páginas: 607<br>- Fecha: Mar | as Relacionado<br>ulo en revista científica<br>cuesda Antibodu Ubrary for<br>oved Hapten Recognition<br>son, Helena<br>to, Johan<br>to, Johan<br>to de terression<br>to Mats<br>topography of the antigen-bind<br>nal of Molecular Biology<br>620<br>m 24.2006<br>a m d | Local       |

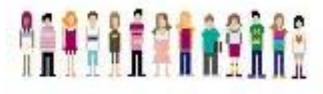

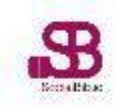

### **Registrarse en Zotero**

| Home Groups People Documentation                     | on Forums       | Get Involved                                                 | Search                           |
|------------------------------------------------------|-----------------|--------------------------------------------------------------|----------------------------------|
| Home > Register                                      |                 |                                                              |                                  |
| Register                                             |                 |                                                              |                                  |
| Register                                             |                 |                                                              |                                  |
| Register for a free account Log in to your account F | orgot your pass | word?                                                        |                                  |
| Your username                                        |                 | Registering a user account                                   | allows you to sync your          |
| Profile URL: http://www.zotero.ora/                  |                 | forums. If you previously h                                  | ad a forum account, it was       |
| Letter, numbers, spaces                              |                 | automatically converted into<br>don't need to register again | o a Zotero account and you<br>n. |
| Email                                                |                 |                                                              |                                  |
|                                                      |                 |                                                              |                                  |
|                                                      |                 |                                                              |                                  |
| Confirm Email                                        |                 | El registro                                                  | nos sirve para                   |
| Paceword                                             |                 | Sincronizar                                                  | r la copia en red                |
| 1330010                                              |                 | V norticino                                                  |                                  |
| At least 6 characters                                |                 | r participa                                                  | r en los grupos                  |
| Verify Password                                      |                 | (Red So                                                      | ocial Zotero)                    |
|                                                      |                 |                                                              |                                  |
|                                                      |                 |                                                              |                                  |
| Type Both Words Below                                |                 |                                                              |                                  |
| Type Both Words Below                                | C CRANTCH       | A 700                                                        |                                  |
| Type Both Words Below                                |                 |                                                              |                                  |

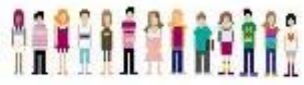

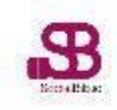

### Zotero Sincronización

| 🥹 Preferencias de Zotero                                                                                                    |                            |
|----------------------------------------------------------------------------------------------------|----------------------------|
|                                                                                                    |                            |
| General Sync Búsqueda Exportar Styles Proxies Atajos de teclado Avanzadas                                                                                                    |                            |
| Sync functionality is under active development. We welcome you to participate in our testing by using<br>Zotero Sync, but we encourage you to back up your Zotero data daily.<br>Settings Reset<br>Zotero Sync Server<br>Username: jalonsoarevalo Create Account<br>Password: ••••••• Lost Password?<br>Storage Server<br>Enable file syncing<br>Protocol: webDAV (Secure) v<br>URL: https:// www.zotero.org/jalonsoarevalo /zotero/<br>Username: jalonsoarevalo<br>Password: •••••• | <text><text></text></text> |
| Aceptar Cancelar                                                                                                    |                            |

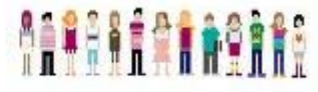

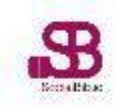

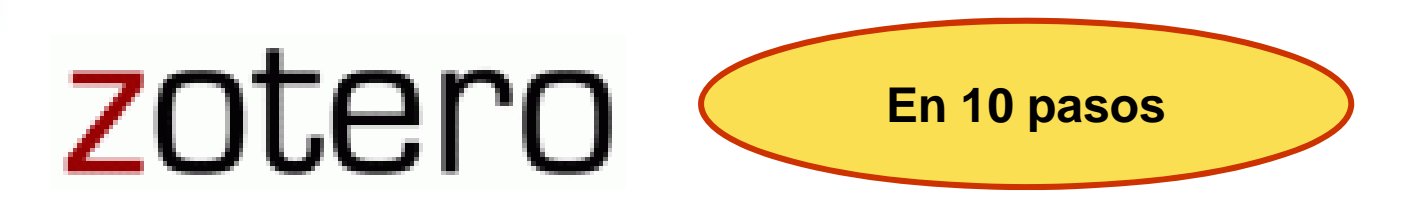

- 1. Introducción
- 2. Instalar
- 3. Recopilar información
- 4. Generar una bibliografía
- 5. Insertar Citas
- 6. Funcionalidades básicas
- 7. Otras funcionalidades
- 8. Recuperar datos desde PDFs
- 9. Sincronizar BD local y web

#### **10. Crear Grupos**

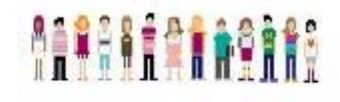

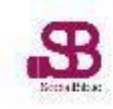

# zotero

### **10. Crear Grupos**

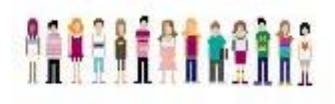

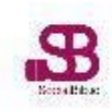

#### **Crear Grupos**

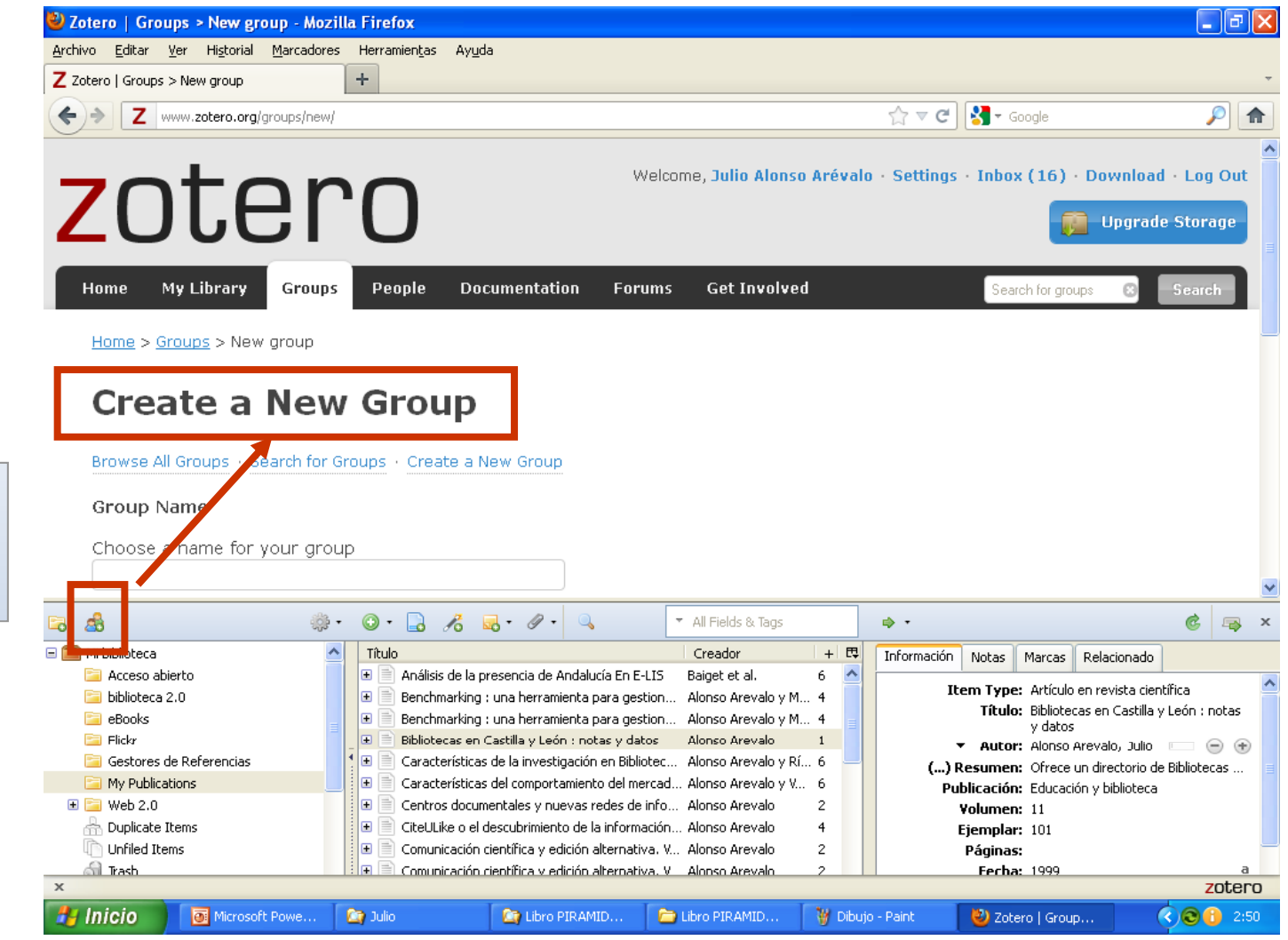

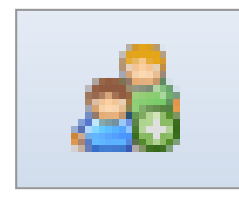

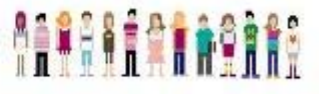

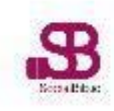

#### Red Social de Zotero

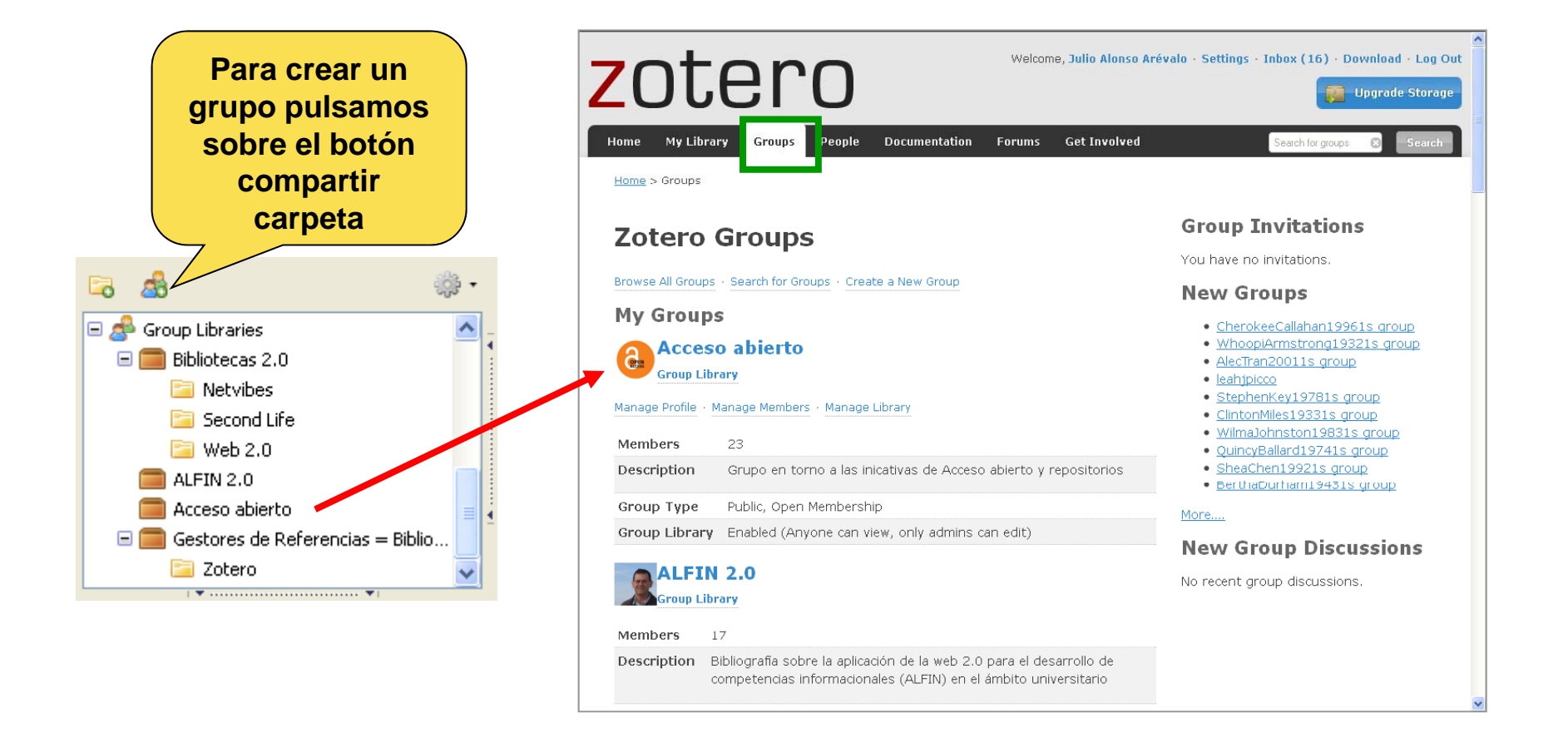

#### Podemos crear grupos

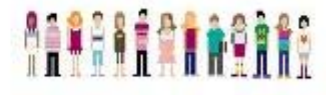

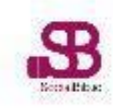

### Red Social de Zotero

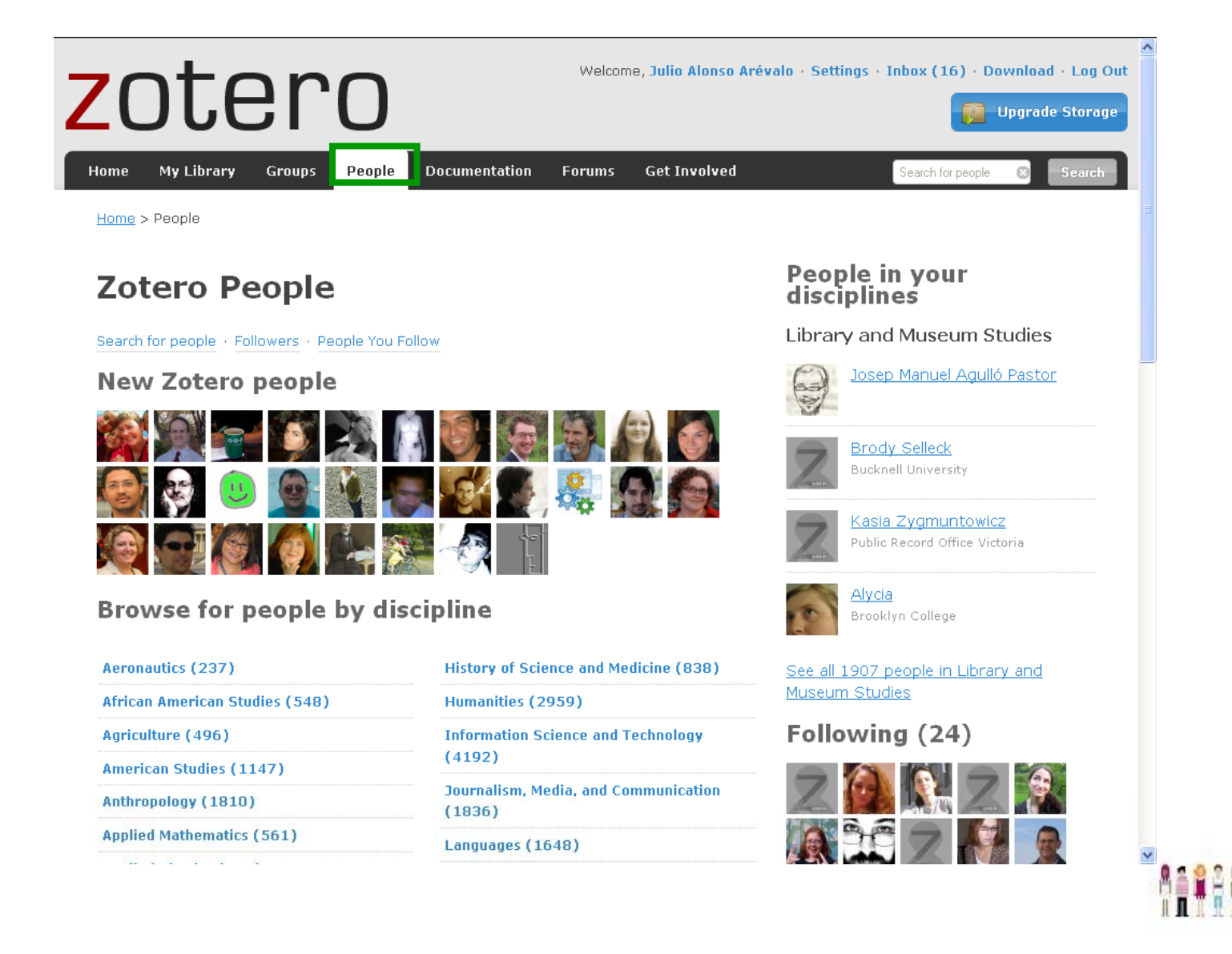

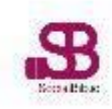

### Red Social de Zotero

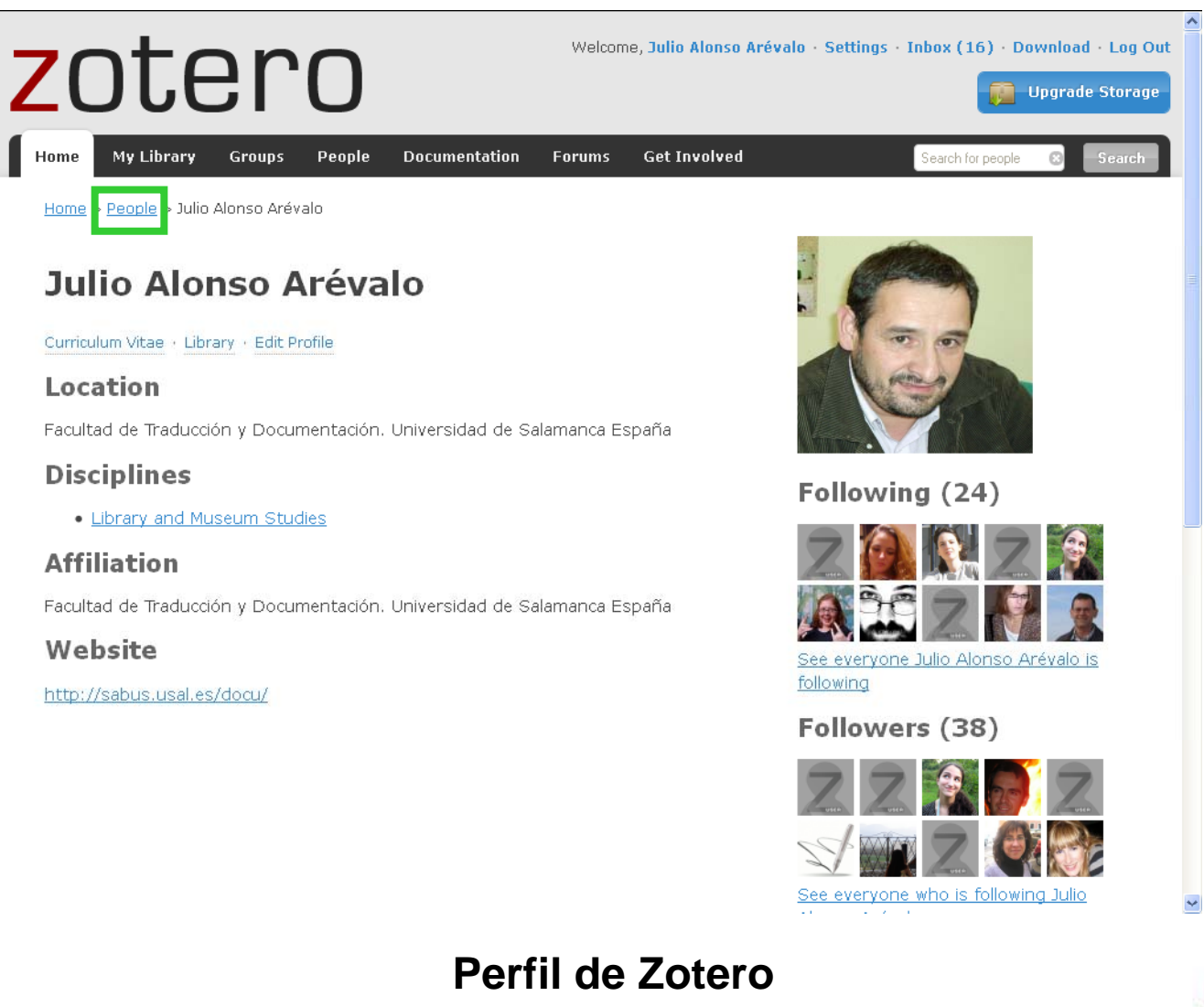

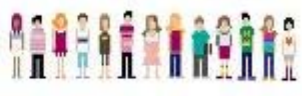

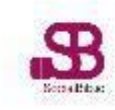

### Tener una copia de Zotero

#### Existen tres posibilidades

- 1. FireFox Portatil
- 2. Exportar base en estilo RefMan (RIS)
- 3. Tener una copia sincronizada en red
- 4. Zotero Stadalone

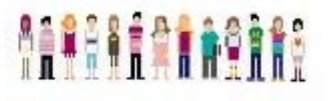

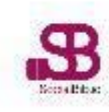

### Futuro de Zotero

#### Cada vez son más los sitios web compatibles con Zotero

- La nuevas versión incluirán:
  - Modulo de recomendaciones
  - Canales **RSS** para introducir referencia

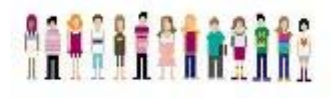

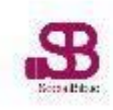

#### Más cosas

Podemos aprender más sobre Zotero en la <u>página de</u> <u>documentación</u> y en los <u>screencast tutorials</u>.

Si aún nos quedan algunos interrogantes o dudas podemos echar un vistazo a la página dedicada a ofrecer las preguntas y respuestas más frecuentes

y, en última instancia, podemos buscar en los foros de Zotero.

Quien desee estar al tanto de las noticias que genera Zotero, puede suscribirse al <u>blog de Zotero</u>.

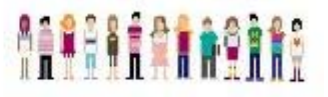

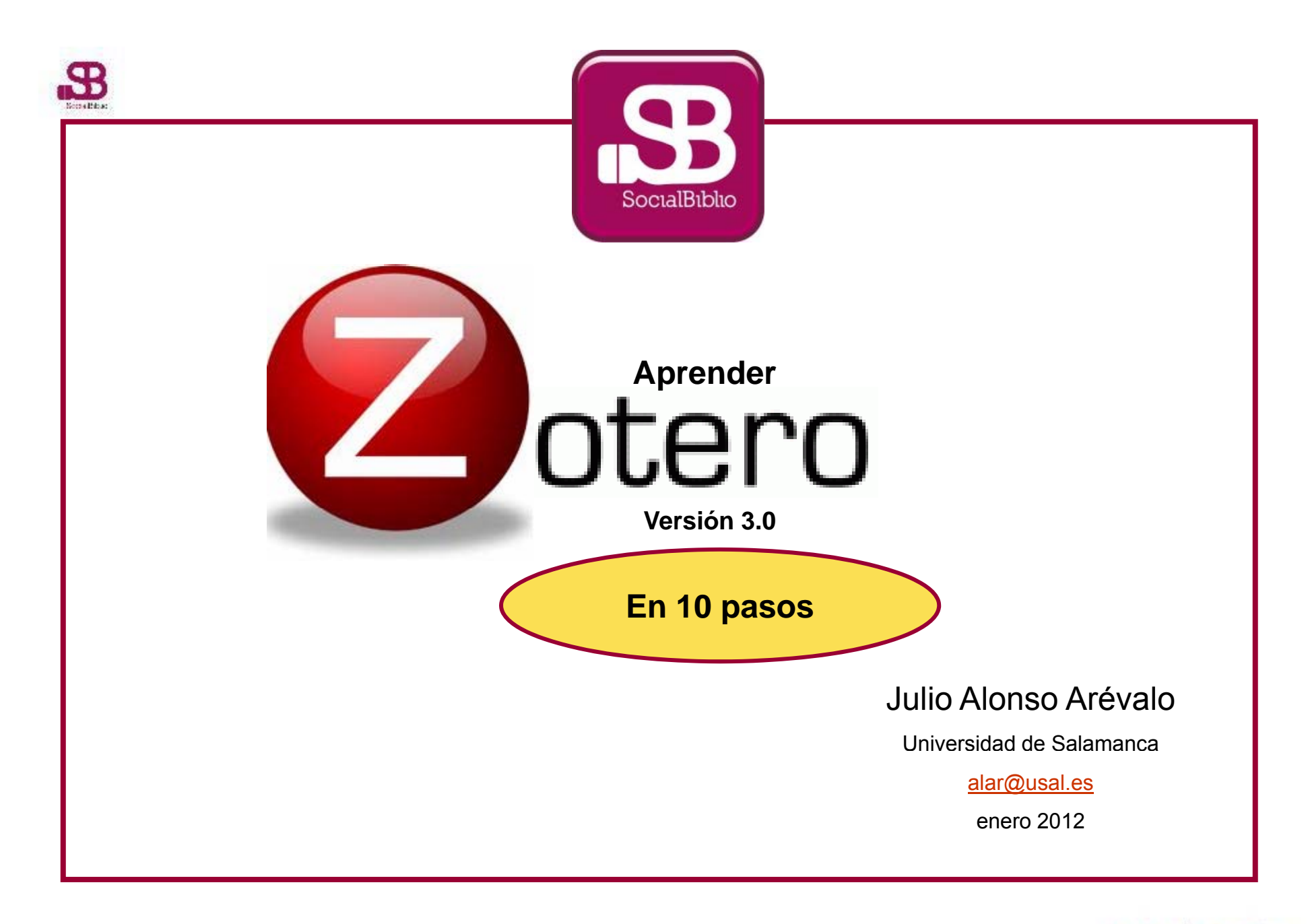

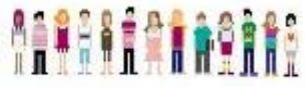